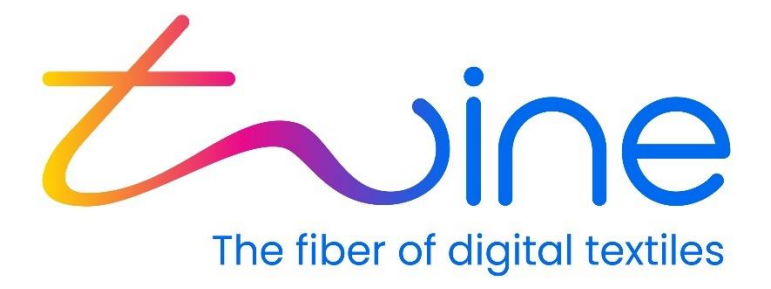

# **TS-1800 User Guide**

December, 2022

Draft 1 Revision 2.0

© 2022 Twine Solutions Ltd. All rights reserved.

This document and the information contained herein is CONFIDENTIAL to TWINE Solutions Ltd, and shall not be used, published, disclosed, or disseminated outside TWINE in whole or in part without TWINE's consent. This document contains TWINE trade secrets. Reverse engineering based on any of the information in this document is prohibited.

This copyright notice does not imply publication of this document.

This document shall not be circulated in part or whole outside TWINE.

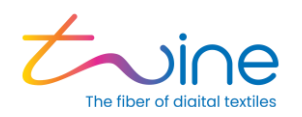

# Contents

| 1. | Introduction                                  |                          |                                                       | 4  |  |
|----|-----------------------------------------------|--------------------------|-------------------------------------------------------|----|--|
|    | 1.1                                           | About the TS-1800        |                                                       |    |  |
|    | 1.2 Contacting Twine Support                  |                          |                                                       |    |  |
|    | 1.3                                           | System                   | ר Specifications                                      | 5  |  |
|    | 1.4 Terms and Abbreviations                   |                          |                                                       |    |  |
|    | 1.5                                           | Suppor                   | rted Color Spaces                                     | 6  |  |
|    | 1.6                                           | Suppor                   | rted Ink                                              | 6  |  |
|    | 1.7                                           | Suppor                   | rted Thread Types                                     | 6  |  |
|    | 1.8                                           | TS-180                   | 0 Parts Overview                                      | 7  |  |
|    | 1.9                                           | Safety                   | Considerations                                        | 8  |  |
|    |                                               | 1.9.1                    | Disclaimer                                            | 8  |  |
|    |                                               | 1.9.2                    | Designated Purpose                                    | 9  |  |
|    |                                               | 1.9.3                    | Regulations                                           | 9  |  |
|    |                                               | 1.9.4                    | Safety Notice Definitions                             | 9  |  |
| 2. | Оре                                           | rating th                | ne TS-1800                                            | 10 |  |
|    | 2.1                                           | TS-180                   | 0 Operating Panel Button Definition and Functionality | 10 |  |
|    | 2.1.1                                         | Definiti                 | ion                                                   | 10 |  |
|    |                                               | 2.1.2                    | Functionality                                         | 11 |  |
|    | 2.2                                           | Poweri                   | ng Up and Down                                        | 11 |  |
|    |                                               | 2.2.1                    | Powering Up                                           | 11 |  |
|    |                                               | 2.2.2                    | Powering Down                                         | 13 |  |
|    | 2.3 Loading the TS-1800 with Ink or Lubricant |                          | g the TS-1800 with Ink or Lubricant                   | 14 |  |
|    |                                               | 2.3.1                    | Preliminary Steps                                     | 15 |  |
|    |                                               | 2.3.2                    | Loading an Ink Cartridge                              | 16 |  |
|    | 2.4                                           | Handli                   | ng Waste                                              | 22 |  |
|    |                                               | 2.4.1                    | Removing a Waste Cartridge                            | 22 |  |
|    | 2.5                                           | Lubrico                  | ant Filling                                           | 25 |  |
|    | 2.6                                           | Threac                   | Loading steps                                         | 27 |  |
|    | 2.7                                           | Insertir                 | ng an Empty Cone                                      | 37 |  |
|    | 2.8                                           | 2.8 Replacing the Thread |                                                       |    |  |
|    | 2.9                                           | Releas                   | ing the Current Collecting Cone                       | 43 |  |
| 3. | Hom                                           | ne Scree                 | n & Menu                                              | 45 |  |
|    | 3.1                                           | Using t                  | he Home Screen                                        | 45 |  |
|    | 3.2                                           | Using t                  | he Main Menu                                          | 46 |  |
| 4. | Crea                                          | ating a N                | lew Job                                               | 48 |  |
|    | 4.1                                           | Definin                  | g the Job                                             | 48 |  |
|    |                                               | 4.1.1                    | White Gap (Spacing)                                   | 49 |  |
|    | 4.2 Color and Length                          |                          |                                                       |    |  |

Confidential

TS-1800 Site Preparation Guide

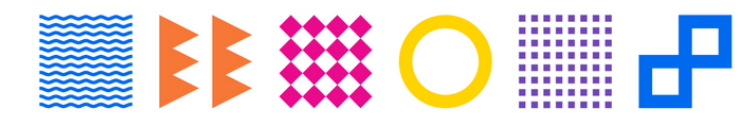

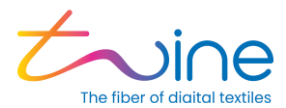

|    |       | 4.2.1 Adding a Solid Color(s)                           | 52  |
|----|-------|---------------------------------------------------------|-----|
|    |       | 4.2.2 Editing a Solid Color(s)                          |     |
|    |       | 4.2.3 Unsupported Color(s)                              |     |
|    |       | 4.2.4 Selecting Color from a Catalog                    |     |
|    | 4.3   | My Colors Libraries                                     | 61  |
|    | 4.3.1 | Edit my Color Libraries                                 | 63  |
|    |       | 4.3.2 Creating a Color Gradient                         |     |
|    |       | 4.3.3 Color Fine Tuning Tool                            |     |
|    |       | 4.3.4 Job Summary                                       |     |
|    | 4.4   | Advanced Segments Management                            | 72  |
|    |       | 4.4.1 Multi Segment Job Loading                         | 72  |
|    |       | 4.4.2 Segment Management                                | 74  |
|    | 4.5   | Managing the Job List                                   | 77  |
| 5. | Upde  | ate                                                     | 79  |
| 6. | Mair  | ntenance                                                | 80  |
|    | 6.1   | Cleaning the Dyeing Head V Groove:                      | 83  |
|    | 6.2   | Cleaning the Dryer Inner Mesh Filters                   |     |
|    | 6.3   | Cleaning the Dyeing Head                                |     |
|    | 6.4   | Resetting Thread Loading                                |     |
|    | 6.5   | Operators Guides and Machine Counters                   |     |
|    | 6.6   | Cleaning the Lubrication Tunnel                         |     |
|    | 6.7   | Replacing the Carbon Filter                             |     |
|    | 6.8   | Preventive Maintenance (PM) Table                       | 93  |
|    | 6.9   | View Built in Test (BIT) Results                        | 93  |
|    | 6.10  | Collecting Cone not in place error                      | 93  |
| 7. | App   | endix A: Technical Specification                        | 95  |
|    | 7.1   | Electrical Specifications:                              |     |
|    | 7.2   | Inputs and Outputs                                      |     |
|    | 7.3   | System Environmental Conditions:                        |     |
|    | 7.4   | Safety Hazards                                          |     |
| 8. | App   | endix B: Color Measurement Guidelines and Specification | 99  |
|    | 8.1   | Setup and Measurement                                   |     |
|    | 8.2   | Preparing the Card for Measurement                      | 100 |
| 9. | Cust  | omer Acknowledgement                                    | 103 |

Confidential

TS-1800 Site Preparation Guide

Page 3

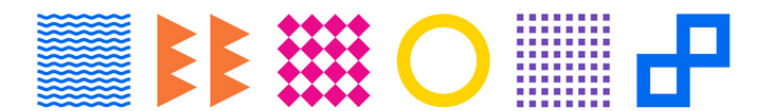

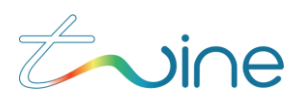

# **1. Introduction**

## 1.1 About the TS-1800

Twine's TS-1800 is a unique and revolutionary textile dyeing machine offering ondemand Digital Thread Dyeing capabilities. You can set the TS-1800 to dye a single color, multiple colors, or gradient colors, as needed for your particular dyeing job. The TS-1800 supports various types of raw or standard white polyester thread and yarn for the sewing, knitting, embroidery and other sectors of the textile industry.

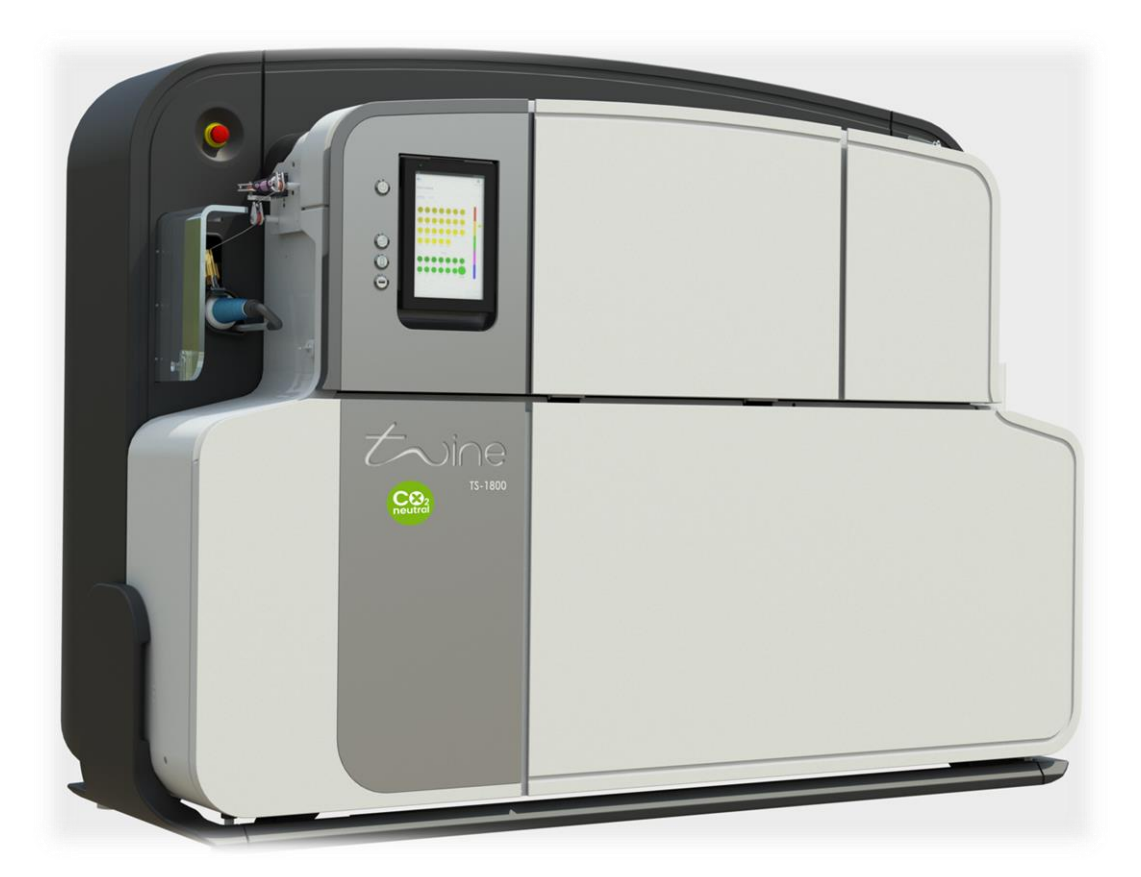

Figure 1: The TS-1800 thread and yarn dyeing machine

## **1.2 Contacting Twine Support**

In case of any technical question or problem, contact Twine Customer care at <u>Support@twine-s.com</u> / your Twine representative (contact details at <u>https://twine-s.com/contact/contact-us/</u>).

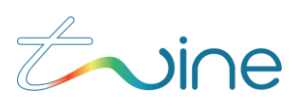

## 1.3 System Specifications

### The following are the System Specifications for the TS-1800:

| Parameter            | Specification                         |
|----------------------|---------------------------------------|
| Definition           | Digital Thread and yarn Dyeing System |
| Dye Technology       | DST™                                  |
| Ink                  | Twine Digital Ink™ (TDI)              |
| Certification        | CE, ZDHC and Intertek                 |
| Pre & Post Treatment | Integrated                            |
| Yarn Loading System  | Automatic loading system              |
| Yarn Winding System  | Integrated winder                     |
| Yarn Fiber Type      | Polyester                             |
| Operator Interfaces  | Industrial grade touch screen         |
| Network              | Wi-Fi                                 |
| Remote Support       | Secured connection                    |

## **1.4 Terms and Abbreviations**

The following terms and abbreviations are used throughout this document:

| Term /<br>Abbreviation | Definition                                                                        |
|------------------------|-----------------------------------------------------------------------------------|
| BIT                    | Built-In Test                                                                     |
| Coats                  | The Coats catalog colors                                                          |
| Color space            | System for defining colors                                                        |
| EMO                    | Emergency off button                                                              |
| GUI                    | Graphical User Interface                                                          |
| LAB                    | The "CIELAB" color space                                                          |
| MSDS                   | Material Safety Data Sheets                                                       |
| N/A                    | Not Applicable                                                                    |
| PPC                    | Panel PC                                                                          |
| RFID                   | Radio Frequency Identification                                                    |
| RGB                    | The "Red, Green, Blue" color model                                                |
| RML                    | Recommended Media List                                                            |
| TGU                    | Thread Guiding Unit                                                               |
| Job Factor             | Percentage of thread added to a job to allow for a certain amount of spare thread |

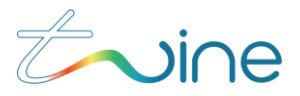

| Term /<br>Abbreviation | Definition                                                                                                 |
|------------------------|----------------------------------------------------------------------------------------------------|
| Color Proofing         | Method of checking and approving colors by dyeing a small sample of each color before dyeing the whole job |
| Unit                   | The amount of thread needed to make one complete item                                                      |

## **1.5 Supported Color Spaces**

Use Twine's Digital dye-to-match technology to select from an almost unlimited color gamut. You can dye a solid color or color gradients in single or multiple segments. The TS-1800 enables you to easily program thread length, sequence, and more.

TS-1800 currently supports colors from the following color spaces:

- Twine
- Coats
- LAB
- RGB

## **1.6 Supported Ink**

The TS-1800 supports Twine's proprietary TDI<sup>™</sup> ink cartridges only. It automatically checks that the ink cartridge inserted is authentic. If the cartridge is not authentic, it will not proceed with the dyeing process.

# NOTICE

USE ONLY TWINE TDITM INK CARTRIDGES. ATTEMPTING TO USE A NON-TWINE TDITM INK CARTRIDGE MIGHT CAUSE DAMAGE TO THE MACHINE AND COULD RESULT IN DEGRADED PERFORMANCE.

## **1.7 Supported Thread Types**

Since the TS-1800 supports many types of threads and thread thicknesses, it can be used to dye thread for sewing, embroidery, and knitting applications. A list of supported threads can be found in the Recommended Media List (RML).

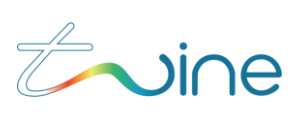

## 1.8 TS-1800 Parts Overview

The following tables describe the different parts of the TS-1800, as shown in the diagrams.

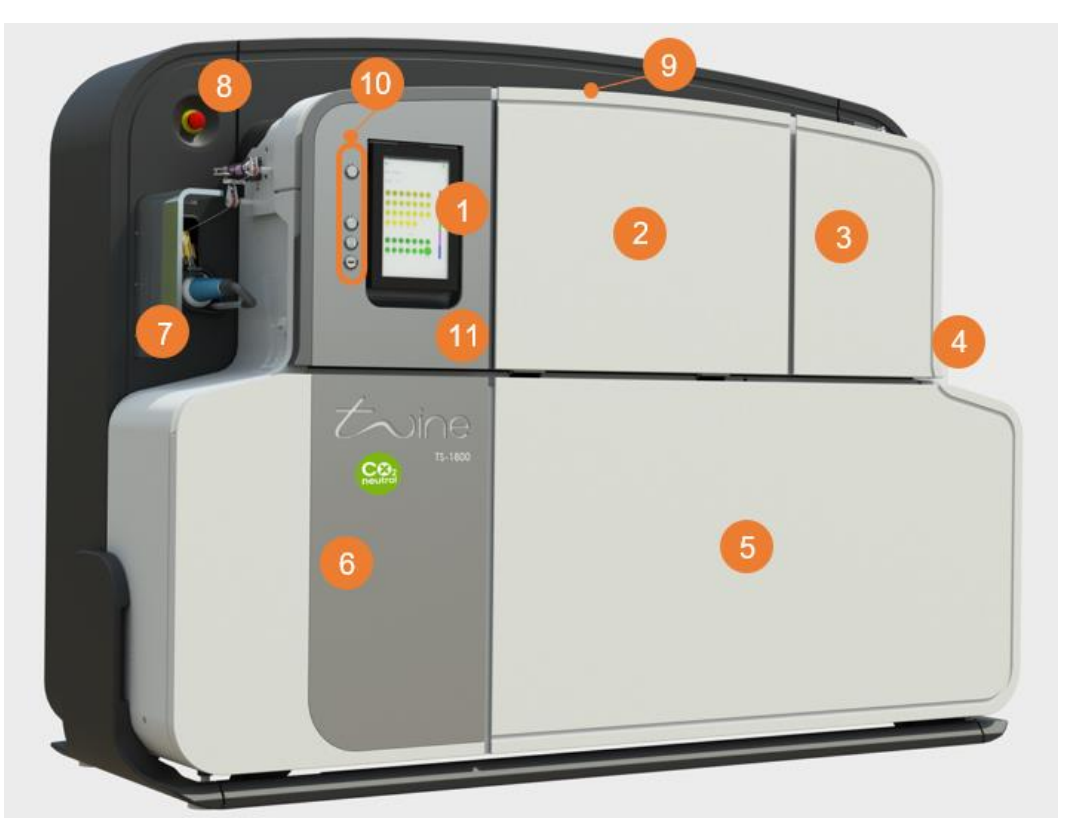

Figure 2: TS-1800 parts front view

| Part | Description                                                                  |
|------|------------------------------------------------------------------------------|
| 1    | PPC                                                                          |
| 2    | Dryer Cover                                                                  |
| 3    | Cartridge Cover                                                              |
| 4    | Thread Feeding Unit                                                          |
| 5    | Front Service Cover                                                          |
| 6    | Electrical cabinet Cover                                                     |
| 7    | Thread Winding Unit                                                          |
| 8    | Emergency Button                                                             |
| 9    | Thread Groove                                                                |
| 10   | TS-1800 Operating Panel (Power / Thread jogging / Thread loading / USB port) |
| 11   | Operating Panel Cover                                                        |

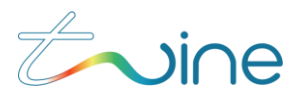

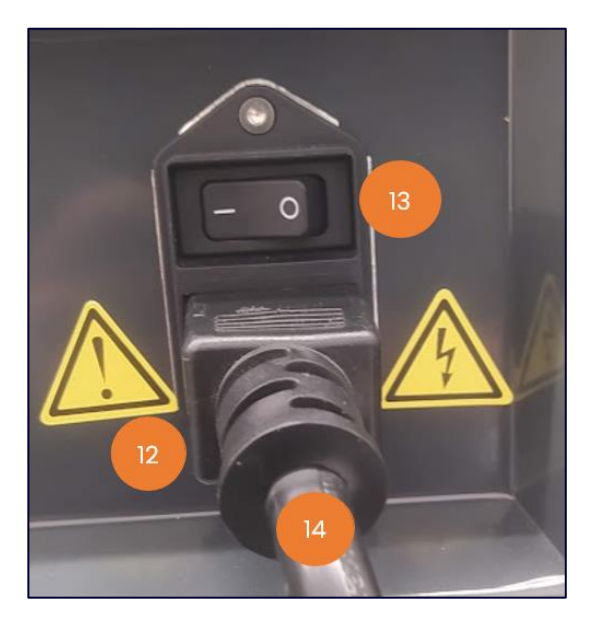

Figure 3: TS-1800 parts rear view

| Part | Description              |
|------|--------------------------|
| 12   | AC Power Socket          |
| 13   | AC Power Switch          |
| 14   | AC Power Cable with Plug |

## 1.9 Safety Considerations

## **A**CAUTION

Do not start using the TS-1800 or attempt to perform any service or maintenance action before carefully reading through this section.

### 1.9.1 Disclaimer

It is the customer's responsibility:

- To ensure that the TS-1800 is used for the purpose it was intended (see section 1.9.2 "Designated Purpose")
- To ensure that all Twine instructions and guides are carefully and accurately followed
- Twine assumes no responsibility:
  - If the TS-1800 is used for any purpose other than that for which it is intended
  - If Twine instructions and guidelines are not carefully and accurately followed

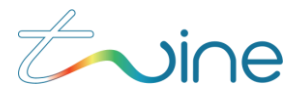

### 1.9.2 **Designated Purpose**

The TS-1800 is deemed to be used for its designated purpose if it is used in accordance with its product documentation and within its performance limits.

It is essential that only trained personnel be allowed to use this system because of the technical skills and fair level of English comprehension required.

### 1.9.3 **Regulations**

To prevent accidents while operating the system, observe all applicable local and national safety rules and regulations.

### **1.9.4 Safety Notice Definitions**

The following table describes the safety labels used throughout the TS-1800 documentation.

| Notice           | Definition                                                                                                    |
|------------------|----------------------------------------------------------------------------------------------------|
| <b>A</b> DANGER  | Indicates a hazardous situation which will result in death or serious injury.                                                                |
| <b>A</b> WARNING | Indicates a hazardous situation which might result in death or serious injury.                                                               |
|                  | Indicates a hazardous situation which can result in minor or moderate injury.                                                                |
| NOTICE           | Indicates a situation where incorrect operation of the system can result in damage to the product. The label ATTENTION is used synonymously. |
| 0                | Indicates information related to proper use of the system.                                                                                   |

### NOTE:

A description of specific product hazards can be found in Appendix A-Technical Specification

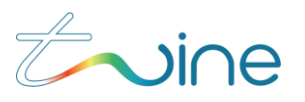

# 2. Operating the TS-1800

Operating the TS-1800 and preparing it for dyeing involves the following main steps:

- 1. Powering it up and down. (Section 2.2 "Powering Up and Down")
- 2. Loading ink. (Section 2.3 "Loading the TS-1800 with Ink or Lubricant").
- 3. Handling the waste. (Section 2.4 "Handling Waste")
- 4. Filling the Lubricant (Section 2.5 "Lubricant Filling")
- 5. Loading the thread (Section 2.6 "Thread Loading Steps")
- 6. Replacing a cone (Section 2.7 "Inserting an Empty Cone")

## 2.1 TS-1800 Operating Panel Button Definition and Functionality

## 2.1.1 Definition

The TS-1800 panel buttons are defined in Figure 4.

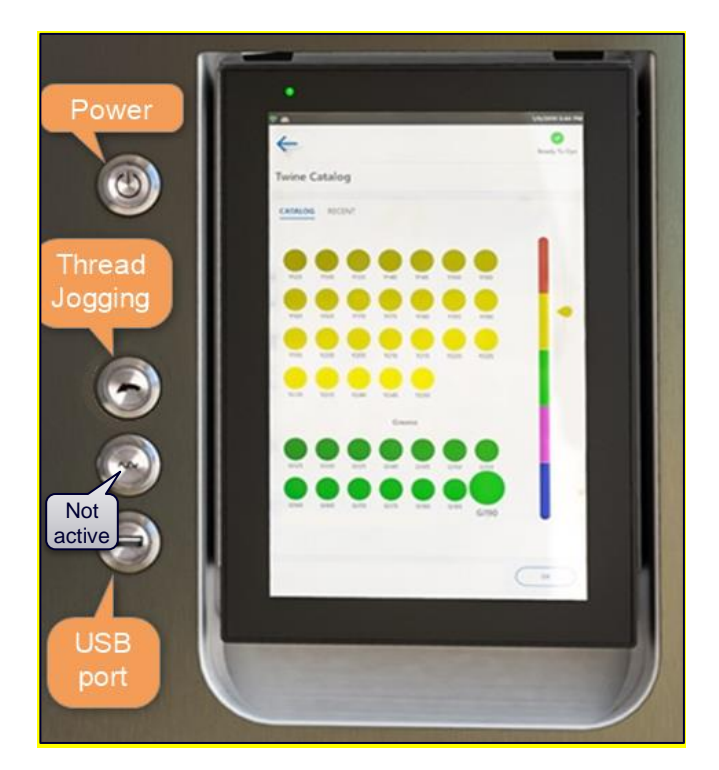

Figure 4: TS-1800 panel buttons

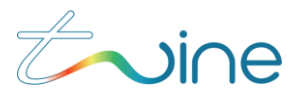

## 2.1.2 Functionality

The functionality of each of the TS-1800 panel buttons is summarized in the tables below.

### 2.1.2.1 Power Button

| Function                | Description                       | Method                    | Button Light<br>Indication |
|-------------------------|-----------------------------------|---------------------------|----------------------------|
| Power up                | Powering up the system            | Short press               | Blue                       |
| Power down              | Safe powering<br>down sequence    | Long press (5<br>seconds) | No light                   |
| Standby                 | Switch to standby mode            | N/A                       | Blinking Blue              |
| Wake up from<br>standby | Switch to normal system operation | Short press               | Blue                       |

### 2.1.2.2 Thread Jogging Button

| Function                 | Description                                         | Method                                     | Button Light<br>Indication |
|--------------------------|-----------------------------------------------------|--------------------------------------------|----------------------------|
| Thread Jog               | Thread is jogging                                   | Press and hold                             | Blinking Blue              |
| Thread jog locked        | Thread is jogging<br>without pressing<br>the button | Long Press (5 sec)                         | Blinking Blue              |
| Jog function<br>disabled | Function is<br>disabled when<br>system is running   | Button is disabled<br>while job is running | Off                        |

## 2.2 Powering Up and Down

### 2.2.1 Powering Up

To power up the TS-1800:

1. Make sure that the power cable is connected to the machine power inlet and to the wall outlet.

2. On the machine panel, press the **Power** button.

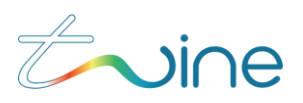

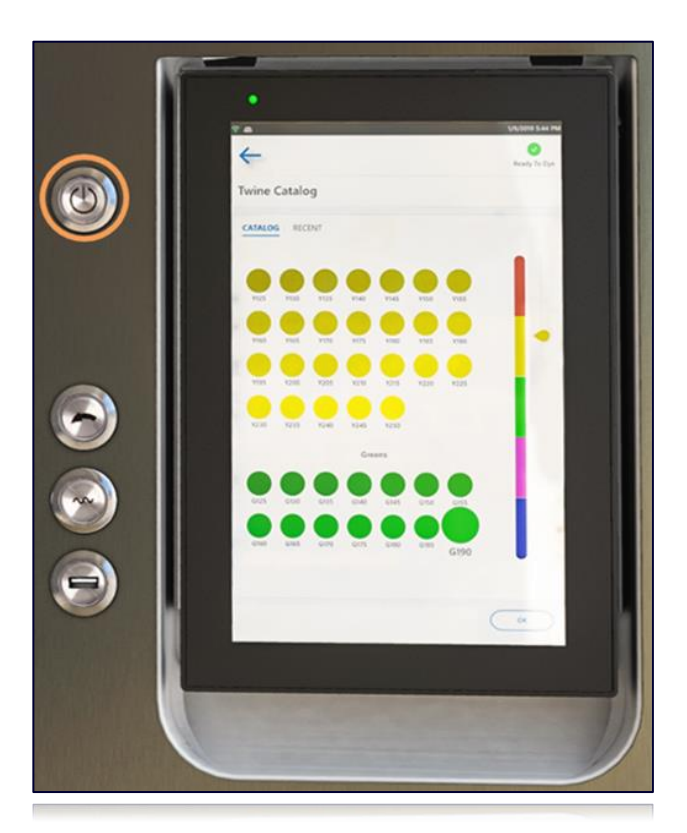

#### Figure 5: Power button

The TS-1800 powers up and performs its startup procedures.

When it has completed its startup procedure successfully, the green Ready to Dye icon will appear on the upper right side of the operating panel (PPC) screen.

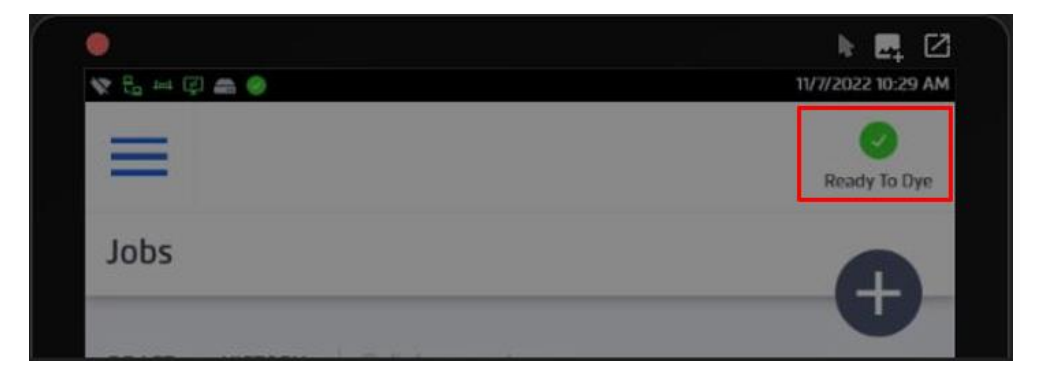

Figure 6: Ready to Dye indicator

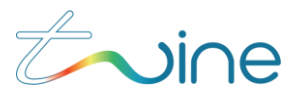

## 2.2.2 Powering Down

During normal operation there is no need to power down the system. The TS-1800 enters standby mode when not in use. However, it is necessary to power down the system during routine maintenance in order to replace or clean parts.

# **A**CAUTION

Note that after powering down the system, it can take up to 30 minutes for the machine to cool down to a temperature suitable for working on the machine.

There are several ways to power down the TS-1800.

From the front panel

Press the **Power** button (see Figure 5 )and hold for approximately five seconds until the blue light turns off.

From the main menu of the PPC

Tap the **Power** button at the bottom of the main menu and select **Turn Off** to power down.

This process takes approximately 45 minutes.

| ► B Markine | C C C C C C C C C C C C C C C C C C C |
|-------------|---------------------------------------|
| Ê           | Jobs                                  |
| Ē           | Events                                |
| ⊵           | Maintenance                           |
| Ø           | Settings                              |
| Ø           | Storage                               |
| <b>B</b>    | Backup & Restore                      |
| Φ           | Update                                |
|             |                                       |
| 4           | Power                                 |

Figure 7: Turning off the machine from the PPC

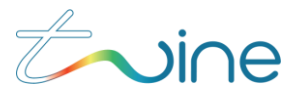

SELECTING RESTART FROM THE PPC SCREEN WILL RESTART THE PPC ONLY. YOU CANNOT RESTART THE SYSTEM FROM THE PPC.

- The Emergency Button (EMO)
- The EMO button is a safety mechanism used to shut off the machine in an emergency when it cannot be shut down in the usual manner. It is not safe to use for a routine shutdown.

# 

Do not use the EMO button for routine power down. Only use the EMO button in an emergency situation.

## 2.3 Loading the TS-1800 with Ink or Lubricant

### NOTE:

Although "Lubricant" is not an ink color, it is consumable and is therefore included in this section.

You can load the following TDI<sup>™</sup> ink cartridges/bottles:

- Cyan (C)
- Magenta (M)
- Yellow (Y)
- Light Cyan (LC)
- Light Magenta (LM)
- Light Yellow (LY)
- Black (K)
- Transparent Ink (TI)
- Lubricant (L)
- Load ink in the following situations:
  - Before using the TS-1800 for the first time.
  - When the PPC displays a low ink level.
- The procedure for loading ink cartridges is the same for all of the abovementioned cartridges.

## **A**WARNING

Handle cartridges with care and avoid situations that can damage them!

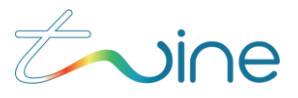

## 2.3.1 Preliminary Steps

1. To determine if the machine needs ink, check the PPC. If the color tank empty message (see Figure 8) is displayed at the top of the PPC, load the indicated ink color.

| 😵 🗄 🛏 🖉 📾 🤣 12/12/2022 2:49 Pt                      |                   |  |
|-----------------------------------------------------|-------------------|--|
| Low Magenta level     The Magenta tank level is low |                   |  |
|                                                     | Ready To Dye      |  |
| Jobs                                                | <b>A</b>          |  |
| DRAFT HISTORY Q fir                                 | ad name, customer |  |

Figure 8: Low ink message

|   | $\sim$ |       |
|---|--------|-------|
| N |        | <br>- |
|   | •      | •     |

You can also check the status of the ink level in the maintenance/diagnostics screen on the PPC.

# NOTICE

IF THE TS-1800 IS CURRENTLY IN OPERATION, YOU MUST MAKE SURE THAT WASTE EMPTYING IS NOT IN PROCESS. IF THE TS-1800 IS NOT CURRENTLY OPERATING, SKIP TO STEP 2.3.2 BELOW.

2. Determine if waste emptying is in process by checking the PPC. If the first message below is shown, wait until the second message appears.

|             | Heating up           | <ul> <li>Image: A start of the start of the start of</li></ul> |
|-------------|----------------------|----------------------------------------------------------------------------------------------------|
|             | 97% Completed        | Ready To Dye                                                                                                    |
| 😘 Waste emp | tying is in progress |                                                                                                    |
| Maintenance |                      |                                                                                                    |
|             |                      |                                                                                                    |

Figure 9: Waste emptying in progress

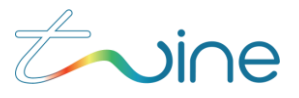

## **A**CAUTION

Never open the cartridge cover while waste emptying is in process!

### 2.3.2 Loading an Ink Cartridge

To load an ink cartridge, do the following:

1. Open the Cartridge cover.2. If there is an ink cartridge in the slot, remove it.

If there is an empty waste cartridge slot available, you can insert the removed empty ink cartridge into the waste cartridge slot. the direction in step **Error! R** eference source not found. below.

3. Insert a full ink cartridge into the upper ink loading cartridge slot as shown.

# NOTICE

THE CARTRIDGE MUST BE ORIENTED CORRECTLY TO BE INSERTED. DO NOT FORCE THE CARTRIDGE INTO THE SLOT. THIS MIGHT DAMAGE THE CARTRIDGE.

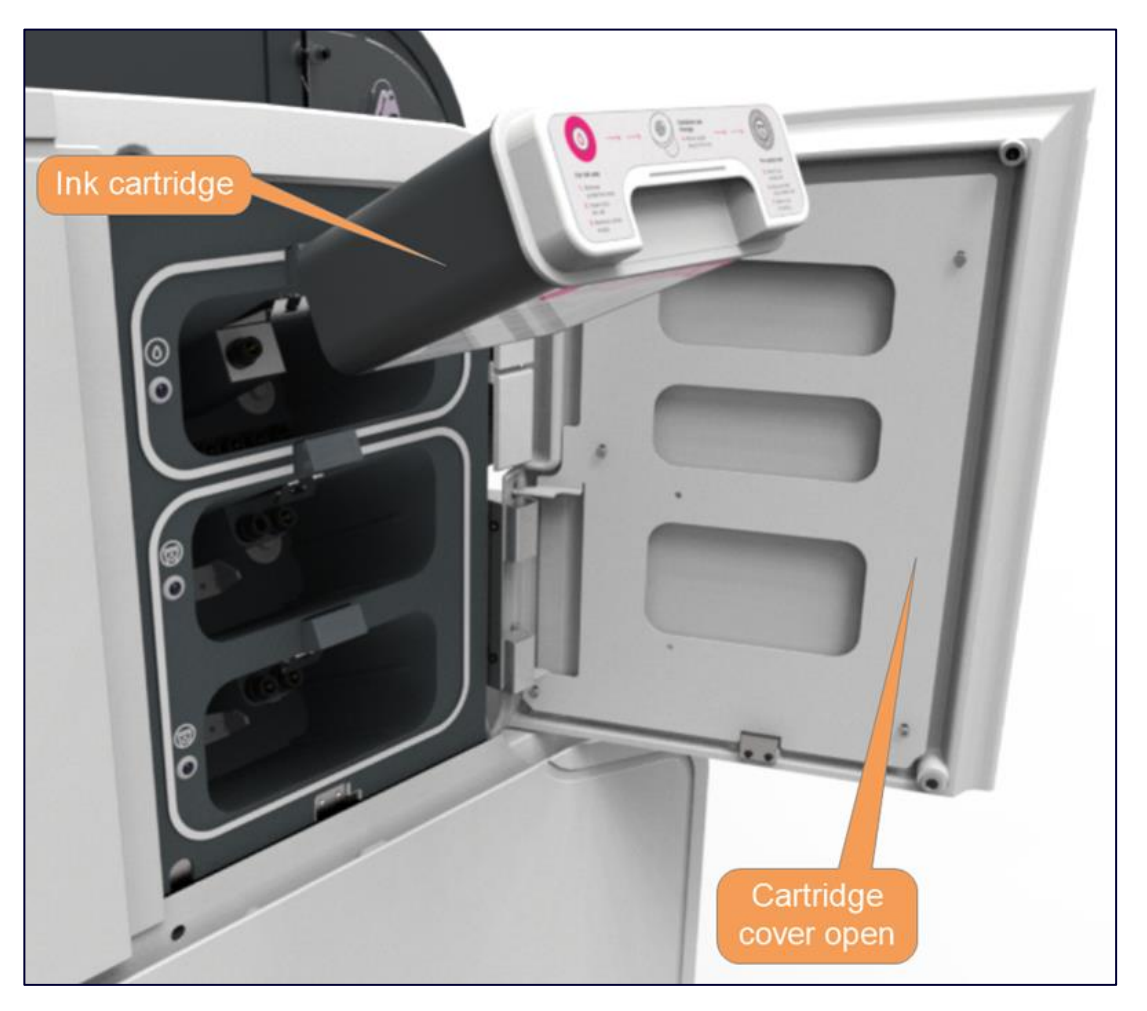

Figure 10: Loading an ink cartridge

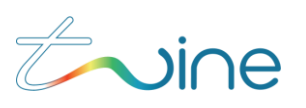

Make sure that the cartridge locks into place. You will hear a click as the latch locks.

When properly inserted, the LED indicator to the left of the ink cartridge will blink once.

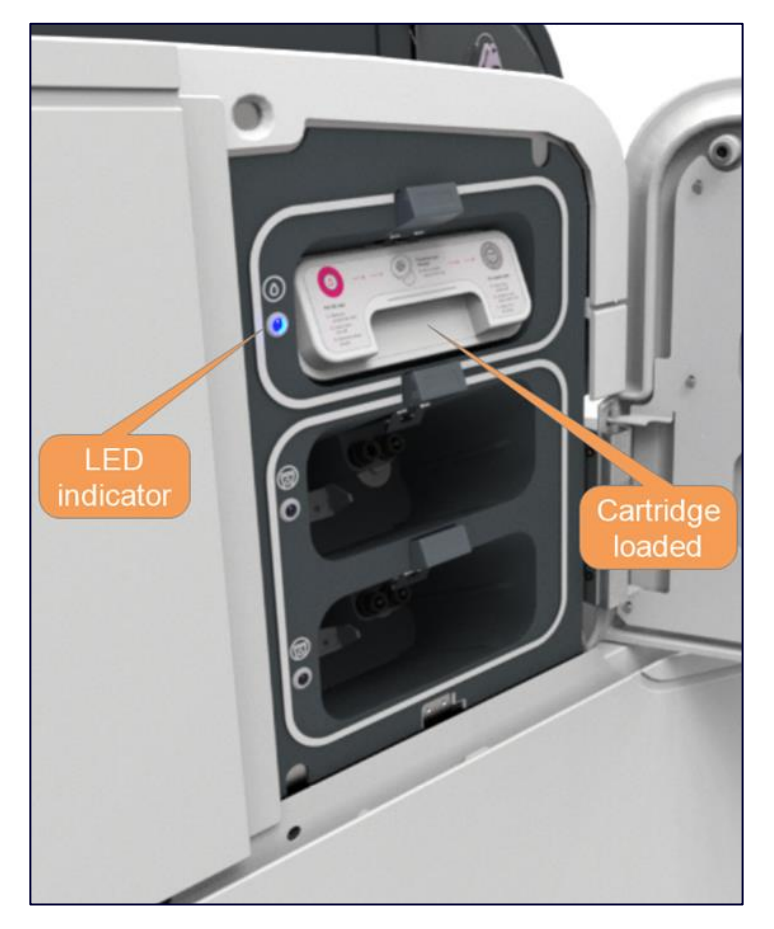

### Figure 11: Ink cartridge loaded

4. Close the cartridge cover.

The TS-1800 will ask you to approve which TDI<sup>™</sup> ink cartridge has been inserted.

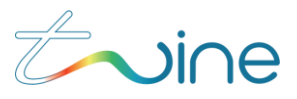

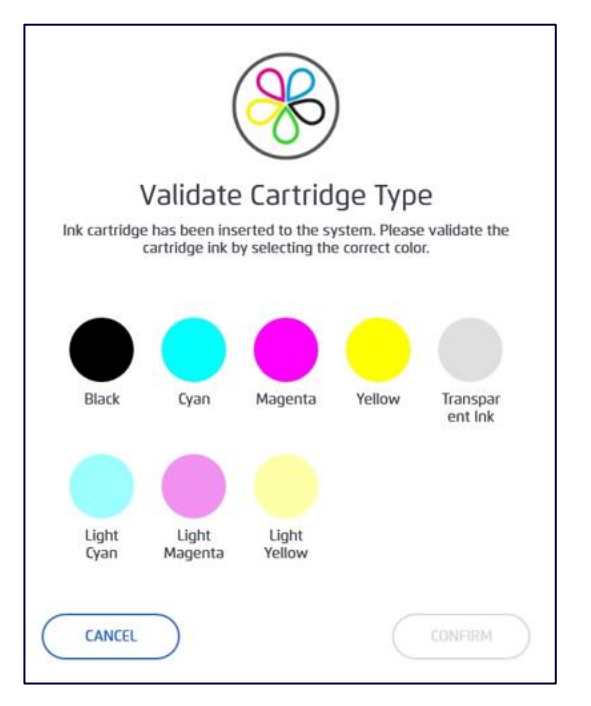

### Figure 12: Validate cartridge type

Validate the cartridge ink by selecting the correct color and proceed with the Confirm button as shown in Figure 13.

Relevant ink selection will be highlighted from the other ink options.

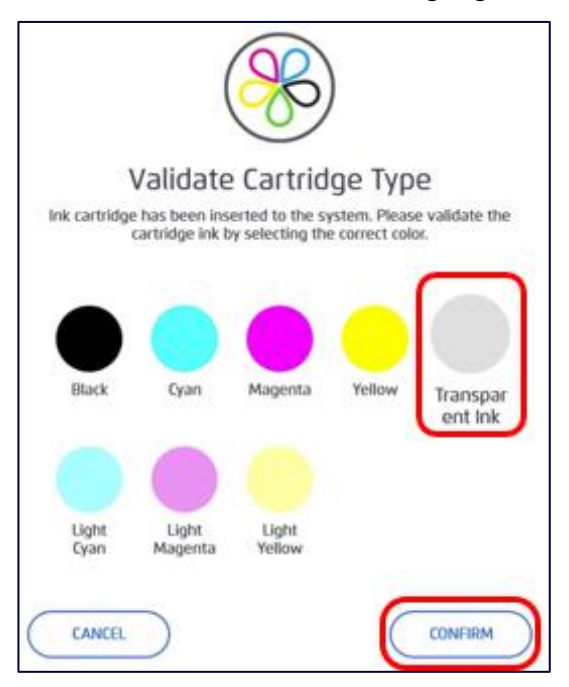

### Figure 13: Ink selection

Ink loading begins and a progress bar appears on the PPC screen.

The ink filling process takes up to 10 minutes.

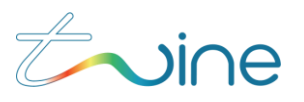

|                                        | Ready To Dye |
|----------------------------------------|--------------|
| Transparent Ink filling is in progress |              |
| Jobs                                   |              |
|                                        | U            |

### Figure 14: Ink filling progress

When the process is complete the LED indicator will turn off. The following message is displayed:

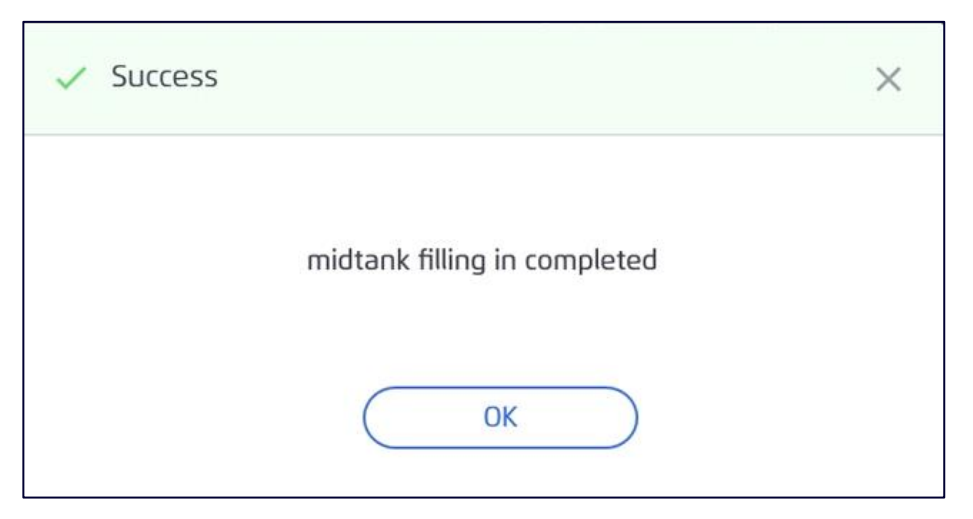

### Figure 15: Ink filling progress completed

5. Push the **OK** button, open the cartridge cover, and remove the empty ink cartridge.

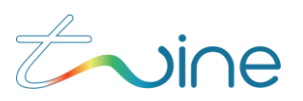

The **Waste** icon in the Current Status section of the Maintenance screen will show a dotted gray outline for each empty waste cartridge slot (Figure 16).

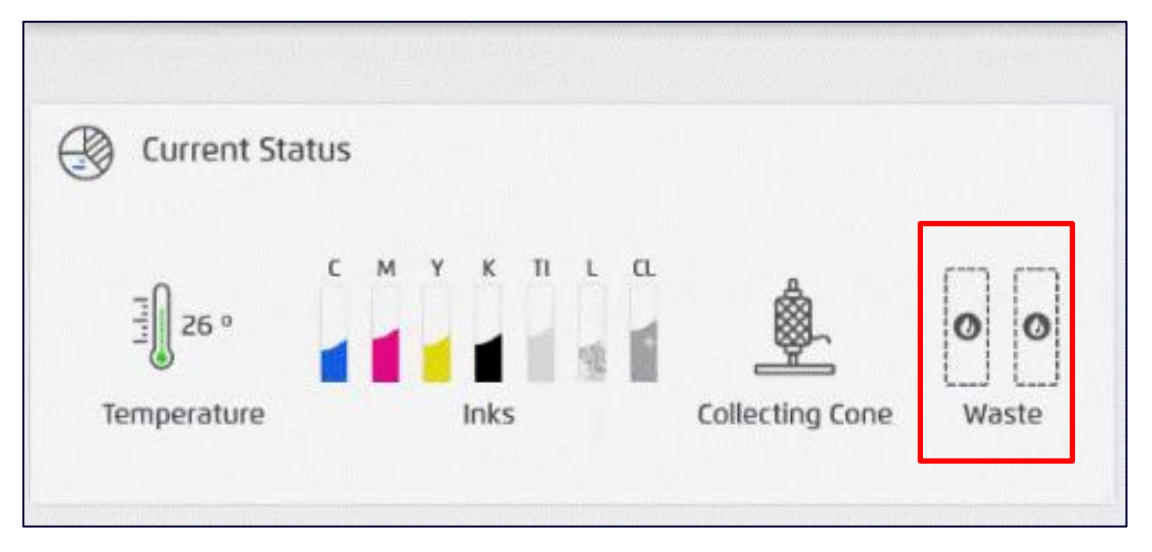

### Figure 16: Waste Cartridge icon

6. When promoted by a PPC message to insert the Waste cartridge, do so into an available slot. If there is no empty slot, store the empty ink cartridge in an allocated cabinet.

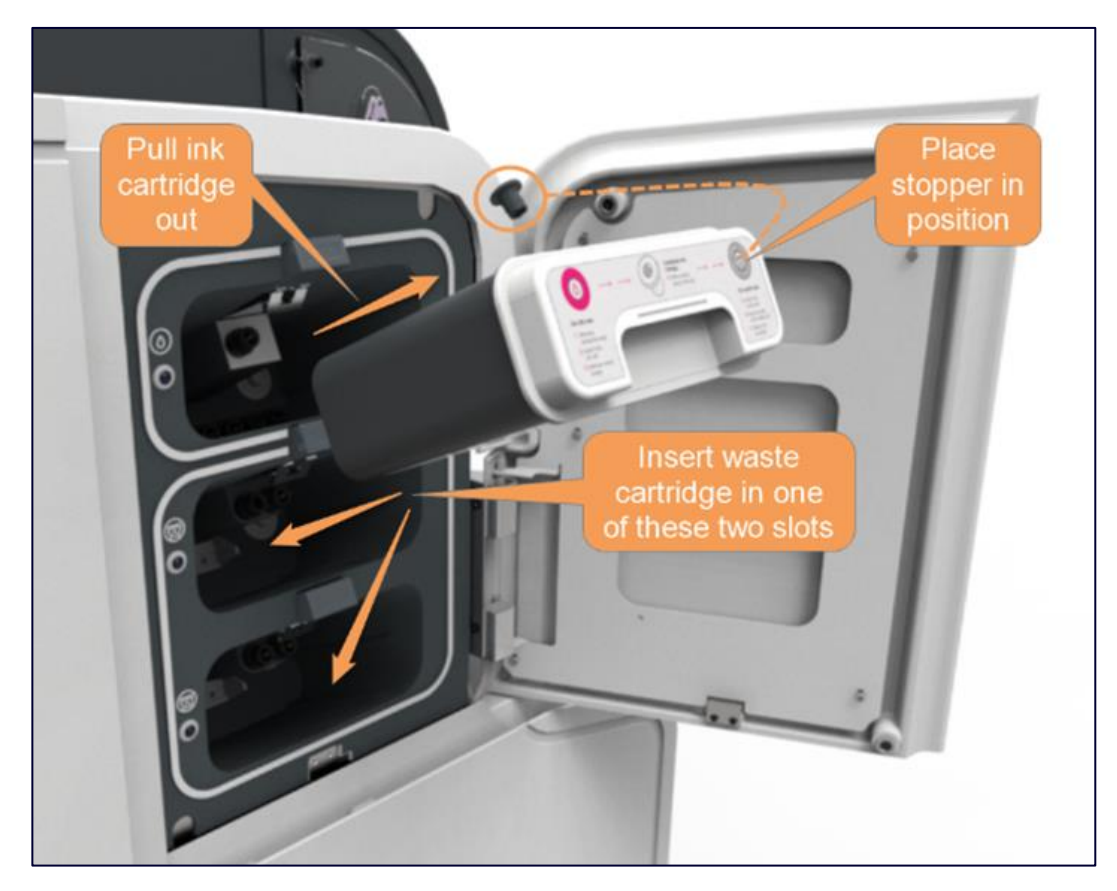

Figure 17: Empty ink cartridge moved to a waste catridge slot

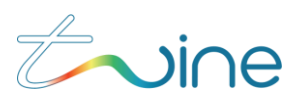

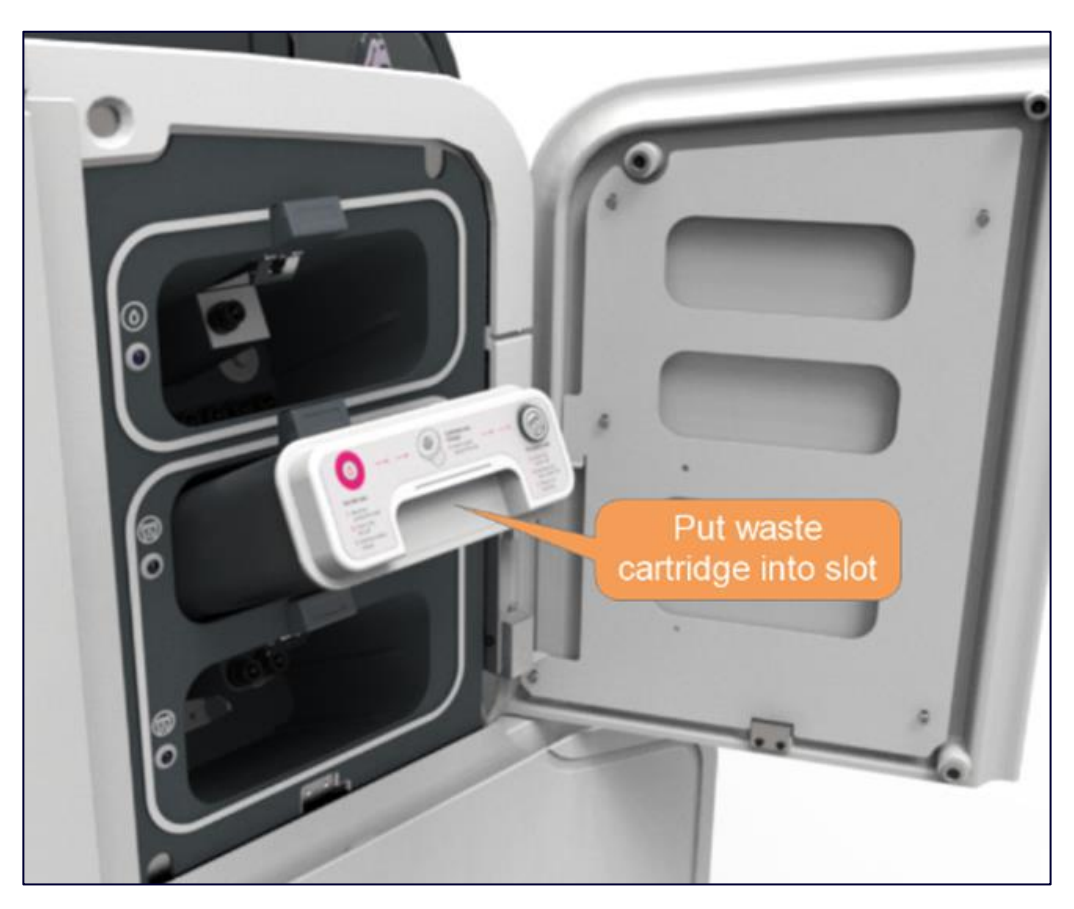

Figure 18: Slide waste cartridge into slot

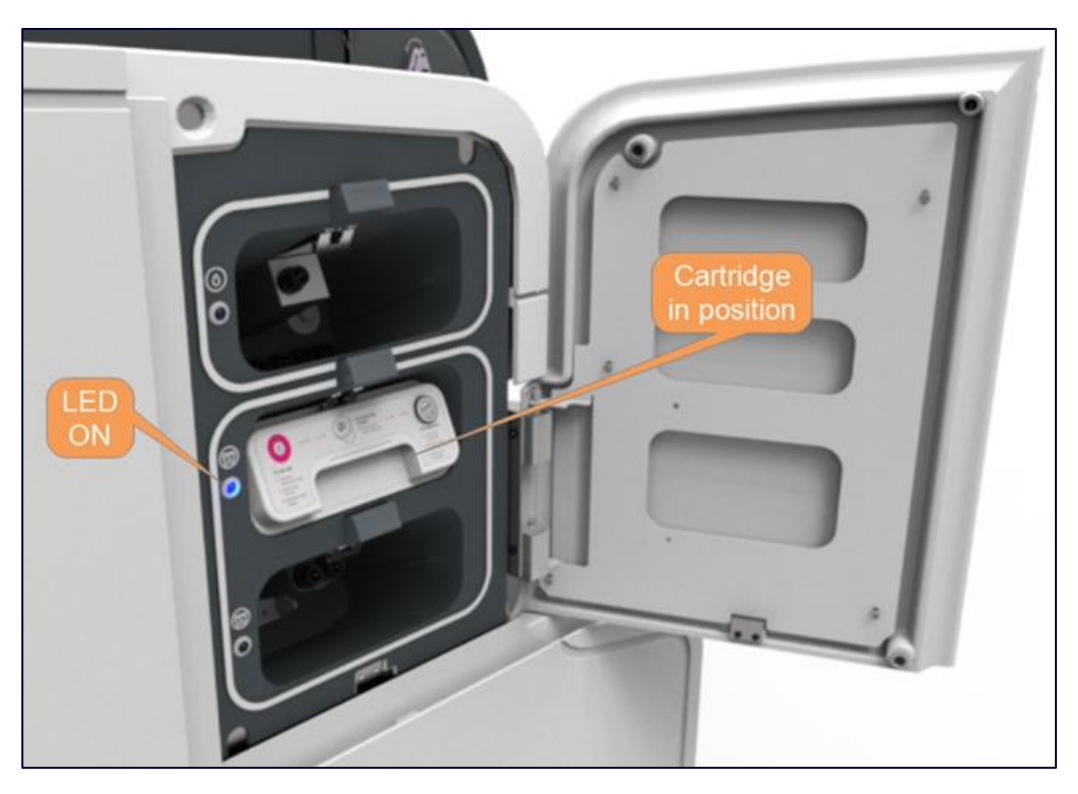

Figure 19: Empty waste cartridge inserted. Blue LED is ON.

7. Close the cartridge cover.

The Waste icon on the Current Status section of the Maintenance screen should show a green V check outline when a waste cartridge is inserted.

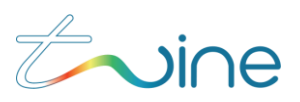

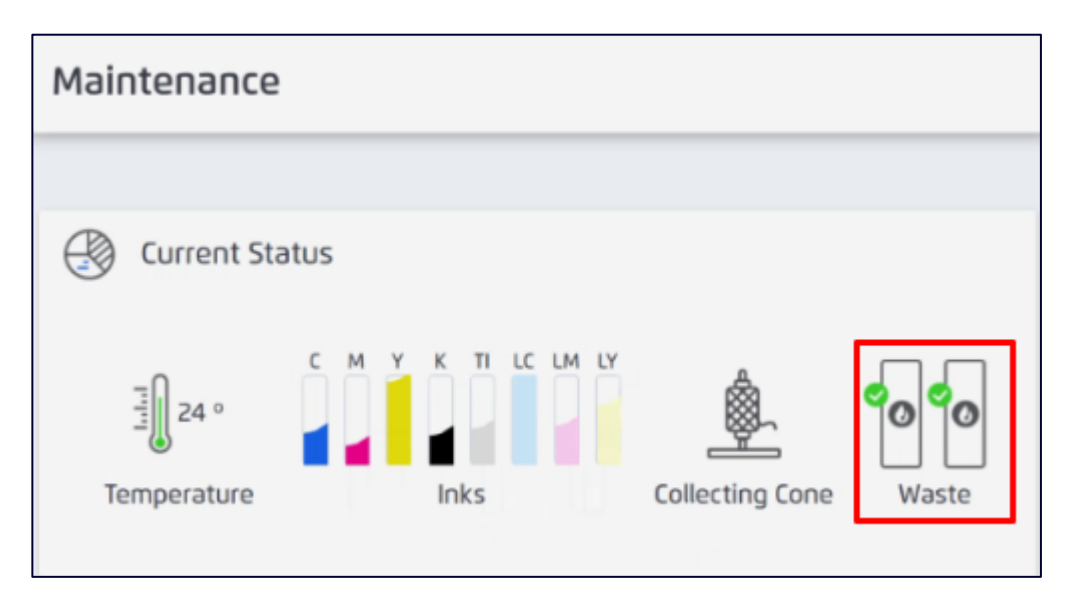

Figure 20: Waste cartridge icon marked inserted

# 

The ink is hazardous to humans. Follow the MSDS and local disposal regulations carefully when disposing of ink.

## 2.4 Handling Waste

Byproducts of the dyeing process are automatically pumped into the empty ink cartridges in the waste cartridge slots. When these cartridges are full, remove them and replace them with empty ink cartridges.

# 

The waste includes hazardous materials. Follow the MSDS and local disposal regulations carefully when disposing of the waste cartridges.

## 2.4.1 Removing a Waste Cartridge

To remove a waste cartridge:

Check the PPC. If the first message below is shown, wait until the second message appears:

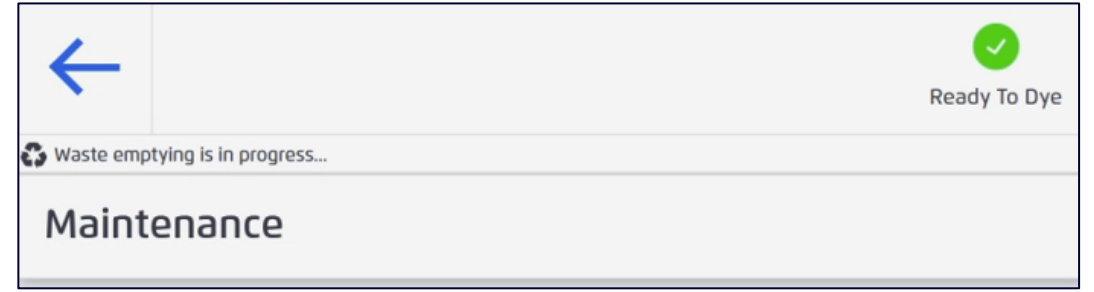

Figure 21: Waste emptying in progress

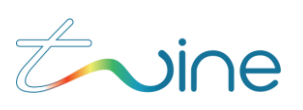

## Filling completed.

# **WARNING**

Never open the cartridge cover while waste emptying is in process!

- 1. Open the cartridge cover.
- 2. Check the LED indicators on the left-hand side of the waste cartridges.

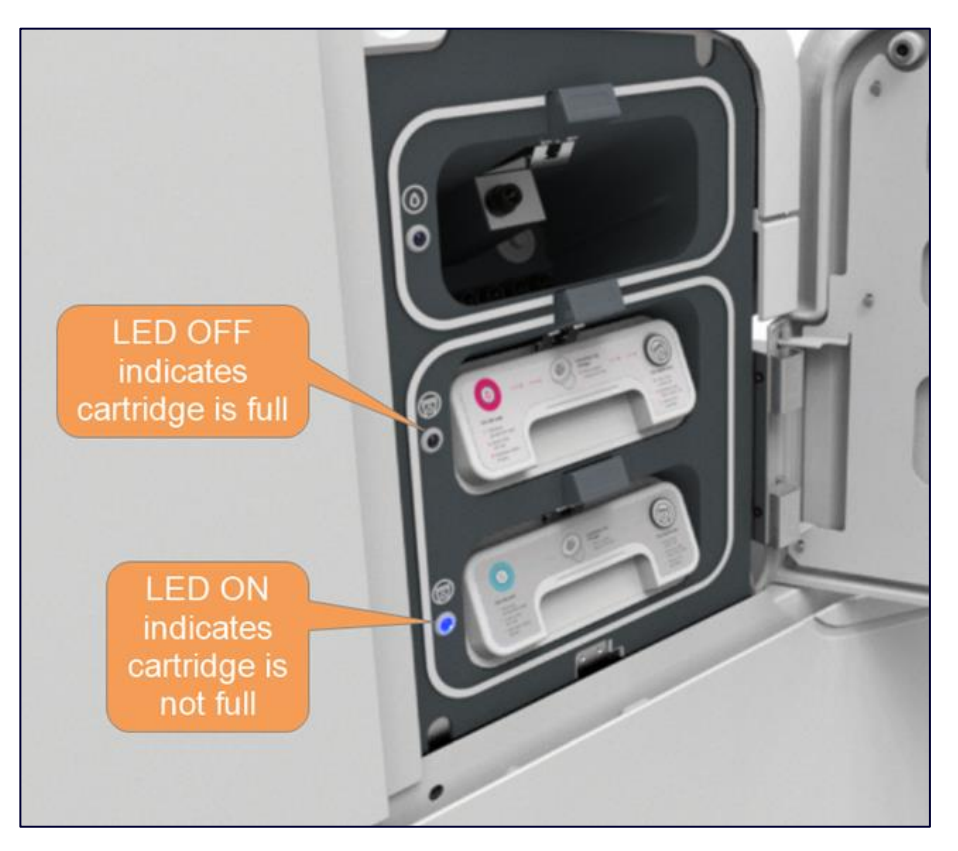

#### Figure 22: Check LED status

The LED indicator turns off when a waste cartridge is full.

- 3. Remove the full waste cartridge.
- 4. Insert an empty ink cartridge.

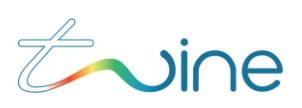

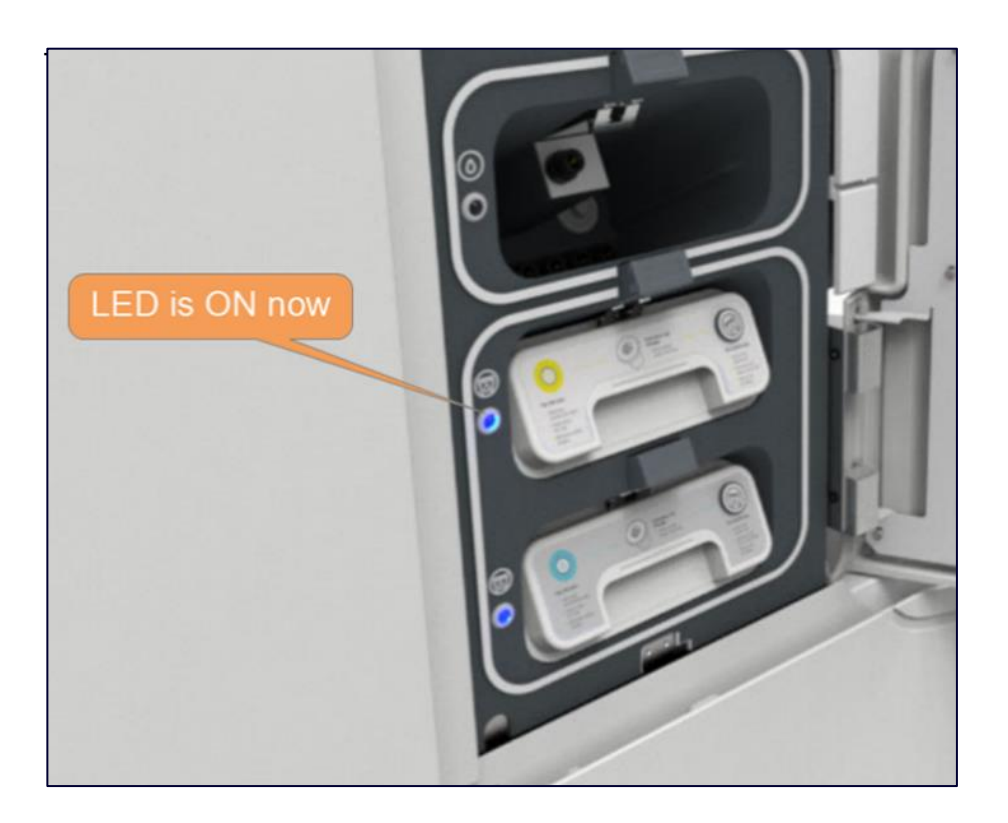

### Figure 23: Empty waste cartridge inserted

5. Close the cartridge cover.

Г

The following message is displayed:

| () Error               | × |
|------------------------|---|
| close cartridges cover |   |
| OK                     |   |

### Figure 24: close cartridges cover

# 2.5 Lubricant Filling

Refill the lubricant when the Low Lubricant level alert pops up.

| •                                                      | ► <u>-</u> 2      |
|--------------------------------------------------------|-------------------|
| ç ₽ m (j ₩ Ø                                           | 6/8/2021 11:50 AM |
| Low Lubricant level<br>The Lubricant tank level is low |                   |
|                                                        | Ready To Dye      |
| Jobs                                                   |                   |

### Figure 25: Low Lubricant alert

A lubricant bottle is included with the set of ink cartridges.

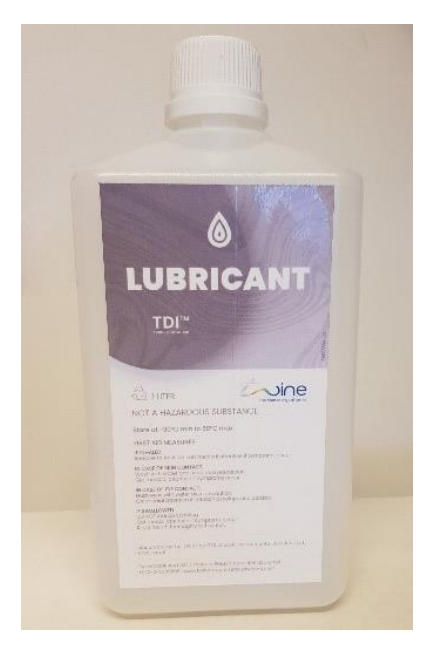

Figure 26: Lubricant bottle

To refill the lubricant:

.

- 1. Open the TS-1800 operating panel (PPC) door.
- 2. Open the lubricant container cover by releasing the 2 lock screws.

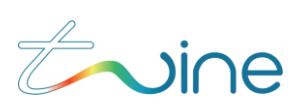

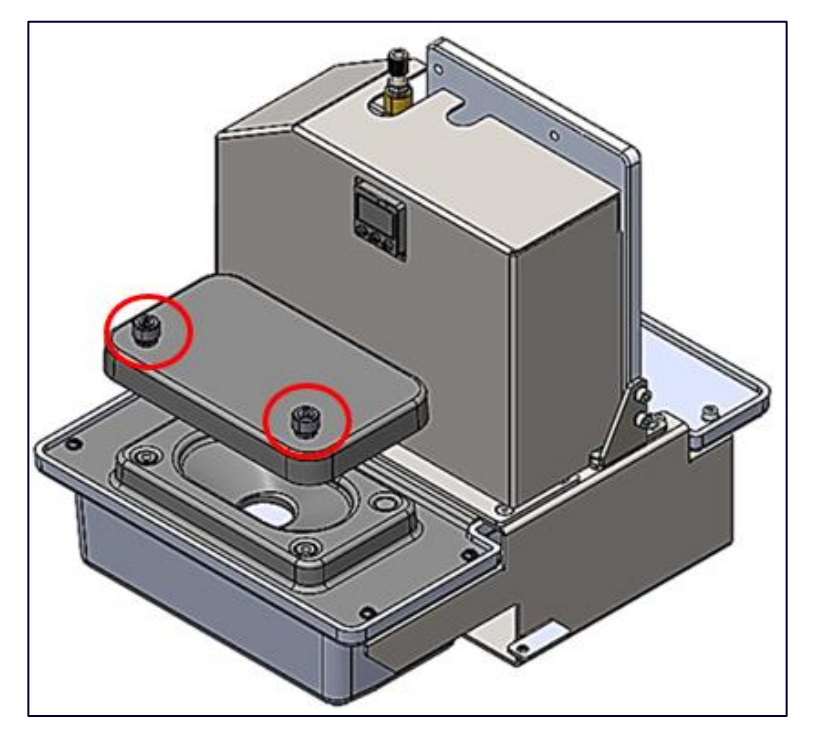

Figure 27: Opening the cover

3. Use a complete 1-liter lubricant bottle to fill the lubricant as shown in Figure 28.

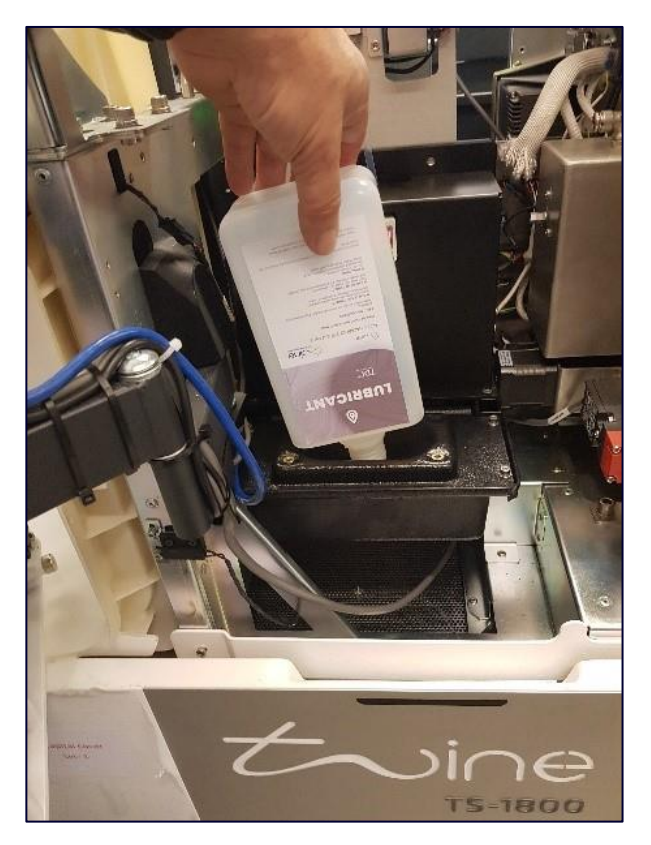

Figure 28: Filling the lubricant

4. Close back the lubricant container cover.

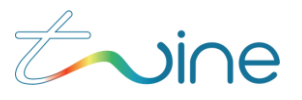

## 2.6 Thread Loading steps

The initial thread loading procedure is performed when:

- Thread breaks, gets stuck, or is torn inside the machine.
- There is no thread in the machine.
- All other times follow the procedure in section 2.8 "Replacing the Thread".

### **Preliminary steps:**

1. From the tablet menu, select Maintenance then tap Thread Loading Wizard.

| Maintenance                                                    |               |
|----------------------------------------------------------------|---------------|
|                                                                |               |
| EAPORT STSTEM LOGS VIEW BIT RESULTS                            | $\mathcal{I}$ |
| ENABLE AUTO INK FILLING                                        |               |
| Ihread Loading                                                 |               |
| THREAD LOADING WIZARD                                          |               |
| O This wizard will help you load a new thread in to the system |               |
| RESET THREAD LOADING                                           |               |

### Figure 29: Thread Loading Wizard

Follow the Thread Loading Wizard instructions on the machine PPC.

### NOTE:

Make sure to remove all thread residue from the inner thread path before pressing the loading button.

2. If the Thread Loading process fails to complete, press the **Reset Thread Loading** button and wait for the process to end.

The blue light on the **Load** button flashes slowly while the TS-1800 performs internal processes to prepare for thread loading.

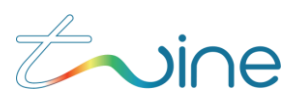

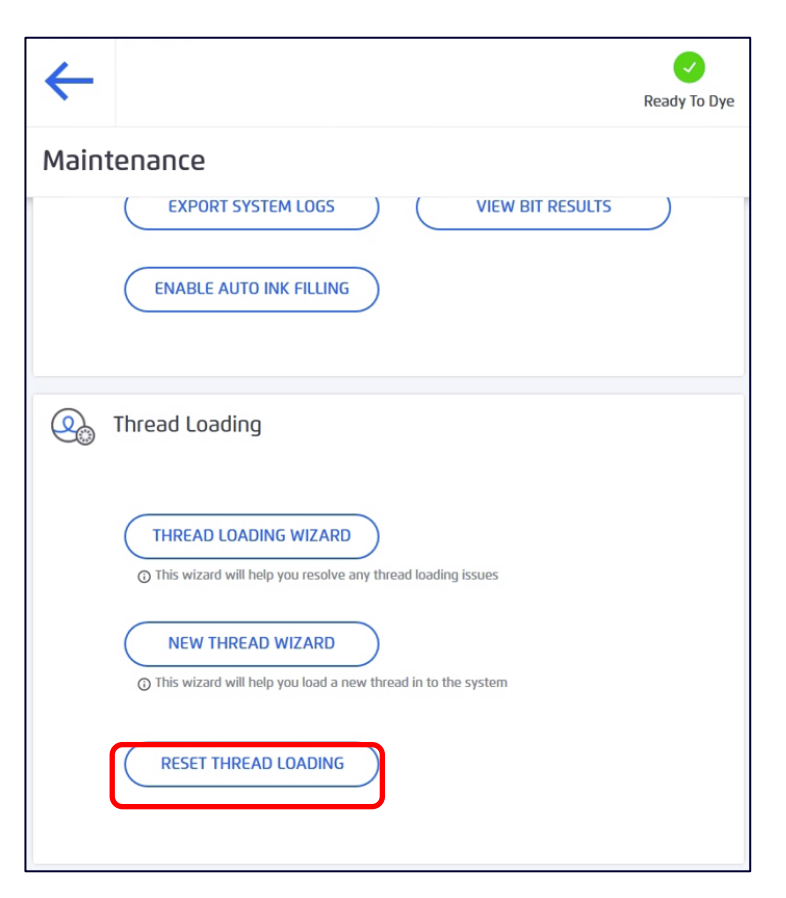

Figure 30: Reset Thread Loading

#### NOTE:

This process can take up to a few minutes to complete.

When these processes are complete, the following message appears:

Ready for Thread Insert

The blue light on the **Load** button stops flashing and remains ON.

#### NOTE:

If something goes wrong during the thread loading (the thread gets stuck, tears, or any other thread issue), refer to the troubleshooting section of the *Thread Break Wizard* and follow the instructions there.

#### Procedure

1. Place a full cone of undyed thread in the thread guiding unit (TGU).

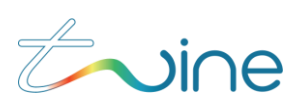

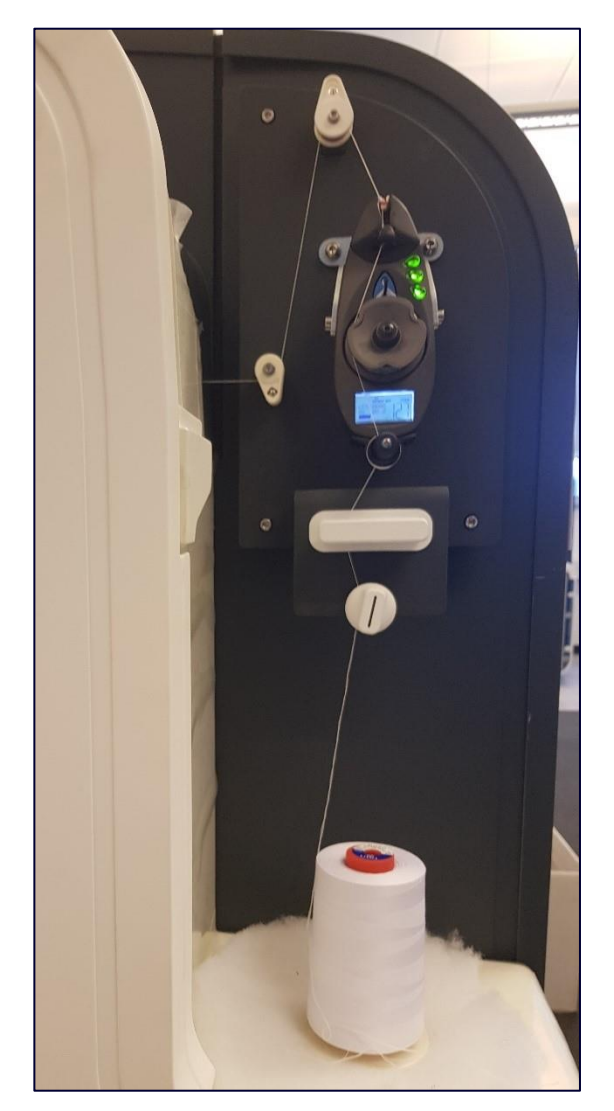

Figure 31: Undyed thread in the TGU

To feed the thread through the TGU path, follow the corresponding numbered steps in the image and in the procedure below.

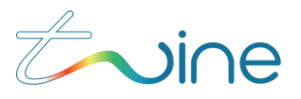

0

THE STEP NUMBERS USED IN THE IMAGE AND THE PROCEDURE CORRESPOND TO THE NUMBERS PRINTED ON THE TS-1800.

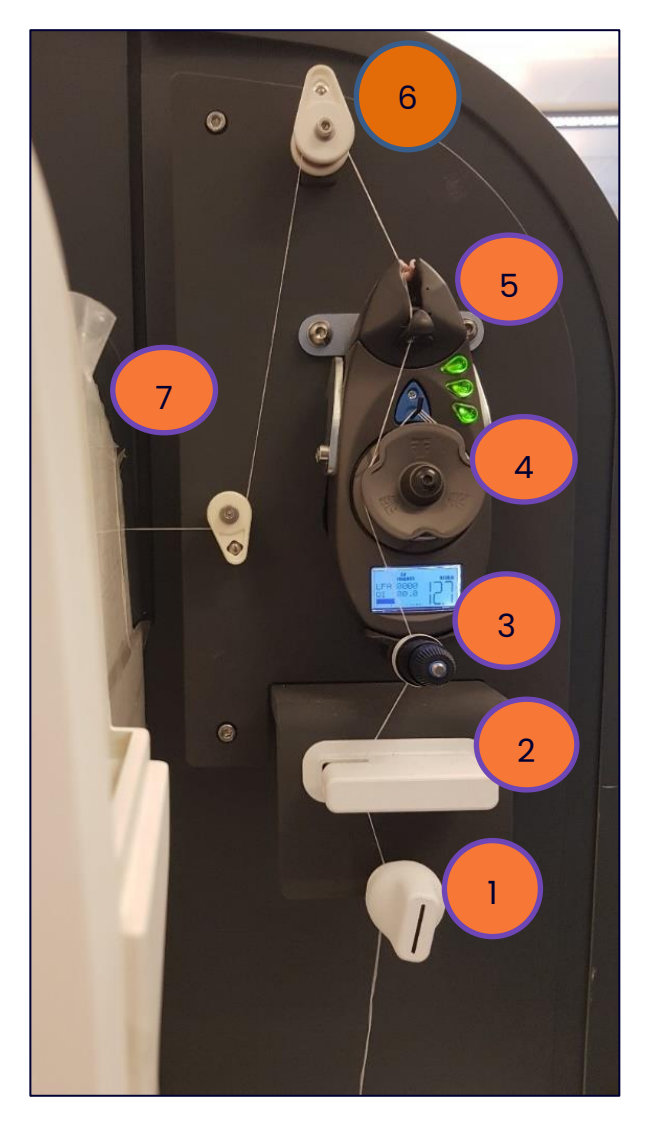

### Figure 32: Wind the thread as shown

- 2. Clip the thread into the first thread guide lock as shown in Figure 33 (1).
  - a. Separate the two discs by pulling the outer disc away from the inner disc.
  - b. Pull the outer disc away far enough so that you can feed the thread underneath the "hook".
  - c. Feed the thread under the plastic "hook" (Figure 34).
  - d. Release the discs.
- 3. Clip the thread into the Brake sensor (2).

4. Clip the thread (from left to right) around the BTSR tensioner as shown in Figure 35 (3).

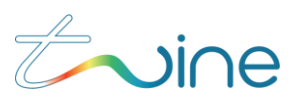

5. Feed the thread through the BTSR wheel by turning it 3 times around the wheel as shown in figure 35(4).

- 6. Feed the thread through the BTSR top hook (5).
- 7. Feed the thread through the top retaining ball (6).
- 8. Feed the thread through the lower retaining ball (7).

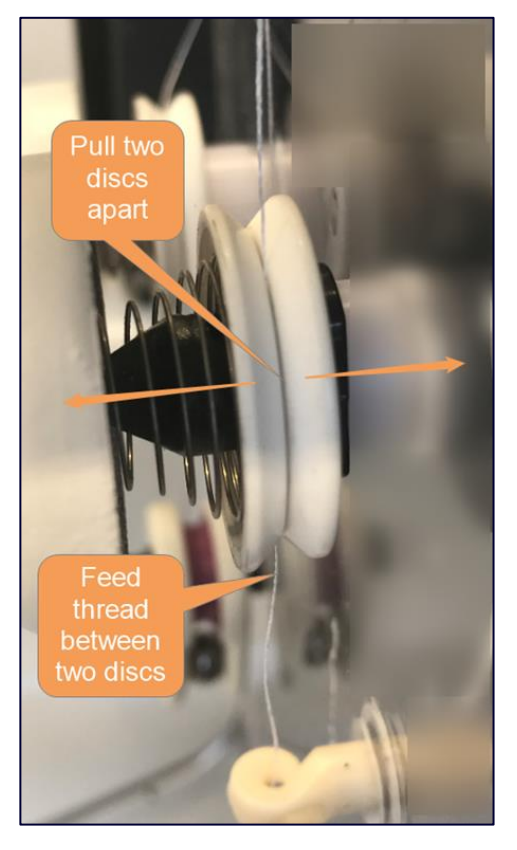

Figure 33: Feed the first guide lock

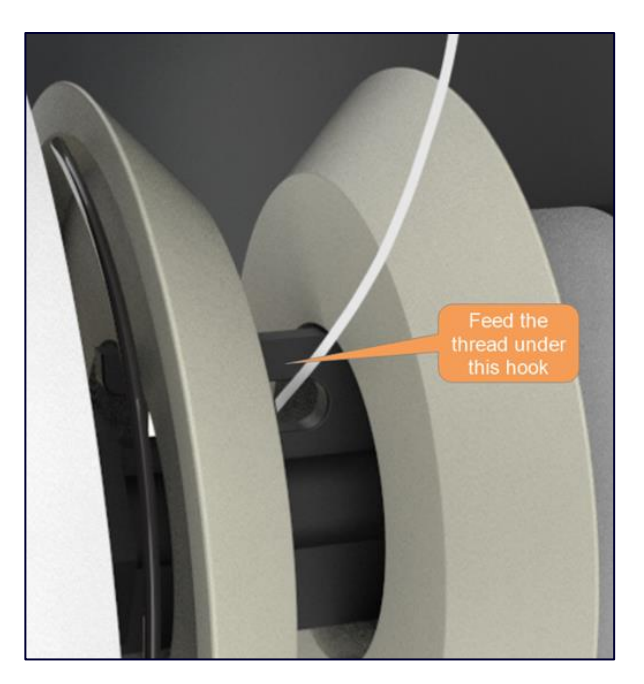

Figure 34 Feed the thread under the hook

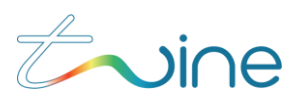

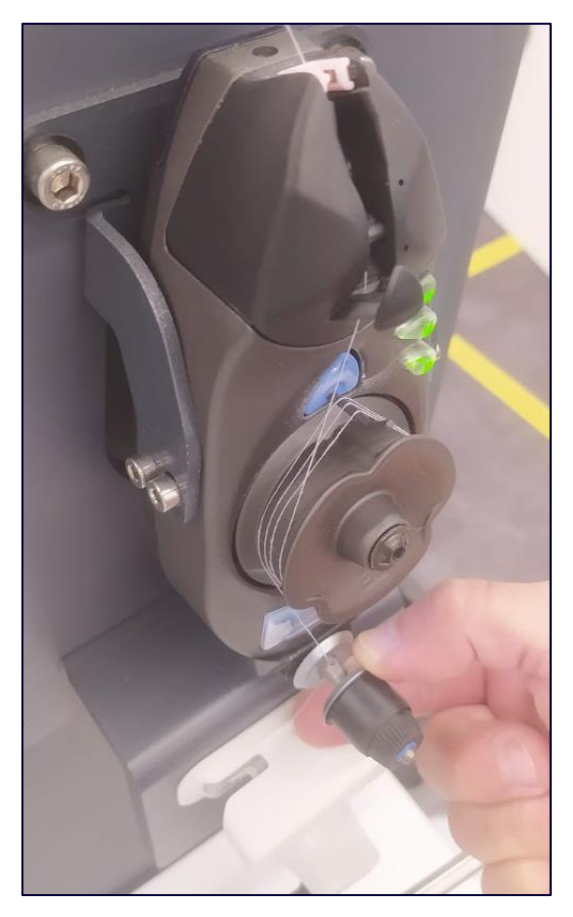

Figure 35: Feed the Thread through the BTSR tensioner and BTSR wheel

9. Open the top two covers:

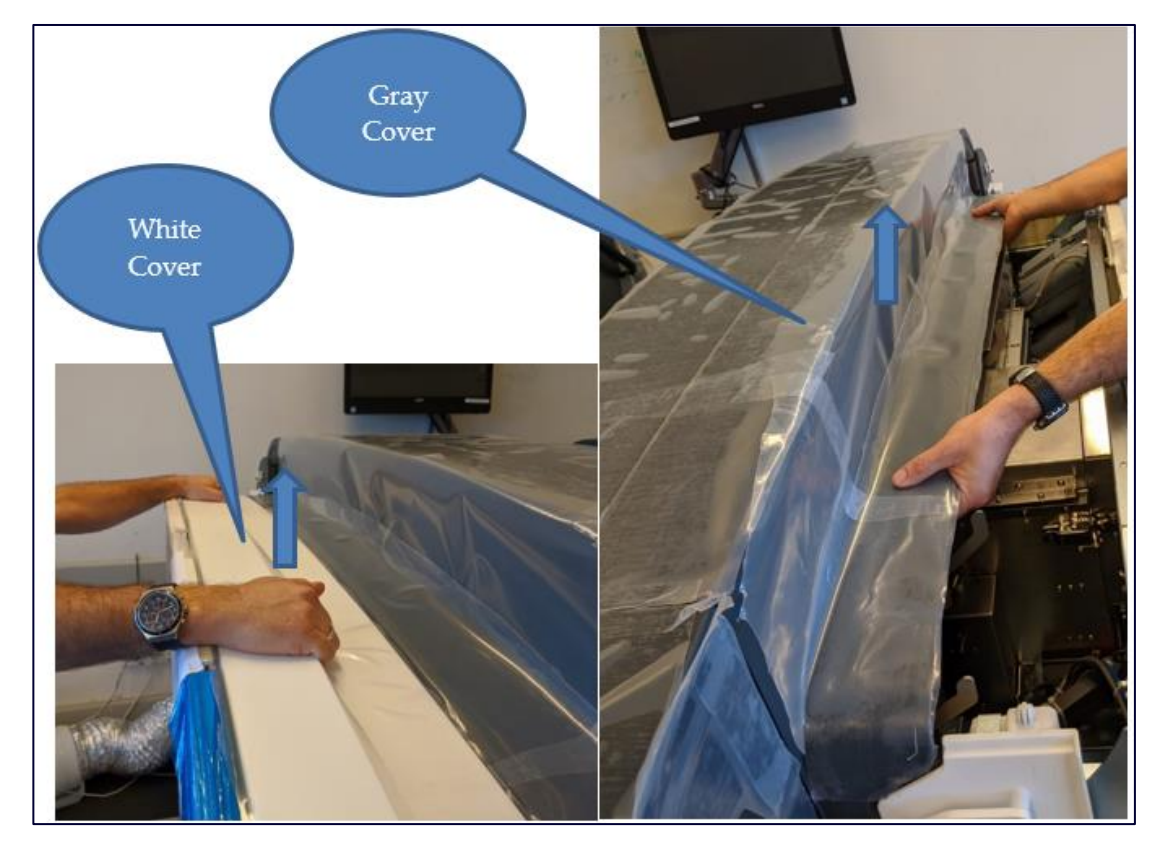

Figure 36: Opening the two top covers

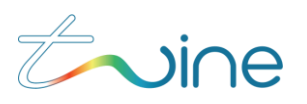

10. Open the Arc Cover by releasing the lock screw and pull the cover up

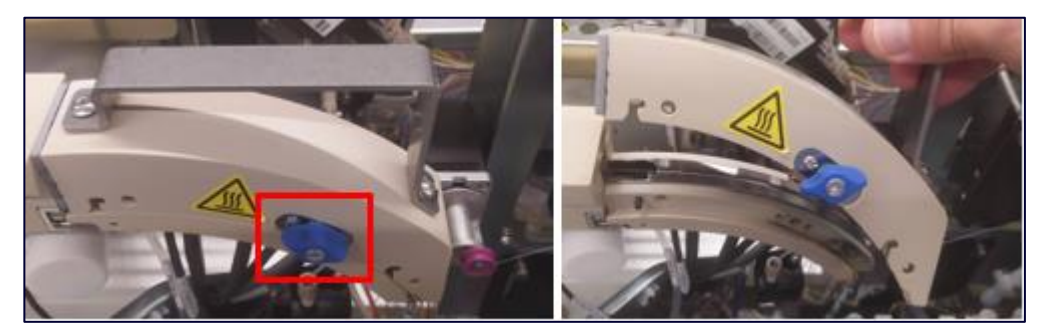

Figure 37: Open the Arc cover lock screw

11. Open the Dyeing tunnel by opening the 3 latches and lifting the dyeing head cover.

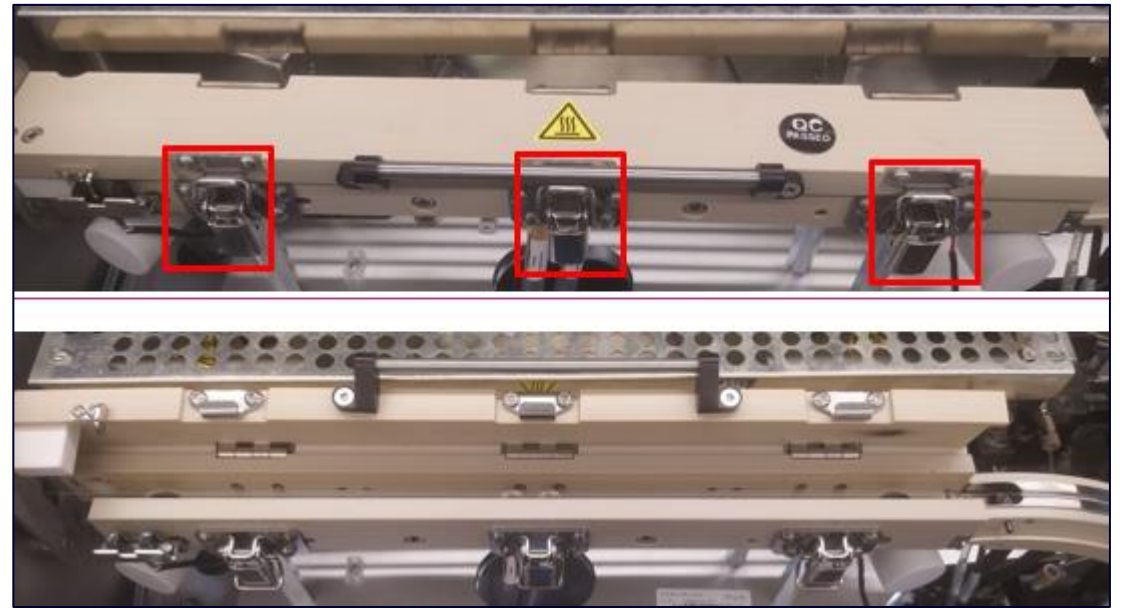

Figure 38: Open the Arc Dyeing Head

12. With the upper door of the dryer open and the Thread feeding wheels lifted, insert the thread along the dyeing head.

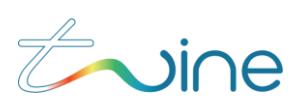

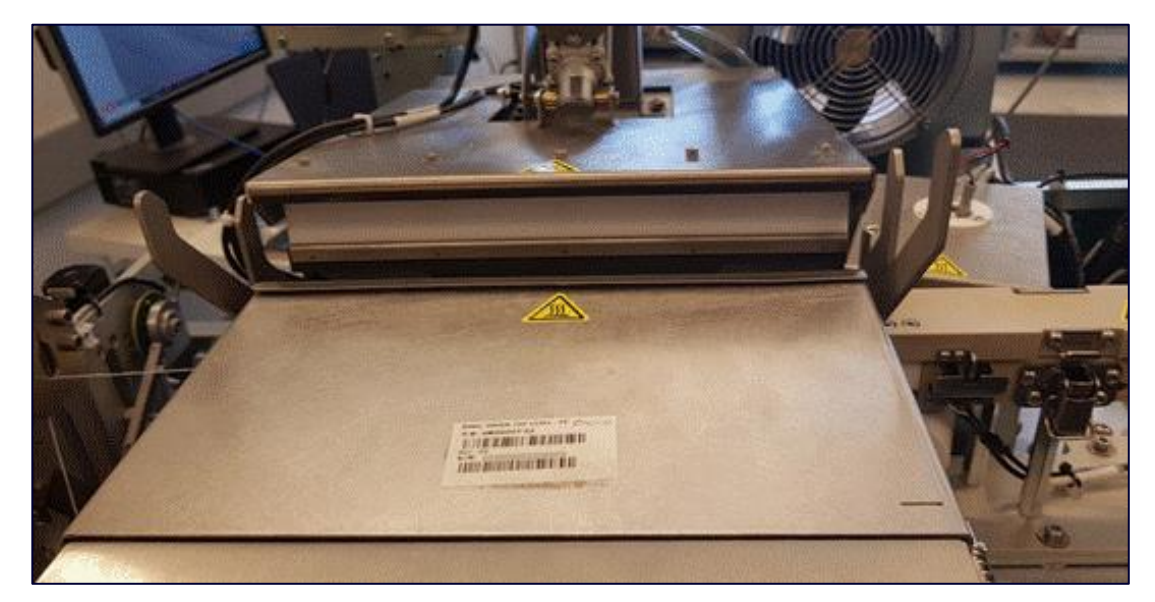

Figure 39: Open upper door of dryer Make sure the thread is guided below the bearing wheel as shown in Figure 40.

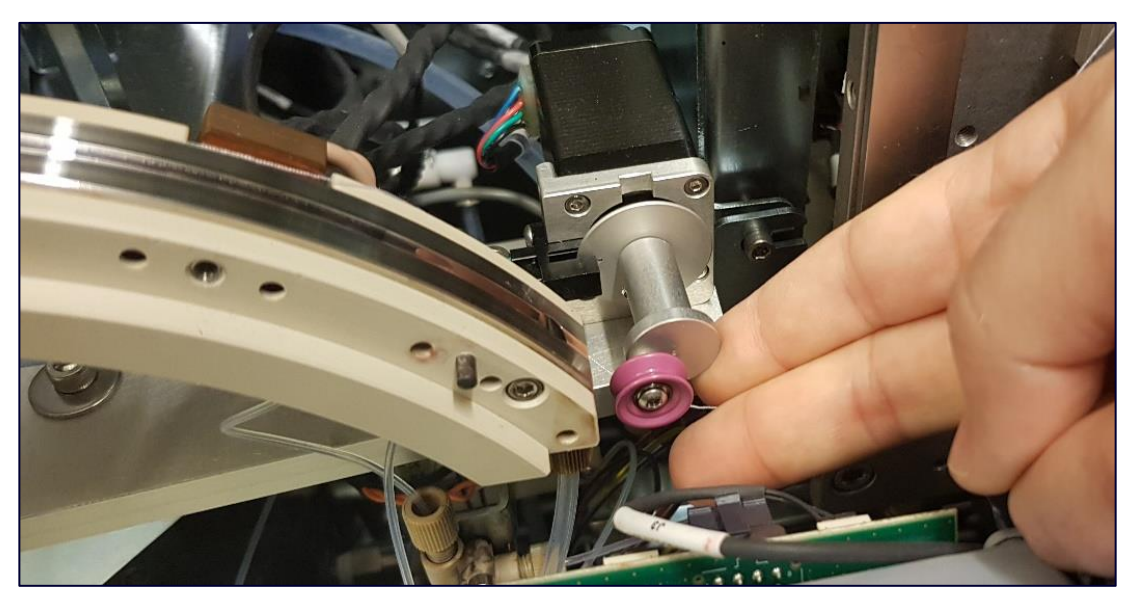

Figure 40: Guiding the thread below the bearing wheel
13. From the Dryer exit point (1) feed the thread through the Gripper unit (2)
14. Feed the thread through the Lubrication system (3)
15. Feed the thread under the dancer arm (4)

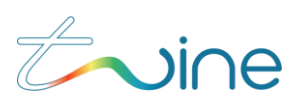

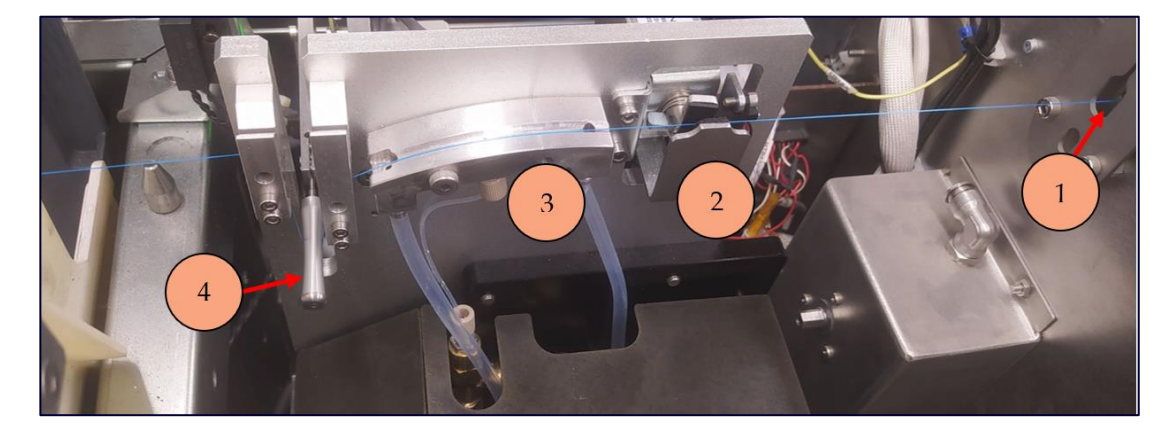

Figure 41: Thread guided through the lubrication system

The completed thread guiding path at the LTFU is shown below.

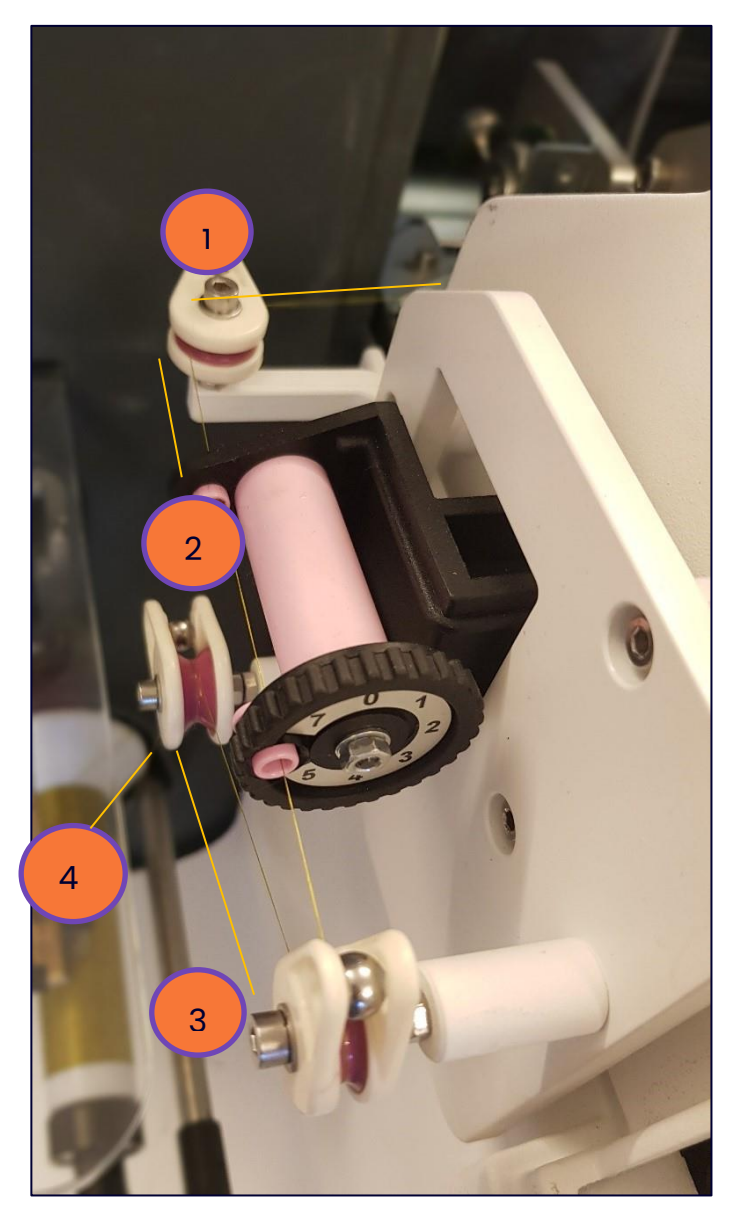

Figure 42: LTFU thread guiding path

- 16. Feed the thread through the upper retaining ball (1).
- 17. Feed the thread through the two pink holes of the tensioner (2).

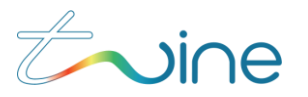

- 18. Feed the thread through the front retaining ball (3).
- 19. Feed the thread through the left retaining ball (4)
- 20. Insert an empty collecting cone into the machine.

For instructions on how to do this, refer to section 2.7: "Inserting an Empty Cone".

21. Press the Load button on the machine panel.

The TS-1800 performs automatic thread loading. When it has completed the process, it is ready to start a new job and the following message displays:

|                       | × |
|-----------------------|---|
| Thread Loading Wizard |   |
|                       |   |
|                       |   |
|                       |   |
|                       |   |
| Close                 |   |
| Close                 |   |

Figure 43: Thread Loading Completed

### IMPORTANT!

The automatic thread loading process can take a few minutes. The blue Load button flashes slowly during the process and you can hear the machine performing mechanical actions inside the machine. DO NOT press any buttons while this is happening. Wait until the Load button blue light is ON and has stopped flashing.

To check that you have set up everything correctly, press the **Jog** button for a few seconds to confirm that the thread is winding correctly onto the winding cone.
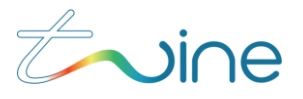

# 2.7 Inserting an Empty Cone

A new cone should be inserted when:

- Loading thread for the first time
- The cone fills up
- You want to start a new color on a new cone

#### To insert a new cone:

1. Starting at the wider end of a new collecting cone, feed the thread through the inside of the cone.

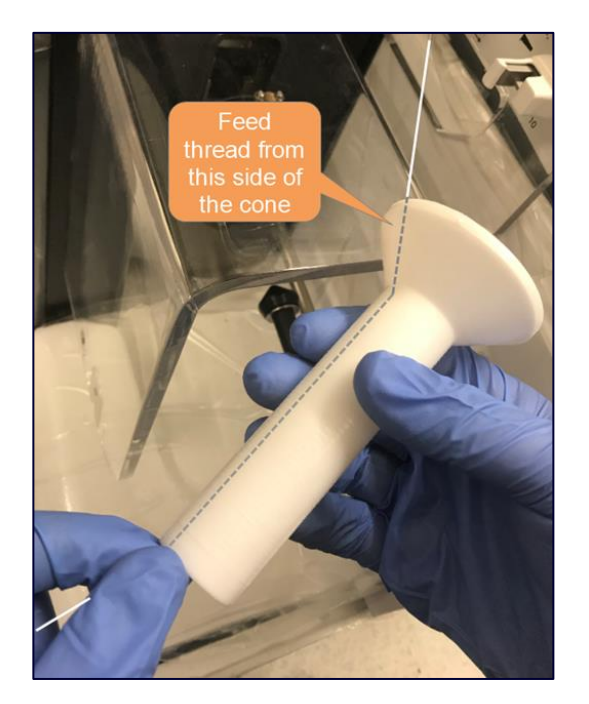

Figure 44: Feeding the thread through the wide end of the cone

- 2. Allow a short piece of thread to protrude through the small end of the cone.
- 3. Push the winding arm all the way back.

4. Holding the cone in your left hand, pull the cone support arm all the way out with your right hand.

Make sure that the thread remains inside the cone.

5. Place the cone into its position in the winder.

6. Release the cone support arm, making sure that it seats correctly into the end of the cone.

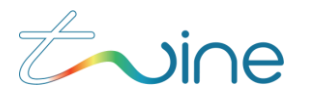

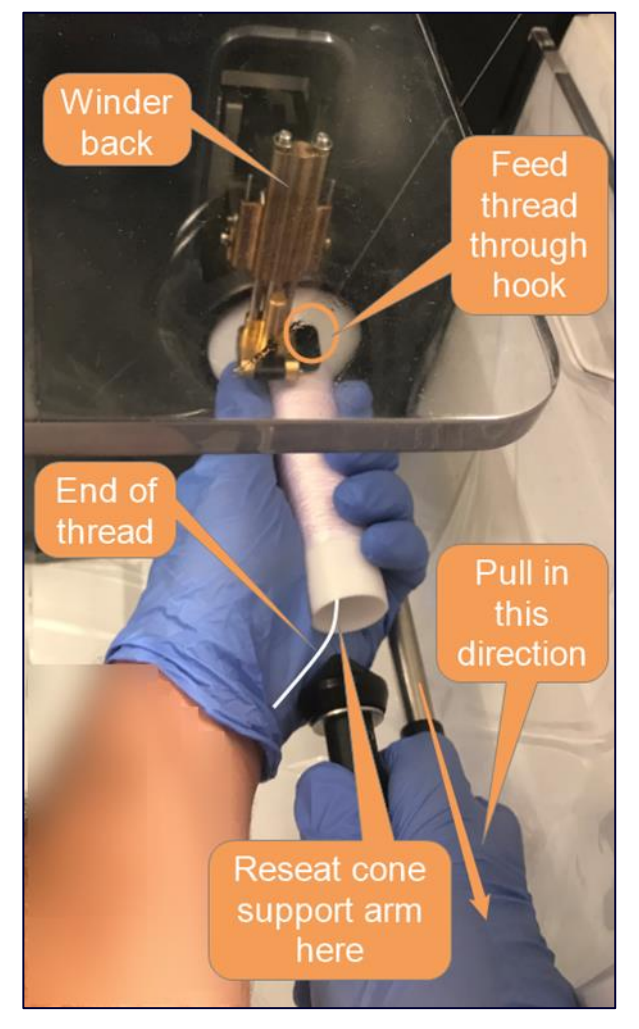

2. Make sure that the end of the thread is protruding from the small end of the cone.

Figure 45: Inserting the cone into the winder

- 7. Feed the thread through the hook on the winding arm.
- 8. Cut off the end of the thread protruding from the small end of the cone.

9. To take up any slack in the thread, rotate the cone in a clockwise direction as far as you can.

The thread winding unit is now ready to continue the **Automatic Tread Loading** process.

10. Continue the automatic thread loading sequence by selecting the current thread type and pressing **Continue** on the tablet message.

# 2.8 Replacing the Thread

When a new job requires a different thread to the one already loaded, tie a new thread to the existing one.

### Procedure

1. Create extra slack in the thread by manually unwinding some of the thread from the feeding cone.

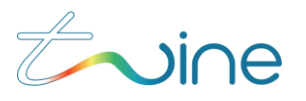

2. Using a pair of scissors, cut the existing thread just after the feeding cone.

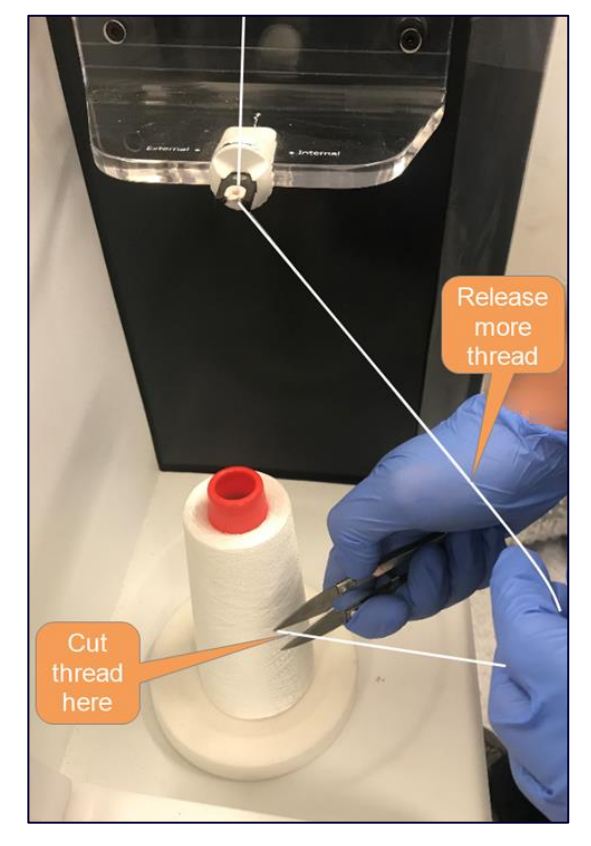

Figure 46: Cutting the thread at the feeding cone

- 3. Remove the current feeding cone.
- 4. Place a full feeding cone into the thread feeding unit.
- 5. Unwind a portion of the thread from the new feeding cone.

6. Tie a simple knot between the existing thread and the new thread by following the next seven (7) steps closely.

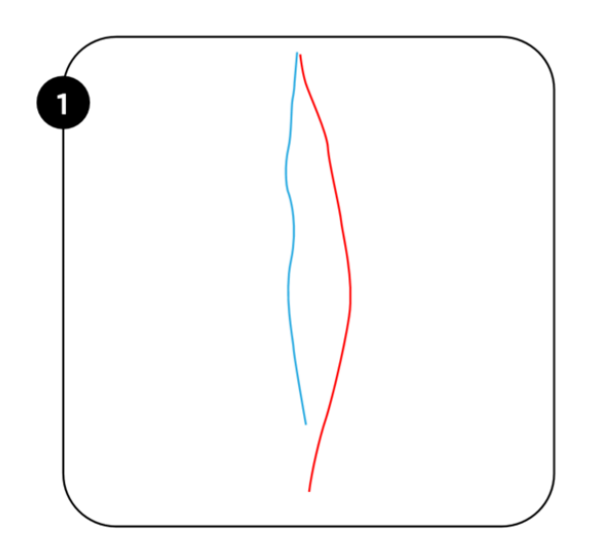

Figure 47: Place the ends of the two threads next to each other

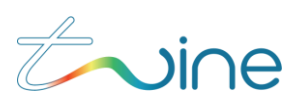

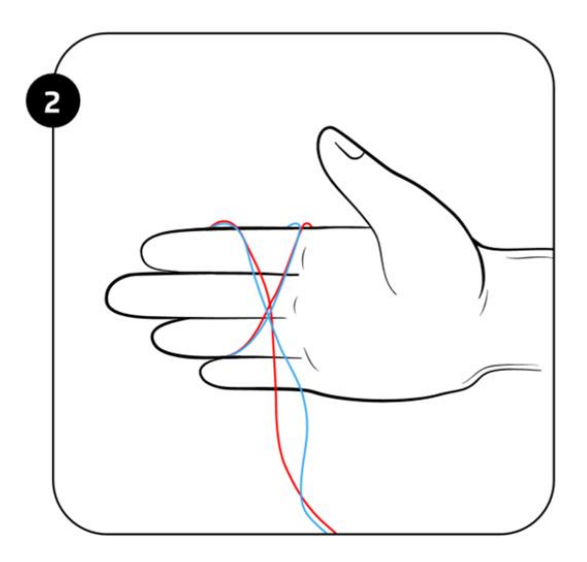

Figure 48: Hold the threads together and wrap them around your hand

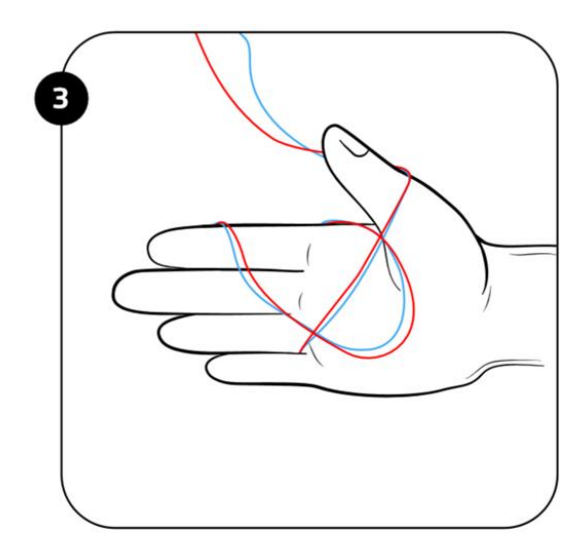

Figure 49: Pass the two ends through the inside of the loop

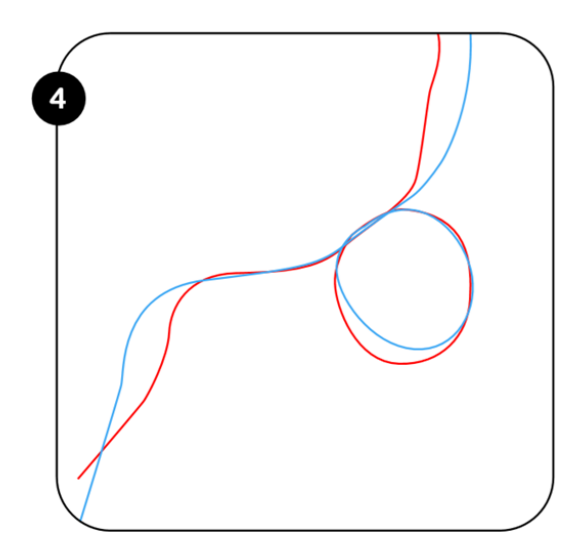

Figure 50: Remove your hand

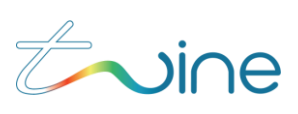

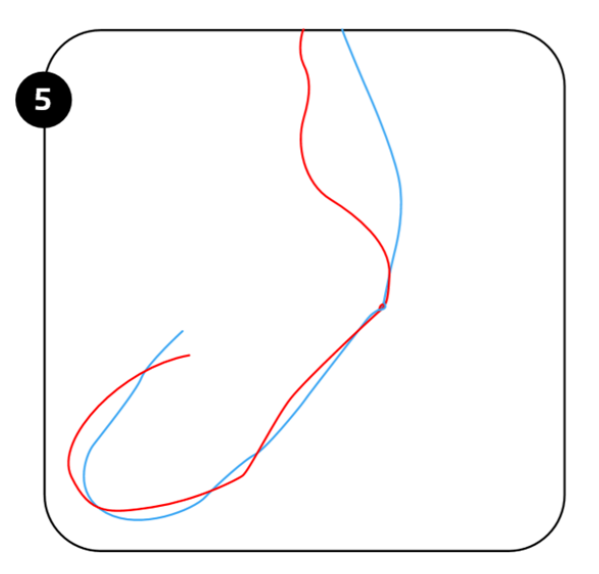

Figure 51: Pull on each side to form a small knot

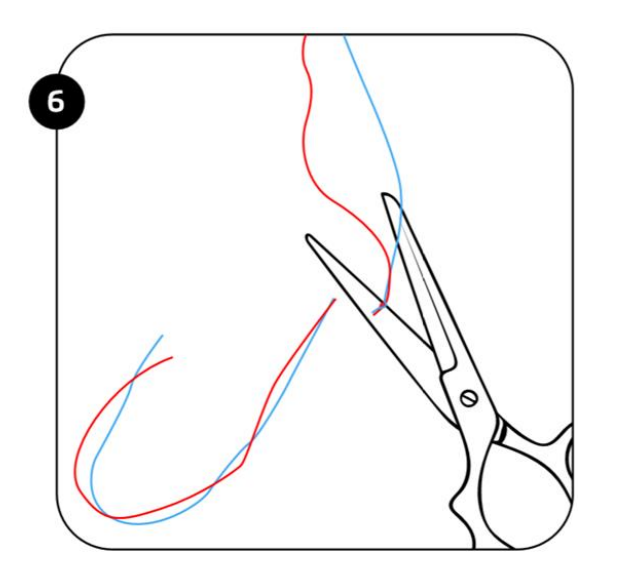

Figure 52: Cut the excess thread after the knot

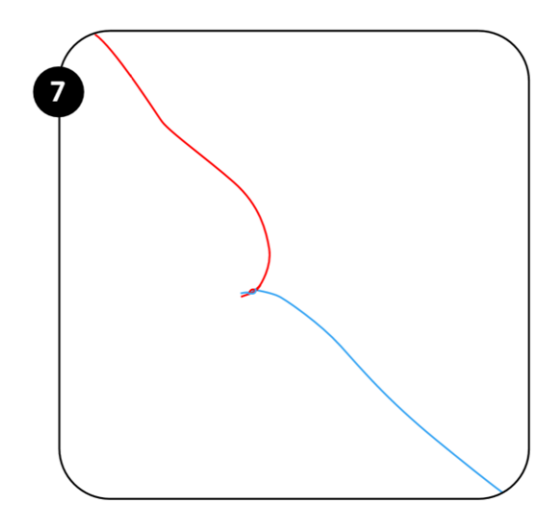

Figure 53: Pull on the two ends to make sure that the knot is strong You can now proceed with the remaining steps of the procedure.

7. Manually wind excess thread back onto the feeding cone.

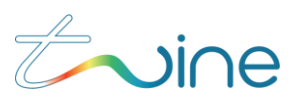

8. On the panel, press and hold the **Jog** button until the knot appears at the collecting cone.

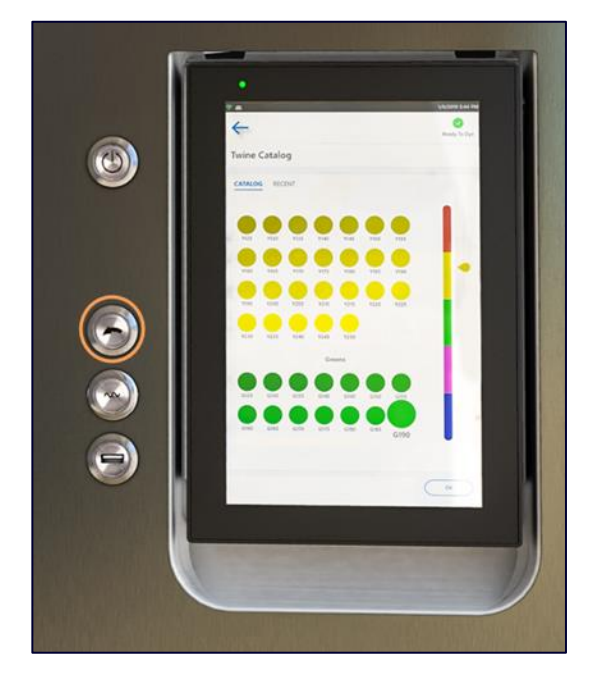

### Figure 54: Thread jog button

9. Cut the thread past the knot, near the winder.

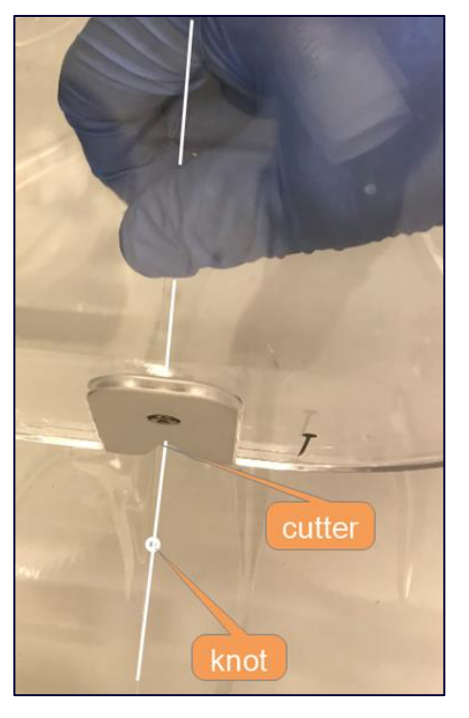

Figure 55: Cutting the thread at the winder

10. To release the current collecting cone, refer to section 2.9 "Releasing the Current Collecting Cone".

11. To insert a new collecting cone, refer to section 2.7 "Inserting an Empty Cone.

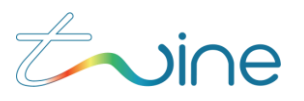

# 2.9 Releasing the Current Collecting Cone

### To release the existing collecting cone:

1. Unwind some of the thread on the collecting cone to create some slack in the thread.

2. To release the collecting cone, hold the cone with your left hand and, using your right hand, firmly pull the spring-loaded cone support arm in the direction shown in Figure 56.

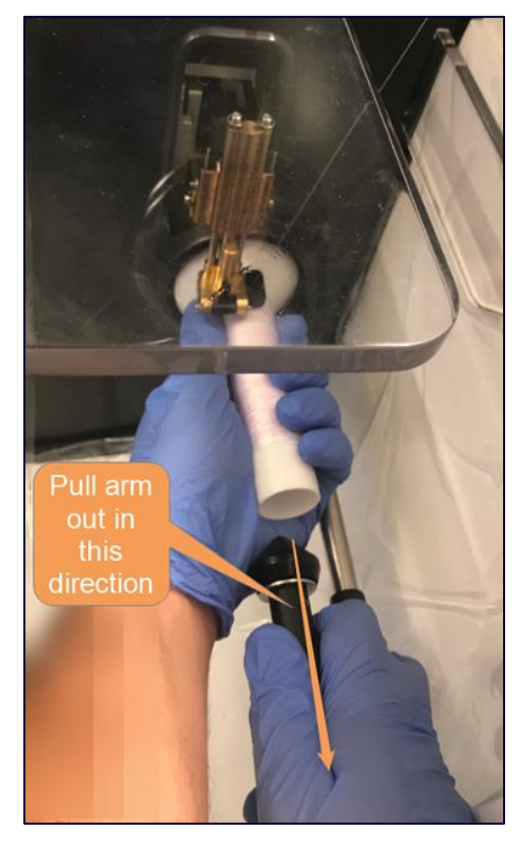

Figure 56: Releasing the cone

3. Release the cone support arm, allowing it to spring back to an unloaded position.

4. Release more thread from the cone so that thread can reach the built-in thread cutter.

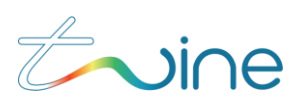

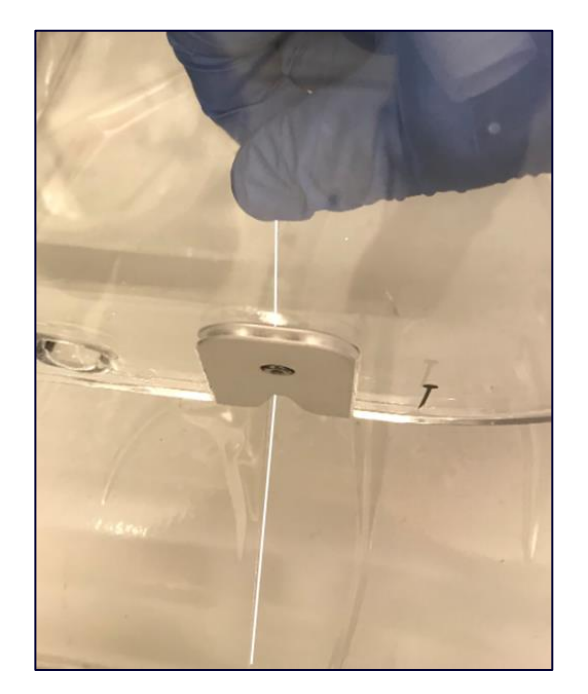

Figure 57: Cutting the thread at the winder

- 5. Cut the thread.
- 6. Remove the current collecting cone.
- 7. Store or reuse the current collecting cone.

To insert an empty or a new collecting cone, refer to section 2.7: "Inserting an Empty Cone".

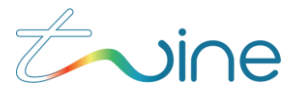

# 3. Home Screen & Menu

The following sections describe how to operate the TS-1800 using screen layout, menus, as well as how to manage the job list.

# 3.1 Using the Home Screen

The home screen of the TS-1800 shows a list of previously created jobs which includes:

- Name The name of the Job
- Length (m) The length of thread in meters, required for the job
- **Colors** The thread colors used for the job
- Updated T date of the last job update

| ≡         |   | Ready To I        | Dye    | STOP       |    |
|-----------|---|-------------------|--------|------------|----|
| Jobs      |   |                   |        |            |    |
| DRAFT     |   | nd name, customer |        |            |    |
| Name      |   | Length (m)        | Colors | Updated    | ↑↓ |
| Gray      |   | 300.0             | •      | 12/21/2022 |    |
| Orange    |   | 300.0             | ٠      | 12/21/2022 |    |
| Red       |   | 300.0             | ٠      | 12/21/2022 |    |
| Pink      |   | 300.0             | ٠      | 12/21/2022 |    |
| Purple    |   | 300.0             | ٠      | 12/21/2022 |    |
| Blue      |   | 300.0             | •      | 12/21/2022 |    |
| Light Blu | e | 300.0             | •      | 12/21/2022 |    |
| Green     |   | 300.0             | ٠      | 12/21/2022 |    |
| Yellow    |   | 300.0             | •      | 12/21/2022 |    |

Figure 58: Job List

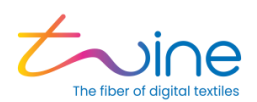

The **TS-1800 status** icon is shown on the top right side of the screen and indicates the current condition, as seen in the following figure:

| MACHI    | NE STATE ICONS |            |               |
|----------|----------------|------------|---------------|
| <b>~</b> | Ready to Dye   |            | Getting Ready |
|          | Dyeing         | $\bigcirc$ | Standby       |
| ×        | Error          | $\ominus$  | Machine Off   |
| ۲        | Shutting Down  |            |               |

Figure 59: TS-1800 State

# 3.2 Using the Main Menu

To open the main menu, select the menu icon <u>in</u> in the top left corner of the home screen.

The main menu contains the following options:

- Jobs
- Events
- Maintenance
- Settings
- Storage
- Backup & Restore
- Update
- Power

TS-1800 Site Preparation Guide

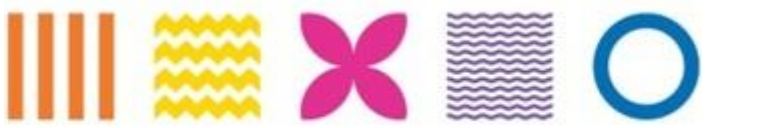

Home Screen & Menu

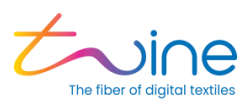

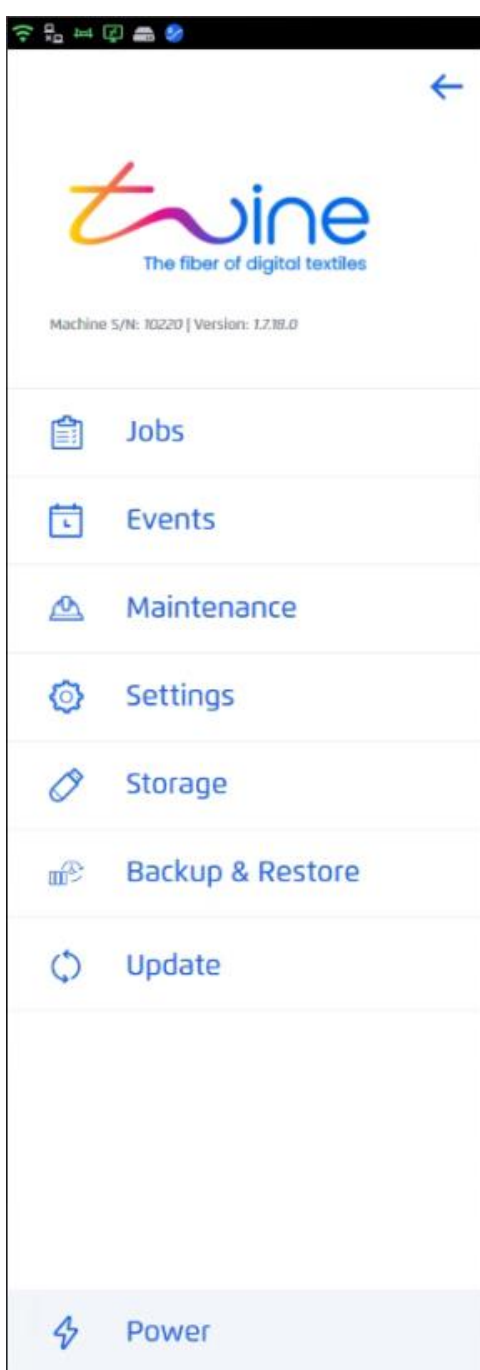

Figure 60: TS-1800 Main Menu

TS-1800 Site Preparation Guide

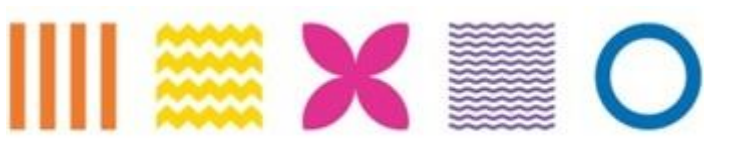

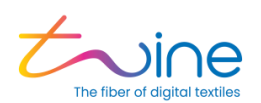

# 4.Creating a New Job

A **Job** is a sequence, or a unit of work, set up to be run by the TS-1800. The job consists of feeding the thread/yarn into the machine and dyeing it the specified color(s). The colors and other parameters are defined through the PPC.

Prepare the TS-1800 for dyeing before running a job. For more information, see section 2: Operating the TS-1800.

To create a new job, complete the following steps:

- 1. Define the job including name and, thread type (white gap optional)
- 2. Specify colors and length

# 4.1 Defining the Job

To define a job, complete the following steps:

1. To add a new job, select the **[+]** button, in the top right-hand corner, of the home screen.

| ≡                       |              |        | Rea       | 🥑<br>dy To Dye |
|-------------------------|--------------|--------|-----------|----------------|
| Jobs V2                 |              |        | 7         |                |
| DRAFT HISTORY Q find na | me, customer |        |           | J              |
| Name                    | Length (m)   | Colors | Updated   | ¢↓             |
| Unnamed                 | 100.0        |        | 3/28/2022 |                |
| Unnamed                 | 100.0        |        | 3/28/2022 |                |
| Unnamed                 | 200.0        | •      | 3/24/2022 |                |
| Unnamed                 | 600.0        |        | 3/22/2022 |                |

### Figure 61: Add a New Job

- 2. The Job Details screen appears, the following parameters are required:
- Job Name Define the name of the job.

TS-1800 Site Preparation Guide

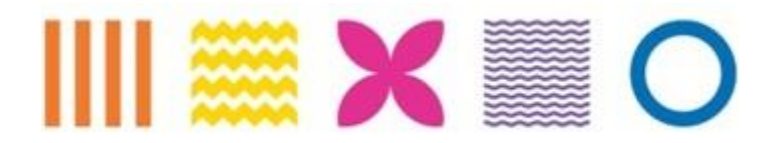

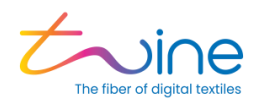

- Thread Type Select from the list of supported thread types.
- White Gap (m) Define the number of meters of white gap (optional).

|               | Job Details                                                  | $(\times)$ |
|---------------|--------------------------------------------------------------|------------|
| Job Name      | Job Test 1                                                   | $\supset$  |
| Thread Type   | Coats Epic Natural 24 tex<br>O Required tensioner level is 0 | ~<br>~     |
| White Gap [m] | 5                                                            | $\supset$  |
|               |                                                              |            |
|               |                                                              |            |
|               |                                                              |            |
|               |                                                              |            |
|               |                                                              |            |
|               |                                                              |            |
|               |                                                              |            |

Figure 62: Job Details

3. Enter the job details parameters, then select Ok.

# 4.1.1 White Gap (Spacing)

When dyeing more than one segment on a spool, you have the option of leaving some white space in between the colored segments.

TS-1800 Site Preparation Guide

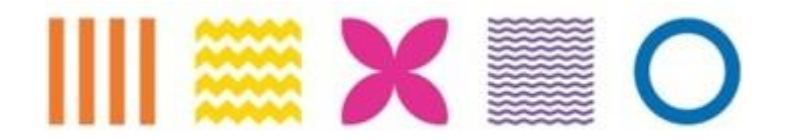

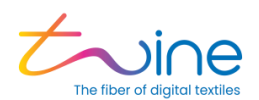

|               | Job Details                                                  | $(\times)$ |
|---------------|--------------------------------------------------------------|------------|
| Job Name      | Job Test 1                                                   |            |
| Thread Type   | Coats Epic Natural 24 tex<br>O Required tensioner level is 0 | ÿ          |
| White Gap [m] | 5                                                            |            |

Figure 63: Define the White Gap (m)

# 4.2 Color and Length

To define the color(s) and thread length for a job, complete the following steps:

1. To define the length of thread for the job per segment, enter the number of meters of thread needed (1).

2. Then to define which color(s) to use for the job, select [+] Add Color (2).

| ←                            | Ready To I                             | Dye                        |
|------------------------------|----------------------------------------|----------------------------|
| Job Test 1                   | Thread Type: Coats Epic Natural 24 tex | Spool Type: Standard Spool |
| 90                           |                                        | 0                          |
| 🛞 Color & Len                | ngth                                   |                            |
| Segment #1<br>Length (m): 30 | 00.0 1                                 | ii (+                      |
|                              | +<br>Add Color                         | 2                          |
|                              |                                        |                            |
| + Add New                    | Segments                               |                            |

### Figure 64: Color and Length

3. The Color Selection Tool screen opens. The following tabs are used to define the color(s):

TS-1800 Site Preparation Guide

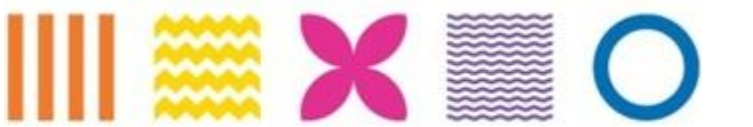

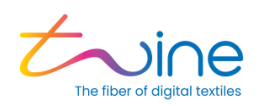

- LAB
- RGB
- CMYK
- Catalogs

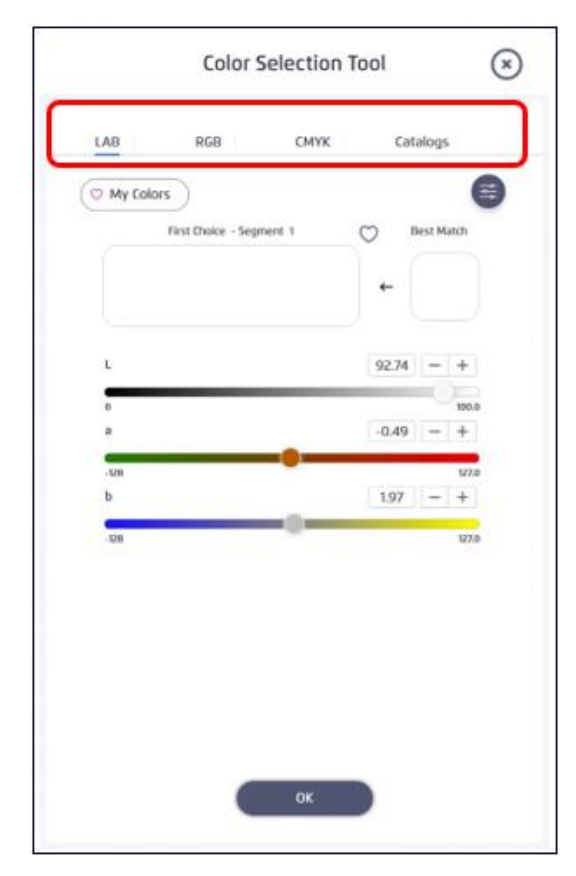

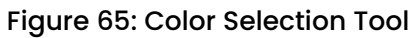

Default preferences can be set if you tend to use the same job type and/or color space/catalog for each job. For more information, see Job Settings.

TS-1800 Site Preparation Guide

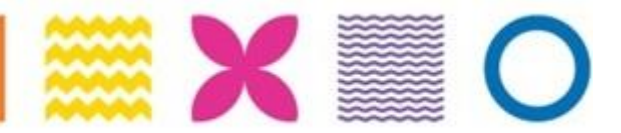

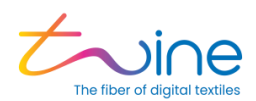

# 4.2.1 Adding a Solid Color(s)

To add a solid color, complete the following steps:

1. Select the color workspace from the tabs: LAB, RGB, CMYK or Catalogs. For example, select **LAB**.

|            | Color Selection          | n Tool 🛞     |  |
|------------|--------------------------|--------------|--|
| LAB        | RGB CMYK                 | Catalogs     |  |
| O My Color | 5                        | =            |  |
|            | First Choice - Segment 1 | O Best Match |  |
|            |                          | ←            |  |
|            |                          |              |  |
| L          |                          | 92.74 - +    |  |
| o<br>a     |                          | -0.49 - +    |  |
| -128       |                          | 127.0        |  |
| b          | 0                        | 1.97 – +     |  |
| -128       |                          | 127.0        |  |
|            |                          |              |  |
|            |                          |              |  |
|            |                          |              |  |
|            |                          |              |  |
|            | ок                       |              |  |
|            |                          |              |  |

Figure 66: LAB Screen in Color Selection Tool

2. Enter the color coordinates or choose a catalog sample depending on the color space or catalog defined when creating the job.

TS-1800 Site Preparation Guide

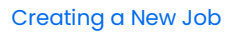

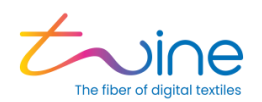

|                     |                                 |              | 0                                                                                                    |
|---------------------|---------------------------------|--------------|----------------------------------------------------------------------------------------------------|
| RGB                 | СМҮК                            | Catalogs     |                                                                                                    |
| rs )                |                                 |              |                                                                                                    |
| First Choice - Segn | nent 1 (                        | > Best Match |                                                                                                    |
|                     |                                 |              |                                                                                                    |
|                     |                                 | ←            |                                                                                                    |
|                     |                                 |              |                                                                                                    |
|                     | _                               | 50 - +       |                                                                                                    |
|                     | -0                              | 100.0        |                                                                                                    |
|                     |                                 | 50 - +       |                                                                                                    |
|                     |                                 | 127.0        |                                                                                                    |
|                     |                                 | 5 - +        |                                                                                                    |
|                     |                                 | 127.0        |                                                                                                    |
|                     |                                 |              |                                                                                                    |
|                     |                                 |              |                                                                                                    |
|                     |                                 |              |                                                                                                    |
|                     |                                 |              |                                                                                                    |
|                     |                                 |              |                                                                                                    |
|                     |                                 | _            |                                                                                                    |
|                     | ОК                              |              |                                                                                                    |
|                     | RGB<br>s<br>First Choice - Segn | RGB CMYK     | RGB         CMYK         Catalogs           s         First Choice - Segment 1         Best Match           50         -++         50           50         -++         50           50         -++         50           50         -++         50           50         -++         50           50         -++         50           50         -++         50           50         -++         50           50         -++         50           50         -++         50           50         -++         50           50         -++         50           50         -++         50           50         -++         50           50         -++         50           50         -++         50           50         -++         50           50         -++         50           50         -++         50           50         -++         50           50         -++         50           50         -++         50           50         -++         50 |

Figure 67: Enter the color coordinated in Color Selection Tool

3. Click "Add New Segments" as needed for the job.

TS-1800 Site Preparation Guide

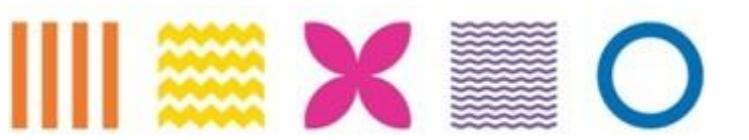

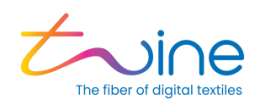

| <del>\</del>                  | Ready To I                              | Dye                            |
|-------------------------------|-----------------------------------------|--------------------------------|
| pini Thre                     | ead Type: Nadav epic24 test - do not tc | Spool Type: Standard Spool 🛛 🖉 |
| 9 C                           |                                         | 0                              |
| 🛞 Color & Leng                | gth                                     |                                |
| Segment #1<br>Length (m): 300 | 0.0                                     | 11 (+                          |
| 2                             | æ                                       |                                |
| L 50 a 50                     | <b>b</b> 5                              |                                |
| + Add New S                   | Segments                                |                                |
|                               |                                         |                                |
|                               |                                         |                                |
|                               |                                         |                                |

### Figure 68: adding several segments to the job

4. Edit the new segment parameters, Length & Color

TS-1800 Site Preparation Guide

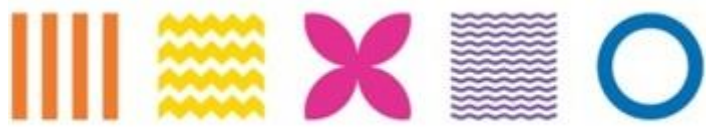

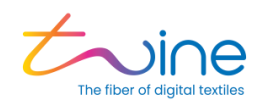

| ←                         | Ready To 1                              | Dye DYE                    |
|---------------------------|-----------------------------------------|----------------------------|
| lob Test 1                | Thread Type: Coats Epic 24 Grey V2 +LUB | Spool Type: Standard Spool |
| 90                        |                                         | 0                          |
| 🛞 Color & L               | ength                                   |                            |
| Segment #1<br>Length (m): | 300.0                                   | 80                         |
| 8                         | +                                       |                            |
| L 50 A                    | 10 b 1<br>5 m Gap                       |                            |
| (+) Add N                 | ew Segments                             |                            |
| Segment #2<br>Length (m): | 150.0                                   | ⊕ ⊕                        |
|                           | Add Color                               |                            |
|                           |                                         |                            |
|                           |                                         |                            |

### Figure 69: Editing segment #2 parameters

5. Once the new segment is approved, the Job Summary screen appears as shown in figure 70.

TS-1800 Site Preparation Guide

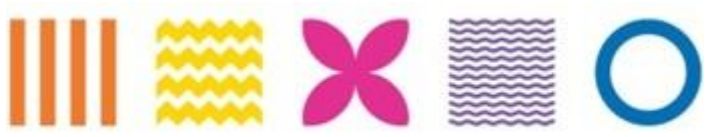

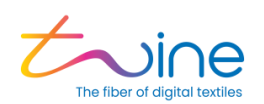

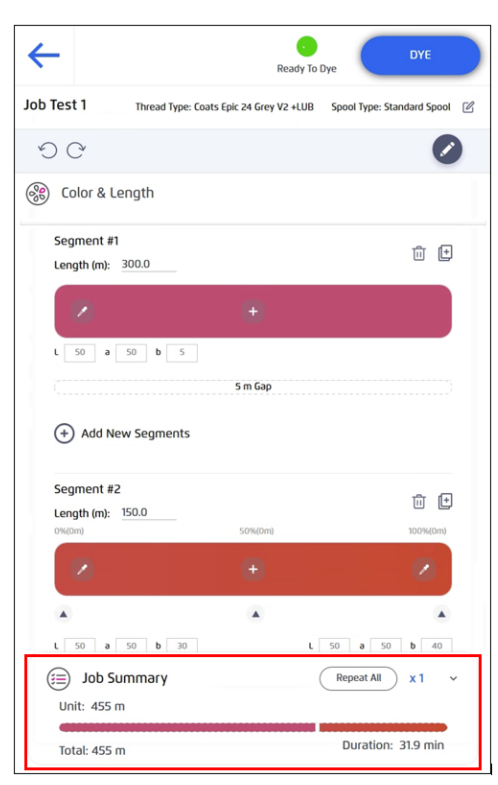

Figure 70: Job Summary

## 4.2.2 Editing a Solid Color(s)

To edit a solid color, complete the following steps:

1. Select the existing color segment that you want to change.

2. Then to edit the color segment, change the color coordinates or choose a catalog sample depending on the color space or catalog you defined when creating the job.

TS-1800 Site Preparation Guide

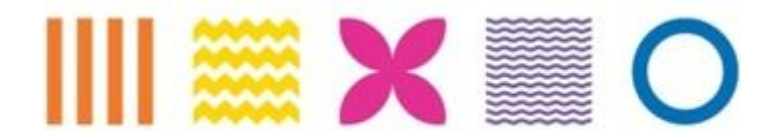

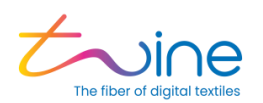

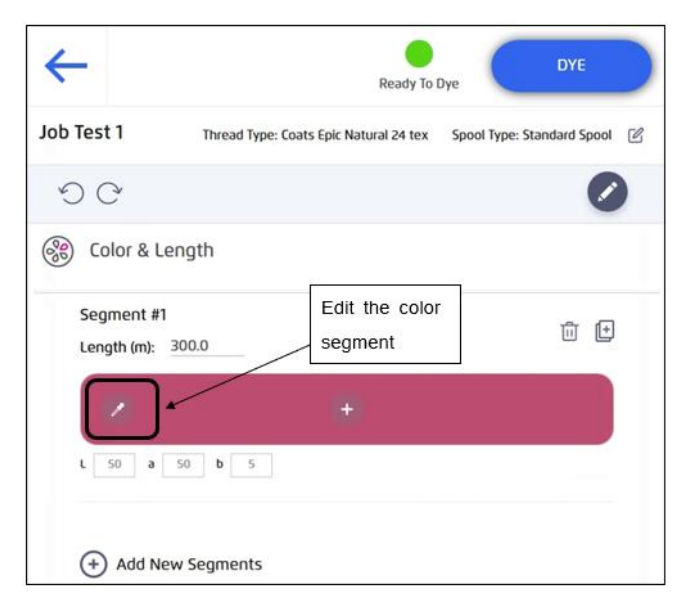

### Figure 71: Editing a Color

In Figure 72, the **First Choice** (1), shows the original color segment. The **Edited** – **Segment 1** (2), shows the new color option following the new LAB parameters.

| LAB RGB                                                       | CMYK Catalogs |
|---------------------------------------------------------------|---------------|
| © My Colors<br>First Choice Edited - Segm<br>1<br>L<br>0<br>a | 2<br>50 - +   |
| First Choice Edited - Segment<br>1<br>L<br>0<br>a             | 2 50 - +      |
| 1<br>0<br>a                                                   | 2 50 - +      |
| o                                                             |               |
|                                                               | 100.0         |
| -128<br>b                                                     | 17 – +        |
| -128                                                          | 127.0         |
|                                                               | ОК            |

### Figure 72: Editing a solid color

TS-1800 Site Preparation Guide

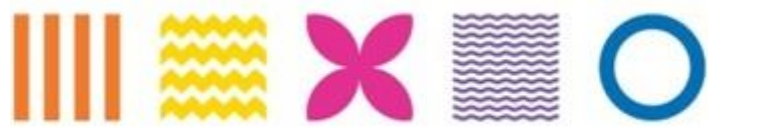

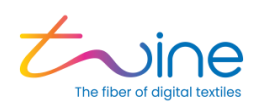

# 4.2.3 Unsupported Color(s)

In a case where the selected color is out of the TS-1800 supported color gamut, the TS-1800 will offer a "Best Match" for the unsupported color.

To use the "Best Match color for dyeing, select **OK** in the Color Selection Tool.

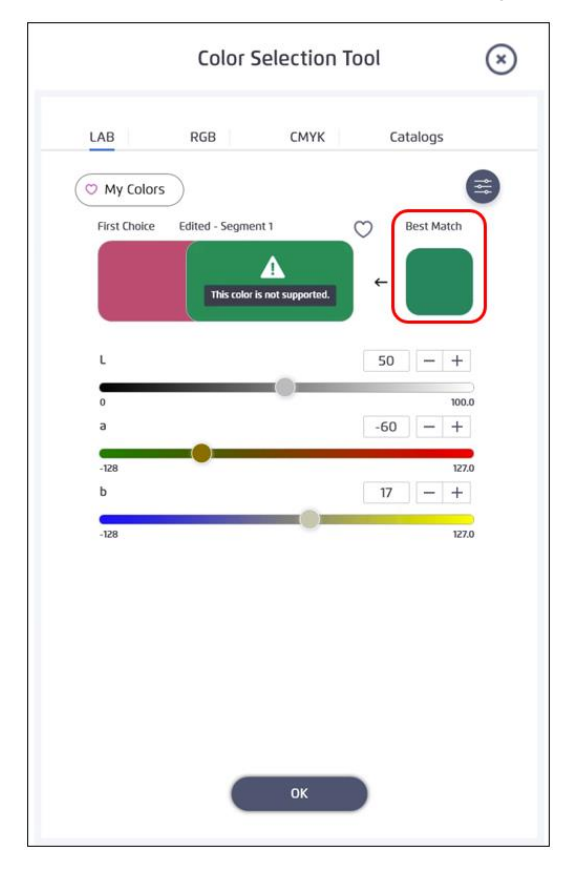

### Figure 73: Unsupported Color

A window opens. To confirm permission for the system to enter the best solid color match, select **Ok**.

| ⑦ Confirm                                                        | ×                                   |
|------------------------------------------------------------------|-------------------------------------|
| The color you chose is not suppor<br>enter the best-match color. | ted, by pressing OK the system will |
| CANCEL                                                           | ОК                                  |

Figure 74: Confirm Best Color Match

TS-1800 Site Preparation Guide

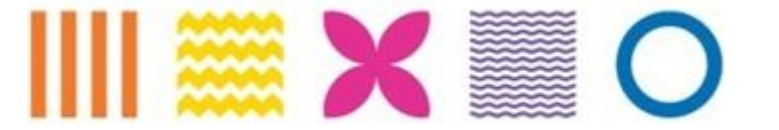

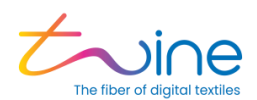

Job Summary screen appears with the new color best match parameters set and ready to dye.

| <del>~</del>                          | Ready To Dye                               |
|---------------------------------------|--------------------------------------------|
| Job Test 1 Thread Type: Coats Epic Na | atural 24 tex Spool Type: Standard Spool 🗹 |
| 9 C                                   |                                            |
| 🛞 Color & Length                      |                                            |
| Segment #1<br>Length (m): 300.0       | 11 (*                                      |
| 2 •                                   |                                            |
| L 49.45 a -41.14 b 12.38              |                                            |
| + Add New Segments                    |                                            |
|                                       |                                            |
|                                       |                                            |
|                                       |                                            |
|                                       |                                            |
| Unit: 300 m                           | Repeat All x 1 ~                           |
| Total: 300 m                          | Duration: 10.8 min                         |

Figure 75: Job summary for color best match parameters

### 4.2.4 Selecting Color from a Catalog

To select a color from one of the pre-uploaded catalogs, complete the following steps:

- 1. Select the Catalog color space from the tabs.
- 2. Select a catalog from the list.

TS-1800 Site Preparation Guide

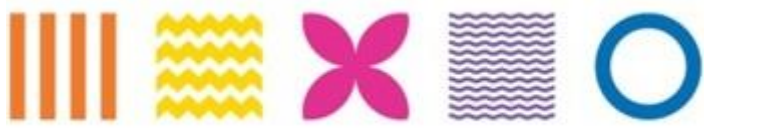

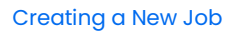

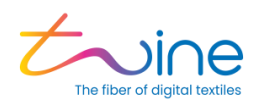

|             | Color Select | tion Tool     | ×        |
|-------------|--------------|---------------|----------|
| LAB         | RGB CN       | IYK Cata      | logs     |
| O My Colors |              |               |          |
| 0           |              | Coats Epic 24 | tex NTRL |
| Gray        |              |               |          |
| C7262 C8112 | C9199 C8116  | G9173 C916    | 6        |
|             |              |               |          |
| C9189 C9164 | C9176 C000   | 2 (7145 (92   | 15       |
| (9131 (9171 | C9142 C918   | 7 C9522 C83   | 43       |
|             |              |               |          |
| C9455 C9335 | (8344 (934)  | 8 (9304 (95   | 05       |
|             | 01           |               |          |

### Figure 76: Catalog Selection

3. Move between color groups using the scroller and press on the desired color or use the search box to find a specific index and press next. The selected color will appear bigger (Figure 77).

TS-1800 Site Preparation Guide

II 🧱 🗙 💹 O

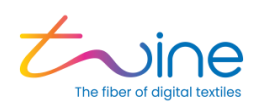

| Color Selection Tool                | Color Selection Tool                      |
|-------------------------------------|-------------------------------------------|
| LAB RGB CMYK Catalogs               | LAB RGB CMYK Catalogs                     |
| O My Colors                         | ( My Colors                               |
| Coats Epic 24 tex NTRL              | Q C2202 Coats Epic 24 tex NTRL *          |
| Gray                                |                                           |
| (7262 C8112 C9199 C8116 C9173 C9166 | C3426 C2236 C2240 C0051 C2226 C3357       |
| (9)B9 (9)64 (9)76 (0002 (7)45 (9215 | C2257 C1970 C0222 C4820 C0537 C3867       |
|                                     | (B859) (4B16) (72202) (0206) (3838) (7107 |
| (9131 (917) (9142 (9187 (9522 (8343 |                                           |
| (9455 (9335 (B344 (9348 (9304 (9505 | C3899 C3826 C4817 C8776 C8786 C8707       |
| ок                                  | ОК                                        |
|                                     |                                           |

### Figure 77: Color Search in Catalog

4. Press OK to insert the color to the segment.

# 4.3 My Colors Libraries

To add a color to the My Color Libraries, complete the following steps:

- 1. In the Color Selection Tool screen, select the Heart icon.
- You will need to add color to an existing or new library. Choose an existing color library from the list- or create a new library by selecting New Group [+] (2). Create group name (3).
- Once a color has been added, the heart icon will appear filled in

   to label the color as added to a color library.

TS-1800 Site Preparation Guide

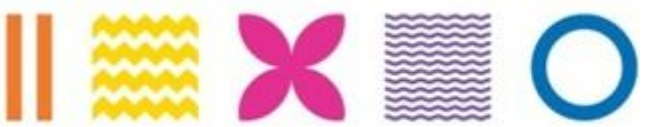

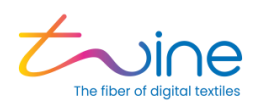

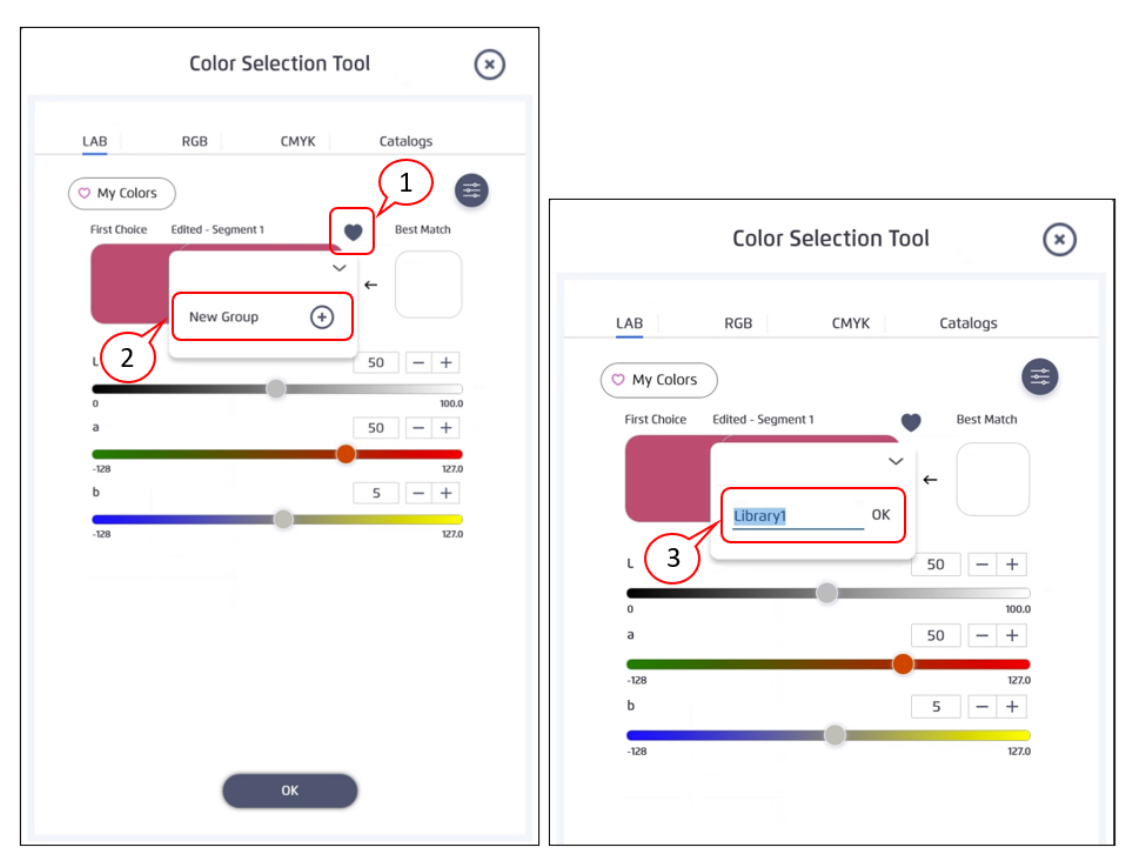

Figure 78: Add a Color to the My Colors Libraries

- Color Selection Tool
- 5. To load a favorite color, select **My Colors.**

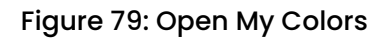

6. The My Colors window opens, and the colors will be divided by each of the libraries they were placed in as shown in figure 80.

7. Click on the requested color to load.

TS-1800 Site Preparation Guide

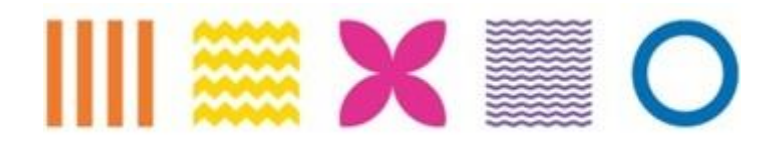

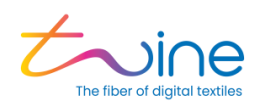

| My Colors   | $\otimes$ |
|-------------|-----------|
| Library3 🖋  |           |
| Library2 🖋  |           |
| Library1 /  |           |
| ↔ Add Group |           |

Figure 80: My Colors screen

# 4.3.1 Edit my Color Libraries

To edit a color in the My Colors Libraries, complete the following steps:

1. In the Color Selection Tool screen, select **My Colors** to open the color libraries.

2. The My Colors window opens. You can rename a color, delete a color, or create a new color group.

3. To make changes to a color name, next to the library name, select the Edit icon.

TS-1800 Site Preparation Guide

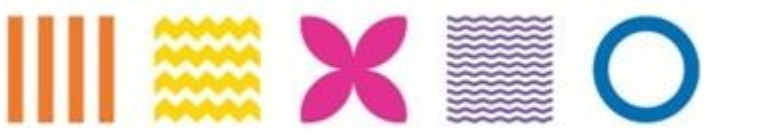

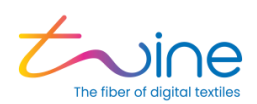

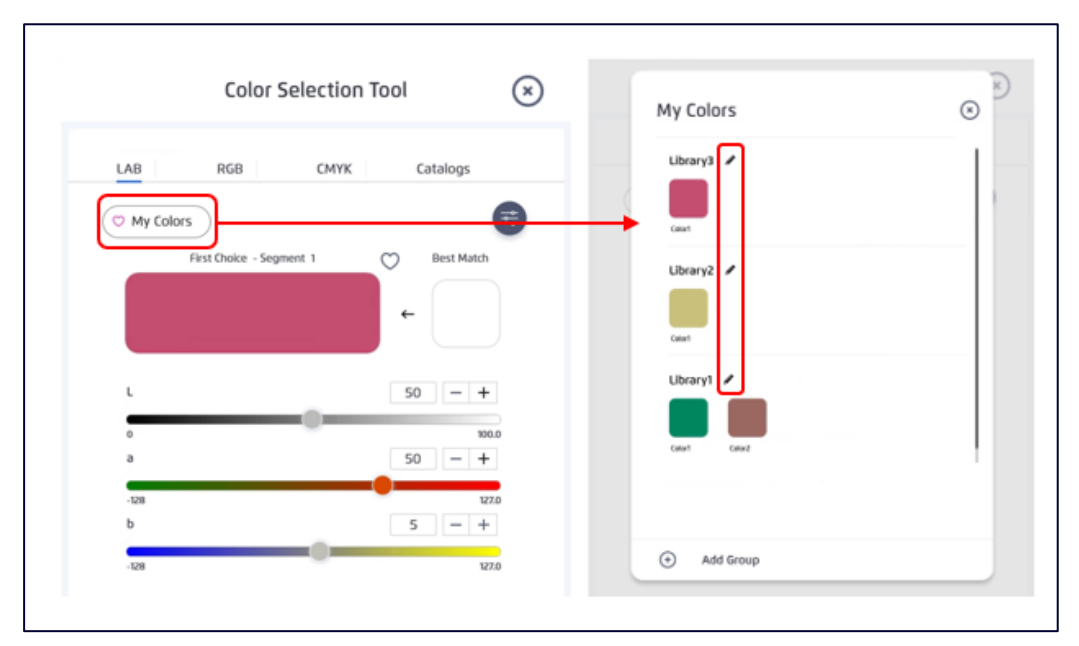

Figure 81: Edit a Color in the My Color Libraries

4. To edit a name, select the **Color Name** and make any needed changes. To delete a color, select the **Delete** icon in the center of the color.

|   | My Colors            | 8 |
|---|----------------------|---|
| ( | Library3 Delete logo |   |
|   | Library2 🖋           |   |
|   | Library1 🖌           |   |
|   | Add Group            |   |

Figure 82: Delete Color from My Color Libraries

TS-1800 Site Preparation Guide

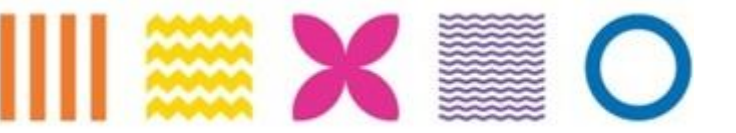

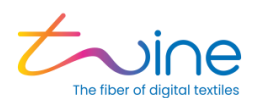

5. To delete all the libraries and their colors, in the top right-hand corner, select the **Delete** icon.

| My Colors                                                                                                    |  |
|----------------------------------------------------------------------------------------------------|--|
| Colora                                                                                                    |  |
| Out for a first for a firs |  |

Figure 83: Delete Library from My Color

6. To create a new library, select [+] Add Group.

|   | My Colors  | × | (x) |
|---|------------|---|-----|
| ( | Library3 🖉 |   |     |
|   | Library2 🖋 |   |     |
|   | Library1 / |   |     |
|   | Add Group  |   |     |

Figure 84: Add Group to My Color Library

TS-1800 Site Preparation Guide

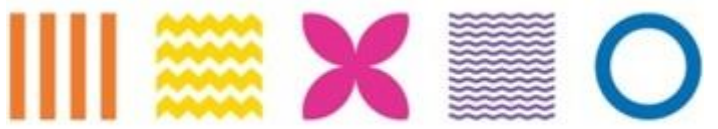

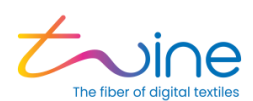

7. Enter a name for the new library, then select Add.

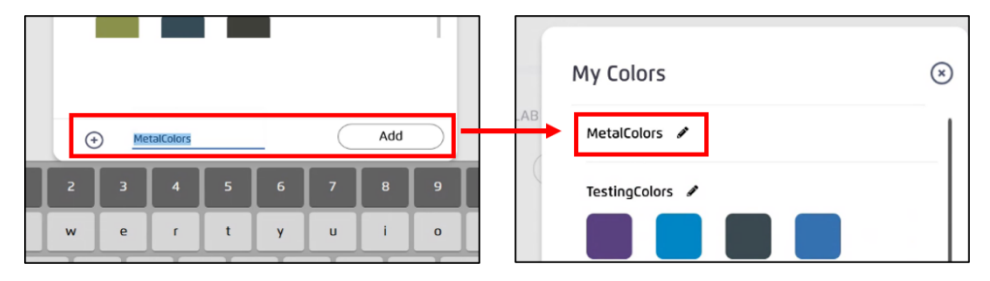

Figure 85: Add a new Group in my Color Library

8. The new group will now appear at the top of the My Colors list.

### 4.3.2 Creating a Color Gradient

A color gradient is defined as a moderate transition between two colors. Any additional colors required to be added in between will be displayed as two consecutive segments, created automatically by the system.

To create a color gradient, complete the following steps:

1. Select the [+] button in the middle of the first solid color.

|                    | Ready To                               | Dye DYE                        |
|--------------------|----------------------------------------|--------------------------------|
| Test               | Thread Type: Coats Epic 24 tex Natural | Spool Type: Standard Spool 🛛 🖉 |
| 9 C                |                                        |                                |
| Color              | & Length                               |                                |
| Segmer<br>Length ( | nt #1<br>m): 300.0                     | ii (+                          |
|                    | •                                      |                                |
| L 86.35            | a -4.32 b 77.55                        |                                |
| (+) Ad             | d New Segments                         |                                |
| Job<br>Unit: 30    | Summary<br>10 m                        | Repeat All ×                   |
| Total: 30          | 00 m                                   | Duration: 10.8 min             |

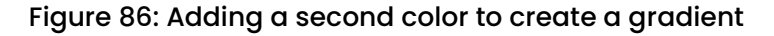

TS-1800 Site Preparation Guide

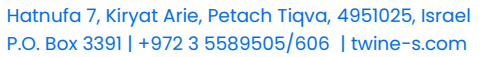

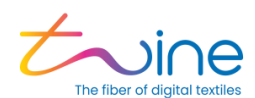

2. Enter the Color Coordinates of the second color.

| Waste empt | ying is in progress     | Ready to t               | bye                        |
|------------|-------------------------|--------------------------|----------------------------|
| Test       | Thread Type: C          | oats Epic 24 tex Natural | Spool Type: Standard Spool |
| OC         | ž                       |                          | 0                          |
| 8 Co       | olor & Length           |                          |                            |
| Seg        | gment #1                |                          | Ū (+                       |
| 0%(C       | (m): 300.0              | 50%(0m)                  | 100%(0m)                   |
|            |                         |                          | 0                          |
|            |                         |                          |                            |
| L          | a -4.32 b 77.55         | L 7                      | a 24.99 b 46.11            |
| (+         | ) Add New Segments      |                          |                            |
| Uni        | Job Summary<br>t: 300 m | (                        | Repeat All x 1 +           |
|            |                         |                          |                            |

### Figure 87: Gradient segments

3. Drag the arrows under the color bar to define the color transition length between the two colors.

TS-1800 Site Preparation Guide

Ш

II 🧱 🗙 💹 O

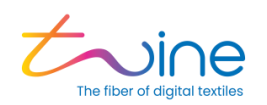

| ←           |                                   | Ready To Dye         | DYE                       |   |
|-------------|-----------------------------------|----------------------|---------------------------|---|
| 🗘 Waste emp | tying is in progress              |                      |                           |   |
| Test        | Thread Type: Coats 8              | pic 24 tex Natural S | pool Type: Standard Spool | C |
| 00          | 3                                 |                      | 0                         | ) |
| 89 C        | olor & Length                     |                      |                           |   |
| Se          | gment #1                          |                      | Ē (t                      |   |
| Ler<br>0%(  | ngth (m): 150.0<br>Om) 25%(37.2m) |                      | 100%(0m)                  |   |
|             |                                   |                      |                           |   |
|             |                                   |                      |                           |   |
| ι [         | 86.35 a -4.32 b 77.55             | L 52.8               | 7 a 61.69 b -1.71         |   |
| ŧ           | Add New Segments                  |                      |                           |   |
| Se          | gment #2                          |                      | 而 (+)                     |   |
| Ler<br>0%(  | ngth (m): 150.0<br>Om)            | 50%(0m)              | 100%(0m)                  |   |
|             | 2                                 | +                    |                           |   |
|             | Job Summary                       | C                    | Repeat All x 1 ~          |   |
| Un          | it: 300 m                         |                      |                           |   |
| Tot         | al: 300 m                         |                      | Duration: 10.8 min        |   |

Figure 88: Set the Color transition length between the two colors

If you add a third color, a window will open noting that the gradient segment will be split into two segments.

### 4.3.3 Color Fine Tuning Tool

The color fine-tuning tool is used for color correction after dyeing. First dye the thread with the TS-1800, then use the spectrophotometer (or colorimeter) to measure the output color by extracting the LAB values of the color. For more information on the spectrophotometer and measurement Tool, see the Color Measurement Guidelines and Specification in Appendix B.

If the measured color is not accurate as your target color, complete the following color adjustment steps:

1. In the **Color Selection Tool** screen, select the color workspace tab, for example the **LAB** tab.

2. Then select the Color Correction Tool icon.

TS-1800 Site Preparation Guide

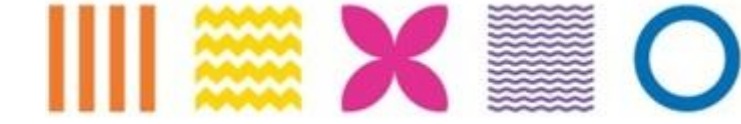

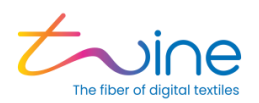

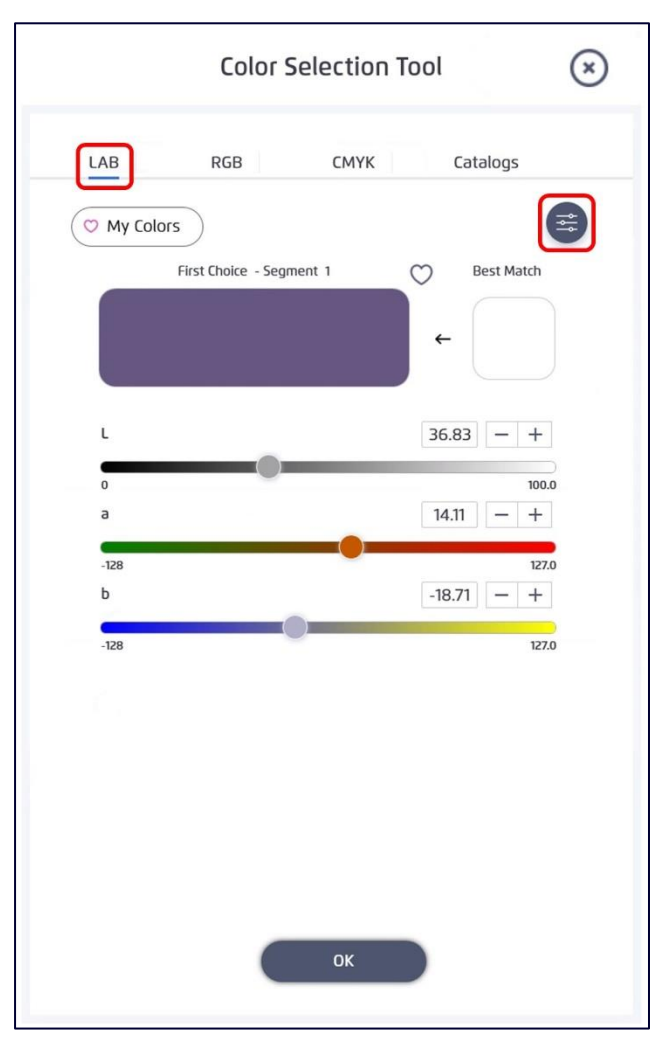

Figure 89: Select the Fine-Tuning Tool

The fine-tuning tool is only available after a color has been selected in the Color Selection Tool screen and only in LAB color space.

3. The **Color Correction Tool** screen opens, and the following sections appear:

- Target color- The LAB values of the color that you wish to achieve as inserted in the color Selection Tool.
- **Correction** Measured LAB values of the last dyed trail, where you are required to manually insert the values.
- Trails Log- The measured LAB values, the matching recipe and the between targets and measured LAB values are documented in the trails log.

TS-1800 Site Preparation Guide

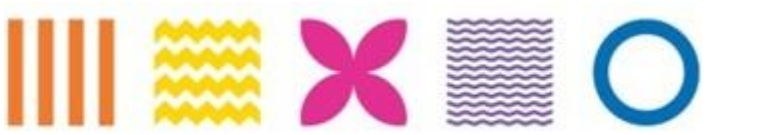

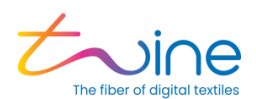

E.

- 4. To run the next trail, press **Test.**
- 5. Repeat steps 3-4 until achieving satisfactory results.
- 6. select the desired trail and press apply.

|                                               | Color Correction                                | on Tool        | TEST   |
|-----------------------------------------------|-------------------------------------------------|----------------|--------|
| Correction Trice<br>33.72<br>3.<br>b<br>-23.2 | a 14.11 b -18.71<br>al # 1<br>- +<br>- +<br>- + |                |        |
| Trials Log (Max 10 Tri                        | als)                                            | 间<br>Clear     | Export |
| T 12/21/22 13:42 3                            | 84.2,29.9,4.75,0                                | 33.72,15,-23.2 | 3.31   |
| EXIT                                          |                                                 | АРР            | LY     |

### Figure 90: Color Correction Tool

7. In the Trails Log section, select the **Trail Number** needed for the job, then select **Apply**. The selected color recipe will become the job color.

TS-1800 Site Preparation Guide

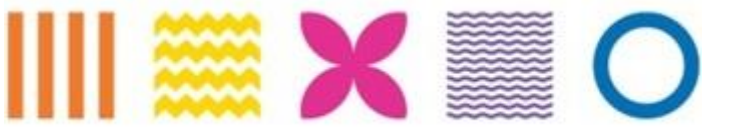

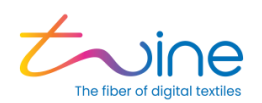

|               | Color Correct        | ion Tool        | IEST  | <del>~</del>         | Beaty In Dye                                            |
|---------------|----------------------|-----------------|-------|----------------------|---------------------------------------------------------|
| () Target     | Color                |                 |       | Test Job Thread Type | Coarts Epic 24 tex Natural Spool Type: Standard Spool 🛛 |
|               | L MAIL & MAIL & MAIL |                 |       | 90                   | 0                                                       |
| (#) Correct   | Son Trial # 3.       |                 |       | Color & Length       |                                                         |
|               | 36.01 - +            |                 |       | Segment #1           | 80                                                      |
|               | 14.5 - +             |                 |       | any ne sous          |                                                         |
| ь .           | - +                  |                 |       |                      |                                                         |
|               |                      |                 |       | L HER & DOD & LOW    |                                                         |
|               |                      |                 |       | Add New Segments     |                                                         |
| iii) hais Log | plax 10 Yorki        | )<br>Dear       | C v   | <u></u>              |                                                         |
| • ***         | CHIE                 | Nonsored Carlot | -     |                      |                                                         |
| О, 10/20/21 м | III 1052/025/046/0   | 36.0(145)-86.05 | *** B |                      |                                                         |
| 1 8/25/22.94  | W 0405388337         | 86045,2044      | 100   | -                    |                                                         |
| 1 80402-04    | 4/ 3422834757        | 817,8,413       | 3.00  | (iii) Job Summary    | (Repeat All ) x1 v                                      |
|               |                      |                 |       | unit: 300 m          |                                                         |

Figure 91: Job Summary

#### Notes:

- In case you didn't reach the desired color after 6 trails whether the Delta-E (dE) stops decreasing or diverges- the Color Correction Tool has reached its limits. Please reach your local distributor for further assistance.
- Insert a portable storage device (USB) and press export to get trails log.

### 4.3.4 Job Summary

Select the **Expand** icon to display a graphic overview of the created job in the Job Summary section.

The job summary included the following overview parameters:

- The color and length of each segment
- The total length of thread used for the job
- The duration in minutes for the entire job
- The option to repeat the same job as many times as needed

TS-1800 Site Preparation Guide

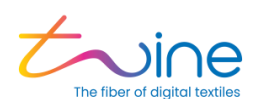

| Job Summary                | <u>^</u>           |
|----------------------------|--------------------|
|                            |                    |
| Job Summary<br>Unit: 650 m | Repeat All X 3 Y   |
| Total: 2000 m              | Duration: 67.5 min |

Figure 92: Expand Job Summary

# 4.4 Advanced Segments Management

### 4.4.1 Multi Segment Job Loading

A job that is made up of more than one segment can be entered manually (as described in the previous sections) or can be imported from a CSV file.

To load a job from a CSV file, complete the following steps:

1. Open the Excel file template, Job Creation Template.xlsx

The template has columns for segment color space, length, and up to two segment stops for gradients and columns for editing each component of each color space type - RGB, LAB, CMYK, and Catalog.

2. Edit the file to contain the needed color segment values. The maximum number of segments (lines) in the file is 200.

In the following example (Figure 93), the file contains three color segments:

- 100m solid RGB
- 150m gradient CMYK
- 400m solid I AB

|   |   |                |               |                   |                   |                   | RGB     |        |        | LAB    |        |        | СМҮК   |        |        |        |                   |                   |                   | RGB    |        |        | LAB    |        |        | СМҮК   |        |        |        |
|---|---|----------------|---------------|-------------------|-------------------|-------------------|---------|--------|--------|--------|--------|--------|--------|--------|--------|--------|-------------------|-------------------|-------------------|--------|--------|--------|--------|--------|--------|--------|--------|--------|--------|
|   |   | Color<br>Space | Length<br>(m) | Expected<br>Color | Catalog<br>Name 1 | Catalog<br>Item 1 | R<br>1  | G<br>1 | В<br>1 | L<br>1 | A<br>1 | В<br>1 | С<br>1 | M<br>1 | Y<br>1 | К<br>1 | Expected<br>Color | Catalog<br>Name 2 | Catalog<br>Item 2 | R<br>1 | G<br>1 | В<br>1 | L<br>1 | A<br>1 | В<br>1 | С<br>1 | M<br>1 | Y<br>1 | К<br>1 |
| : | 1 | RGB            | 100           |                   |                   |                   | 25<br>5 | 0      | 0      |        |        |        |        |        |        |        |                   |                   |                   |        |        |        |        |        |        |        |        |        |        |
| : | 2 | СМҮК           | 150           |                   |                   |                   |         |        |        |        |        |        | 2<br>0 | 3<br>0 | 4<br>0 | 5<br>0 |                   |                   |                   |        |        |        |        |        |        | 6<br>0 | 7<br>0 | 8<br>0 | 9<br>0 |
| - | 3 | LAB            | 400           |                   |                   |                   |         |        |        | 8<br>0 | 1<br>6 | 1<br>0 |        |        |        |        |                   |                   |                   |        |        |        |        |        |        |        |        |        |        |

Figure 93: Example Job Creation Template .xlsx:

TS-1800 Site Preparation Guide

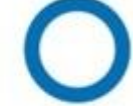
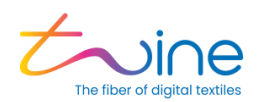

3. Select **Save As** and choose type CSV to save the edited spreadsheet (Sheet 1) as a CSV file.

| Save As                                       |                                                                                                  |        |
|-----------------------------------------------|--------------------------------------------------------------------------------------------------|--------|
| L Recent                                      | ↑ C > DATA > Development > Tango > Software > Visual_Studio > Resources     Information Templete |        |
| Personal                                      | CSV (MS-DOS) (*.csv)                                                                             | ▼ Save |
| OneDrive - Personal<br>roy.mail.net@gmail.com | New Folder                                                                                       |        |

Figure 94: Save the Job Creation Template as a CSV File

4. Copy the edited CSV file to a **Removable Drive (DOK)**, then insert the DOK into the TS-1800 tablet.

5. Using the file storage module, browse for and select the Edited CSV File.

|     | Tango Backop                        |
|-----|-------------------------------------|
| CSV | Catalogitems<br>CSV File            |
|     | 100 seg job<br>Tango Job Definition |
| CSV | TestCSV<br>CSV File                 |

Figure 95: Select the Edited CSV File

6. A window Import CSV Job opens with the following required parameters:

- Job Name Name of the job, e.g., Test CSV
- Thread Type Select from the list of thread types, e.g., QTT
- Once the parameters are completed, select **Import**.

TS-1800 Site Preparation Guide

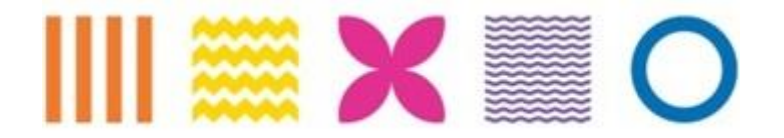

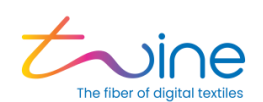

| DRAFT    | HISTORY Q. find name, cor                                                  | Aomes                                        |                        | Ð   |
|----------|----------------------------------------------------------------------------|----------------------------------------------|------------------------|-----|
| 0        |                                                                            | F CSV JOB                                    |                        | 44  |
| 88<br>88 | A csv job file has been select<br>IMPORT' to add ti<br>Job Name<br>TestCSV | ed from the storage<br>he job to your job li | e device. press<br>st. |     |
| 88       | Thread Type<br>QTT                                                         |                                              | ~                      |     |
| 88<br>88 | CANCEL                                                                     | (                                            | IMPORT                 |     |
| 88<br>88 | untitled<br>Vica test partial                                              | 100.0                                        | 2/24/2                 | 020 |
| 0        |                                                                            |                                              |                        |     |

Figure 96: Import CSV Job

#### 4.4.2 Segment Management

To manage segments, complete the following steps:

1. To edit an existing job segment, select the **Edit** icon. a list of the following actions will open:

- **Copy** copy a segment
- Paste paste a copied a segment
- Delete delete a segment
- **Reverse** reverse the order of the selected segments
- Repeat repeat the selected segments

TS-1800 Site Preparation Guide

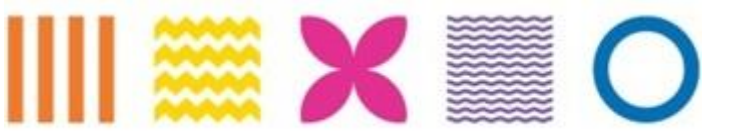

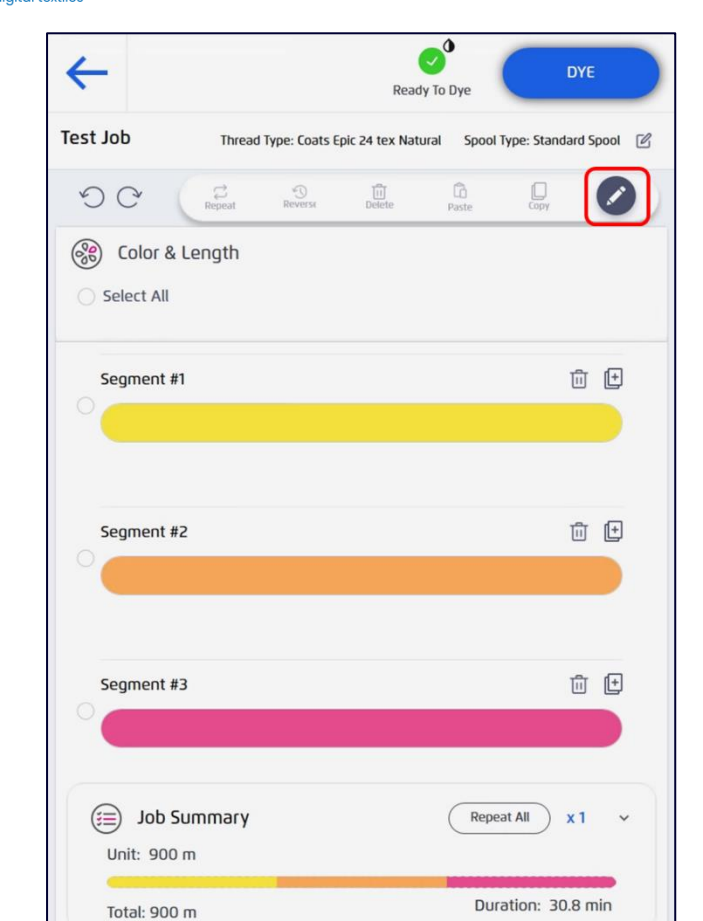

#### Figure 97: Enter Editing Mode

Jir

he

2. Add specific segments to manage by selecting the **Checkbox** next to each **Segment**.

3. To include all the segments, select the Checkbox next to Select All.

TS-1800 Site Preparation Guide

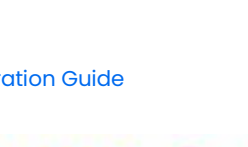

**X** 

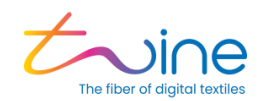

| <del>~</del>        |             |               | Read           | dy To Dye  |             | DYE       |   |
|---------------------|-------------|---------------|----------------|------------|-------------|-----------|---|
| Test Job            | Thread      | Type: Coats E | pic 24 tex Nat | ural Spool | Type: Stand | ard Spool | C |
| 9 C                 | Ç<br>Repeat | Reverse       | Delete         | Paste .    | Сору        | (         |   |
| Select All          | Length      |               |                |            |             |           |   |
| Segment #1          |             |               |                |            |             | ŵ ⊕       |   |
| Segment #2          | 2           |               |                |            |             | Û ()      |   |
| Segment #3          | 3           |               |                |            |             | ŵ 🕀       |   |
| Job So<br>Unit: 900 | ummary<br>m |               |                | Repe       | at All      | x1 、      |   |
| Total: 900          | m           |               |                | Dur        | ation: 30   | .8 min    |   |

Figure 98: Choosing Segments to be edited

4. Selecting **Repeat** will group the checked segments into one segment.

5. To define the number of times to repeat a group of colors, edit the **Number** next to the group.

6. To ungroup a group of segments, select **Ungroup**.

TS-1800 Site Preparation Guide

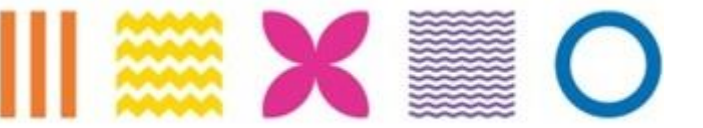

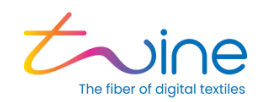

| <del>~</del>               | Ready T                        | o Dye                          |
|----------------------------|--------------------------------|--------------------------------|
| Test Job Thread            | Type: Coats Epic 24 tex Natura | I Spool Type: Standard Spool 🛛 |
| SC Repeat                  | S Delete                       | Paste Copy                     |
| Color & Length             |                                |                                |
| Group # 1 🗵                |                                | <mark>Ungroup</mark> ຟີ        |
|                            | Grouped                        |                                |
| Segment #2                 |                                | ŵ (±                           |
|                            |                                |                                |
|                            |                                |                                |
| Job Summary<br>Unit: 900 m |                                | Repeat All x 1 ×               |
| Total: 900 m               |                                | Duration: 30.8 min             |

Figure 99: Group segment using Repeat

## 4.5 Managing the Job List

From the list of jobs in the Home Screen, you can select, edit, run or add new jobs.

To see a list of uncompleted jobs, select the **Draft** tab.

To see a list of previously run jobs, select the **History** tab.

To sort a list by **Name**, **Customer**, **Length (m)**, **Color** or **Date Updated**, select the respective **Heading Title**.

To search for a specific job, enter the name of the job, or customer, in the **Search Box**.

TS-1800 Site Preparation Guide

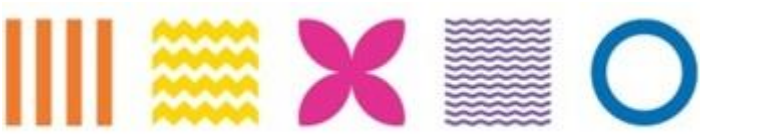

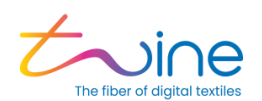

| ≡     |         |        |              |            |        | Rea     | ody To Dye |
|-------|---------|--------|--------------|------------|--------|---------|------------|
| Jobs  |         |        |              |            |        |         | Ð          |
| DRAFT | HISTORY | Q, fir | nd name, cus | tomer      |        |         |            |
| Name  |         |        |              | Length (m) | Colors | Updated | ↑↓         |
|       |         |        |              |            |        |         | _          |

#### Figure 100: Managing the Jobs List

To Open a job, select the desired job name. The Dye Job screen appears with following job options:

- Edit
- Dye

To edit a job, select **EDIT**. Otherwise select **DYE**.

| ←                               | COREAD Ready To Dye |
|---------------------------------|---------------------|
| Dye Job                         |                     |
| Test-Job                        |                     |
| ver Length<br>100 m             |                     |
| © Time<br>04 min                |                     |
| ⑦ Required tensioner level is 0 |                     |
| 100m                            |                     |
|                                 |                     |
| DY EDIT                         |                     |

Figure 101: Options for Managing Dye Job

TS-1800 Site Preparation Guide

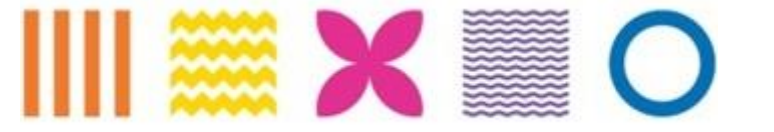

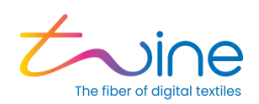

# 5.Update

It is important to keep the system updated with the latest software versions. A notification appears when updates are available. Follow the on-screen prompts to install the updates.

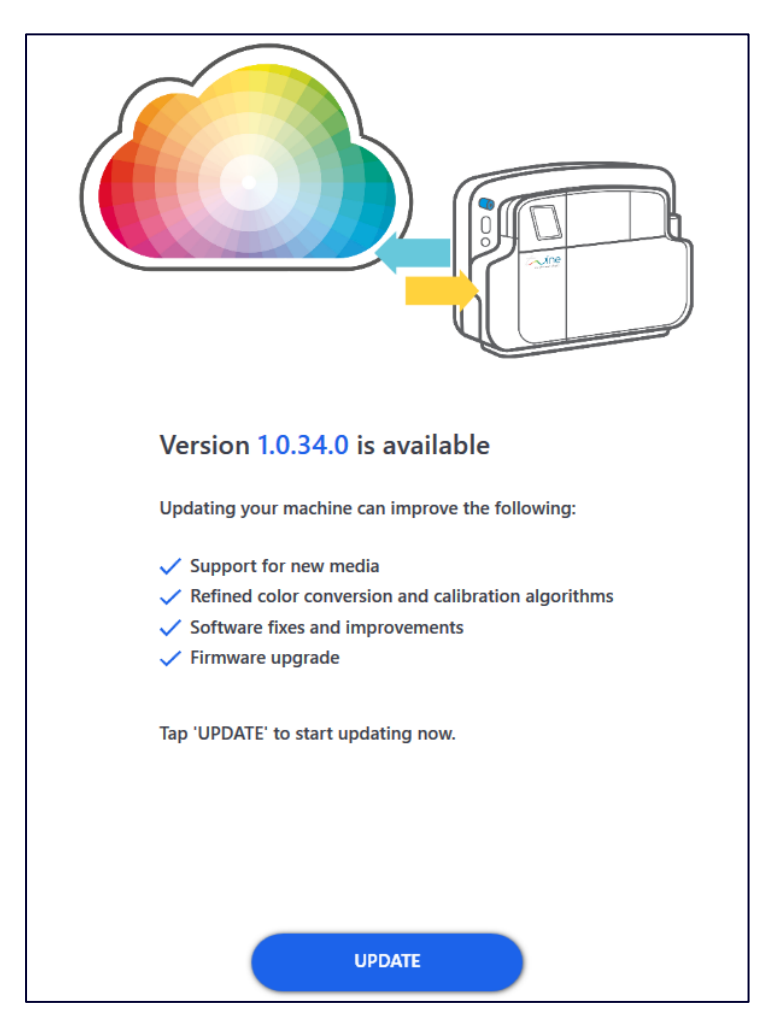

Figure 102: Software update screen

TS-1800 Site Preparation Guide

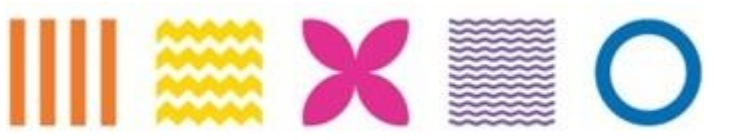

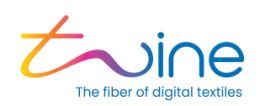

# 6.Maintenance

Maintaining your TS-1800 is important for best performance and long life of the machine. The maintenance procedures are done by the operator through the *Maintenance* menu. To access the maintenance menu, tap on the = tab at the right side of the screen and then on **Maintenance**.

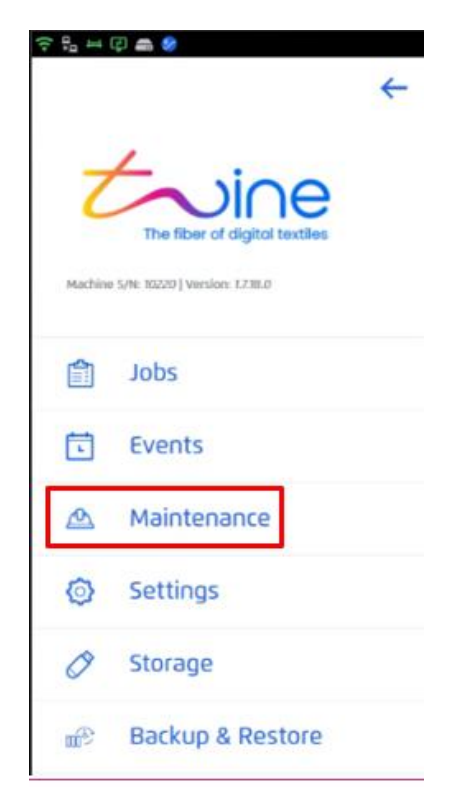

#### Figure 103: Accessing the maintenance menu from the PPC

The Maintenance page contains the following sections:

- Current Status: contains information about the current status of the machine
  - Temperature
  - Ink levels
  - Cone status
  - Waste

TS-1800 Site Preparation Guide

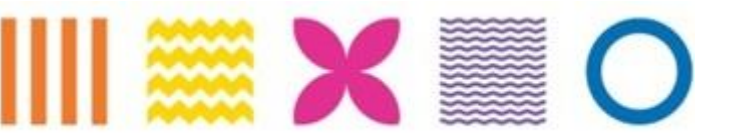

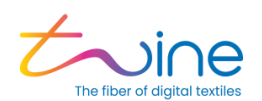

| Maintenance                         |                             |                 |            |
|-------------------------------------|-----------------------------|-----------------|------------|
| Current Sta                         | atus                        |                 |            |
| تِنَّا<br>عَالَ 26 °<br>Temperature | C M Y K TI LC LM LY<br>Inks | Collecting Cone | Ø<br>Waste |

#### Figure 104: Current Status

- Actions: Performs the following maintenance procedures:
  - Run Head Cleaning procedure
  - Export System Logs
  - Enable Auto INK Filling
  - Dispense Cleaning Liquid (\*refer to section 6.1)
  - View BIT Results

| Actions                 |                          |
|-------------------------|--------------------------|
| RUN HEAD CLEANING       | DISPENSE CLEANING LIQUID |
| EXPORT SYSTEM LOGS      | VIEW BIT RESULTS         |
| ENABLE AUTO INK FILLING |                          |
|                         |                          |

#### Figure 105: Actions

- Thread Loading: Wizard system for thread loading assistance
  - Thread Loading Wizard
  - New Thread Wizard
  - Reset Thread Loading

TS-1800 Site Preparation Guide

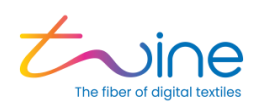

| (A) Thread Loading                                                                   |
|--------------------------------------------------------------------------------------|
| © This wizard will help you resolve any thread loading issues                        |
| NEW THREAD WIZARD     O This wizard will help you load a new thread in to the system |
| RESET THREAD LOADING                                                                 |
| RESET THREAD LOADING                                                                 |

#### Figure 106: Thread Loading

- Guides: Step by step instructions for:
  - Loading an Ink Cartridge
  - Replacing the Thread
  - Loading New Thread
  - Replacing the Carbon Air filter
  - Handling the Waste Cartridge

| Guides                   |                               |
|--------------------------|-------------------------------|
| Loading an Ink Cartridge | Replacing the Air Filter      |
| Replacing the Thread     | Handling the Waste Cartridges |
| Loading New Thread       |                               |
|                          |                               |

#### Figure 107: Guides

- Dyeing counters showing:
  - Total Dye Time
  - Total Dye Meters

TS-1800 Site Preparation Guide

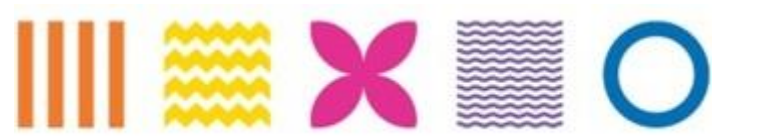

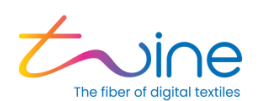

| Guides                               |                                                                   |  |  |
|--------------------------------------|-------------------------------------------------------------------|--|--|
| Loading an Ink Cartridge             | Replacing the Air Filter                                          |  |  |
| Replacing the Thread                 | Handling the Waste Cartridges                                     |  |  |
| Loading New Thread                   |                                                                   |  |  |
|                                      |                                                                   |  |  |
| Total Dyeing Ti<br>Total Dyed Length | Total Dyeing Time: 250:34:12<br>Total Dyed Length: 343,371 meters |  |  |

Figure 108: Dyeing Counters

## 6.1 Cleaning the Dyeing Head V Groove:

For best dyeing quality, clean the V groove periodically as follows:

1. Remove the two upper covers, both the white and gray covers.

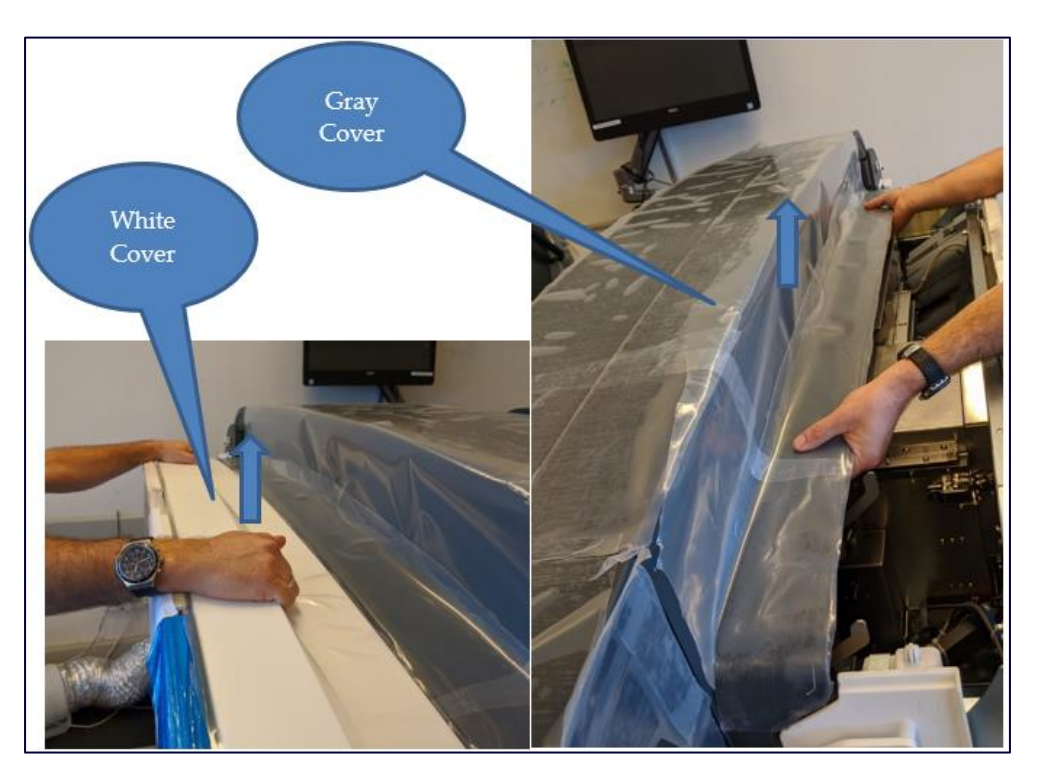

Figure 109: Opening covers to clean V groove

7. Manually open the Arc dyeing head cover.

TS-1800 Site Preparation Guide

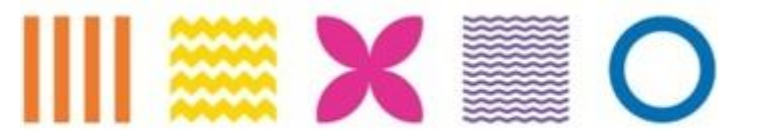

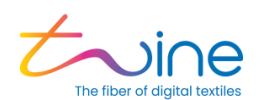

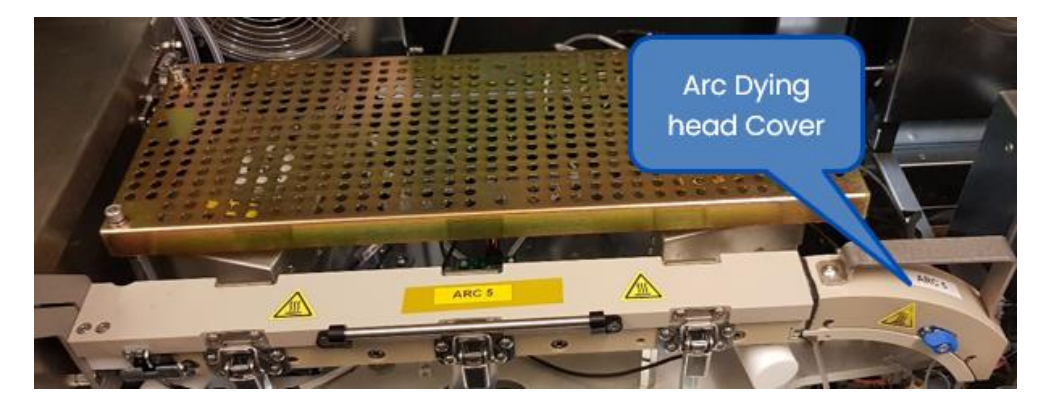

Figure 110: Open the Arc dyeing head

8. Put on safety gear including goggles and gloves.

|   | Safety equipment <b>must</b> be worn when cleaning the dye head. |
|---|------------------------------------------------------------------|
| _ |                                                                  |

9. From the **Actions** section of the PPC Maintenance menu select **Dispense Cleaning Liquid**- \* tab will be available once the Arc dyeing head cover is open.

| Actions                 |                          |
|-------------------------|--------------------------|
| RUN HEAD CLEANING       | DISPENSE CLEANING LIQUID |
| EXPORT SYSTEM LOGS      | VIEW BIT RESULTS         |
| ENABLE AUTO INK FILLING |                          |
|                         |                          |

Figure 111: Dispensing V Groove cleaning liquid

10. In the Dispense Cleaning Liquied window, click Start.

TS-1800 Site Preparation Guide

| 🧱 🗙 🔳 C

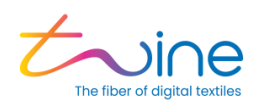

| Dispense Cleaning Liquid                                                                                                    |
|----------------------------------------------------------------------------------------------------|
| Please put on safety glasses                                                                                                    |
| <ol> <li>Open the dyeing head lid, pull the thread aside and clean with Q tip<br/>when the liquid is dispensed.</li> <li>Dispense again if the liquid isn't enough for cleaning.</li> <li>When cleaning is completed, return the thread back to the V-Groove<br/>and install the head lid back.</li> </ol> |
| START                                                                                                    |
| Ready                                                                                                    |
|                                                                                                    |

#### Figure 112: Start dispensing cleaning liquid

The machine will dispense a predetermined amount of cleaning liquid.

11. Clean the dyeing head with the stick as shown in Figure 113: Cleaning the dyeing head

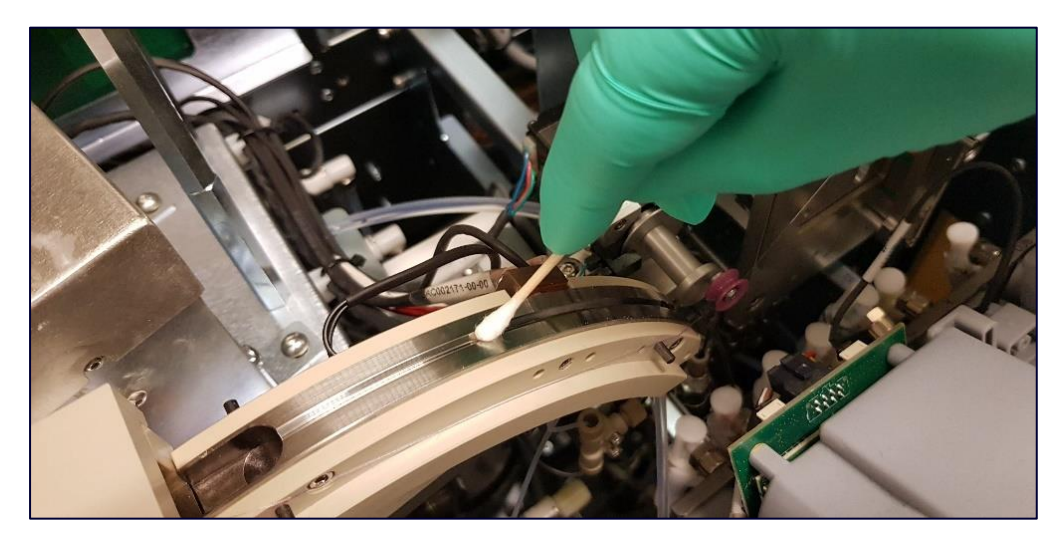

#### Figure 113: Cleaning the dyeing head

12. Return the machine covers to their original locations.

TS-1800 Site Preparation Guide

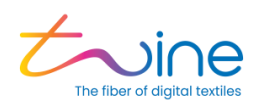

## 6.2 Cleaning the Dryer Inner Mesh Filters

Inside the dryer are two mesh filters, one square-shaped in the rear with complex access and another small ringed filter on the right side with easy access. To clean the dryer mesh filters, follow the steps below:

# **A**WARNING

Verify that the machine is **Off** and the dryer is at room temperature before opening the door and pulling out the mesh filters.

#### Pulling out the ring filter

1. Pull out the ring filter from the inner right side of the dryer.

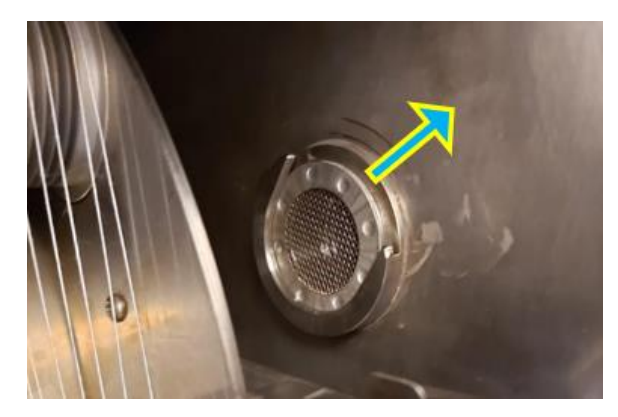

Figure 114: Pulling out the ring filter

#### Pulling out the rear filter

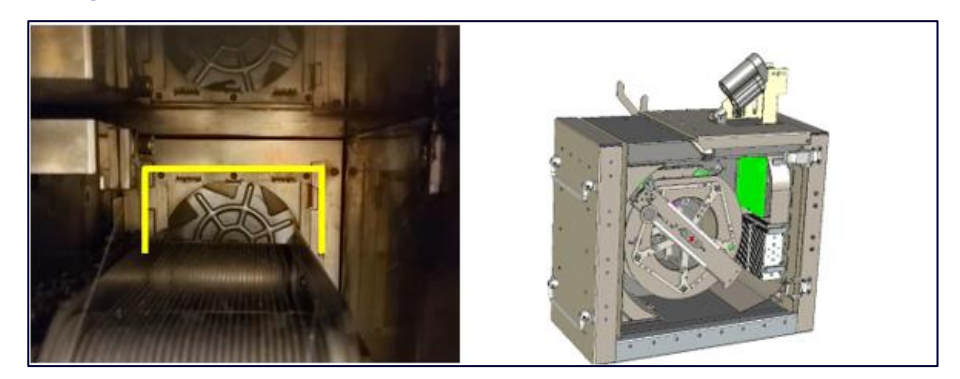

Figure 115: Dryer Rear Filter

TS-1800 Site Preparation Guide

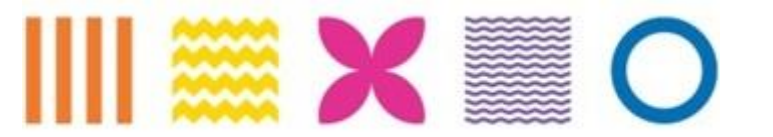

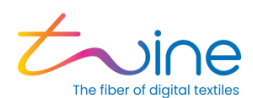

2. Lift the rear filter and slide it out following the arrows in Figure 115 through Figure 118 below:

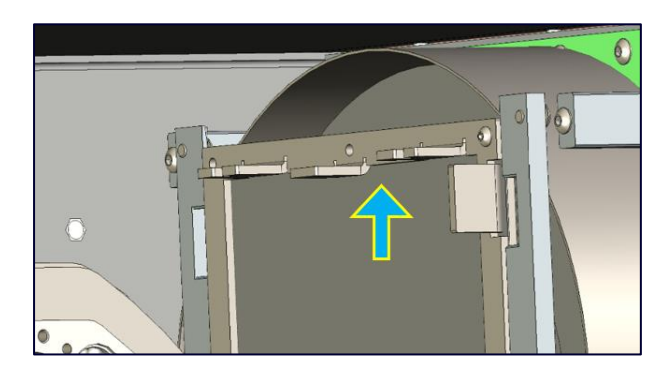

Figure 116: Lifting the rear filter (1)

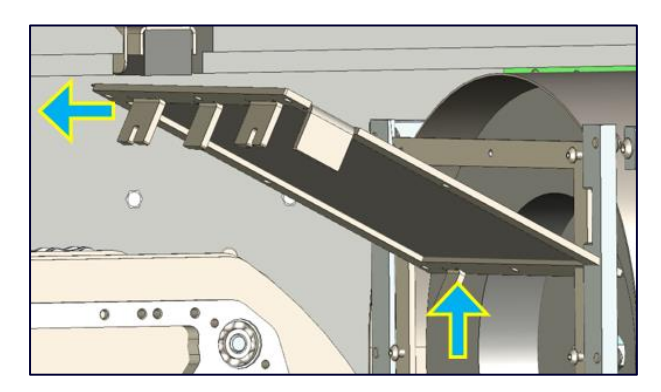

Figure 117: Lifting the rear filter (2)

3. The rear filter can be pulled out of the dryer when its lower corners meet the releasing slots of the filter rails.

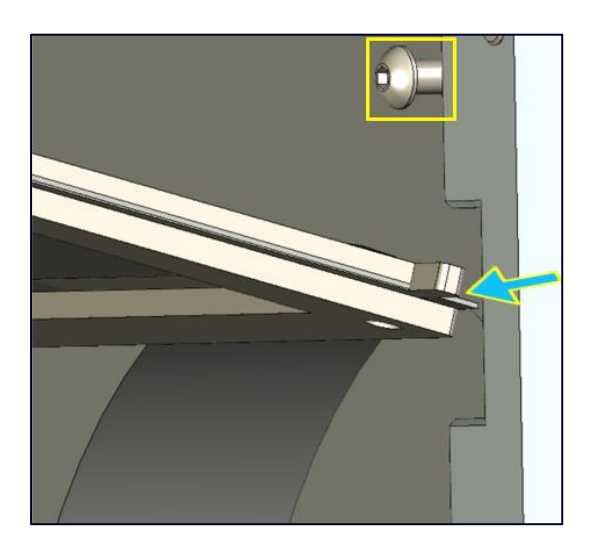

Figure 118: Filter corners and releasing slot

TS-1800 Site Preparation Guide

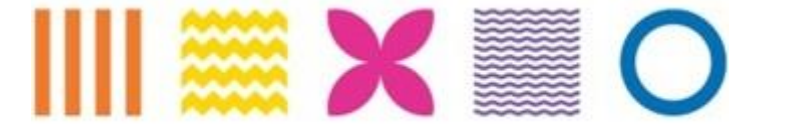

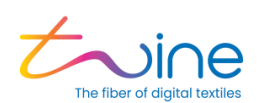

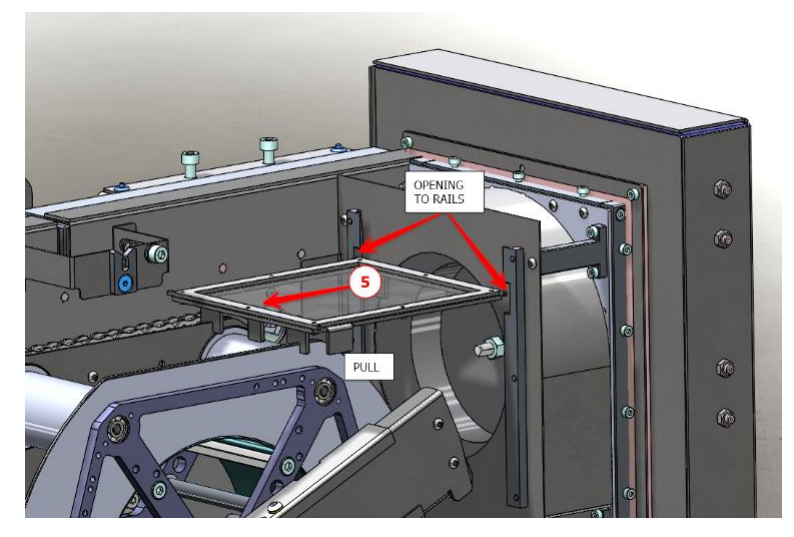

#### Figure 119: Pulling the filter out

4. Clean the filters with a dry brush followed by Isopropyl alcohol (IPA).

## 6.3 Cleaning the Dyeing Head

From the maintenance menu, tap **Run Head Cleaning**. This is an Automatic procedure that cleans the dyeing head. The process can take up to 5 minutes

## 6.4 Resetting Thread Loading

Selecting **Reset Thread Loading** is recommended before starting Automatic thread loading. It is an automatic procedure that can take up to 5 minutes.

## 6.5 Operators Guides and Machine Counters

The **Maintenance** menu provides links to operator guides which offer step by step instructions on performing basic operator procedures. To access the guides, tap on the procedure you want to perform.

TS-1800 Site Preparation Guide

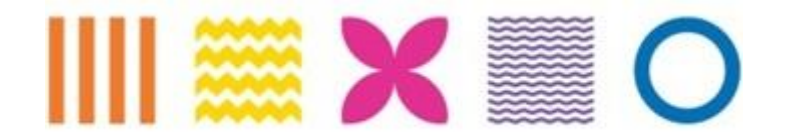

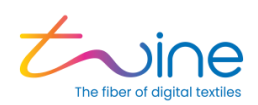

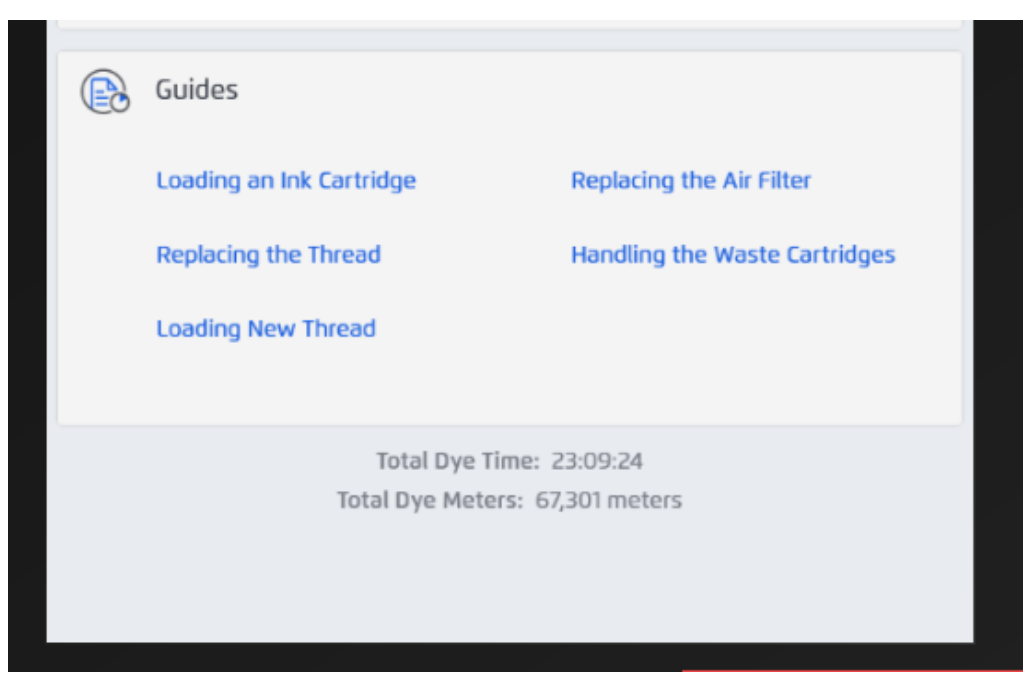

Figure 120: Operator guides and machine counters in maintenance menu

## 6.6 Cleaning the Lubrication Tunnel

To ensure high quality lubrication, inspect the lubrication tunnel visually to make sure it is clean (see figure 121).

If the lubrication tunnel requires cleaning, use a cloth soaked with IPA or 99% ethanol to clean the tunnel until there are no ink residuals.

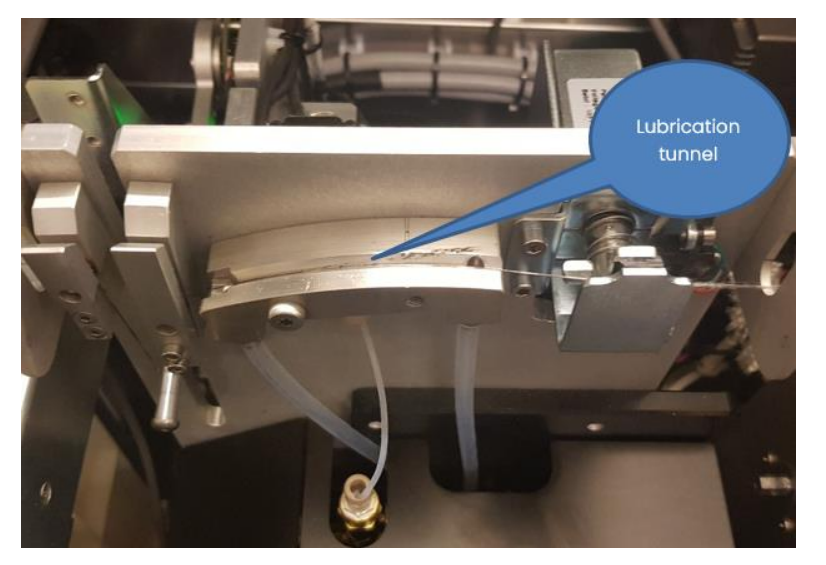

Figure 121: Lubrication tunnel

TS-1800 Site Preparation Guide

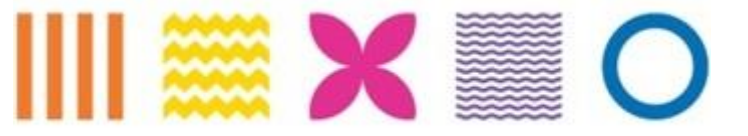

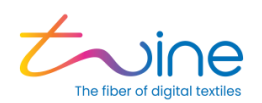

## 6.7 Replacing the Carbon Filter

The carbon air filter ensures that the air quality in the dyeing room remains at the correct level.

As part of the machine's routine maintenance, the filter needs to be replaced every six (6) months. A new filter will be supplied by your local service provider.

Replace the filter as follows:

- 1. Remove the used carbon filter:
  - a. Open the lower front cover by hand.

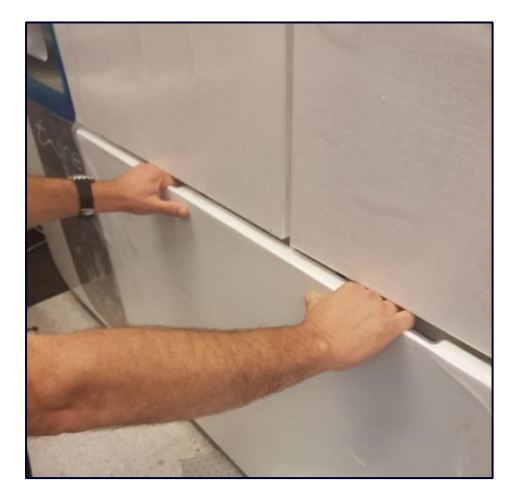

Figure 122 Opening the lower front cover

b. Open the Waste Handling System front door by hand.

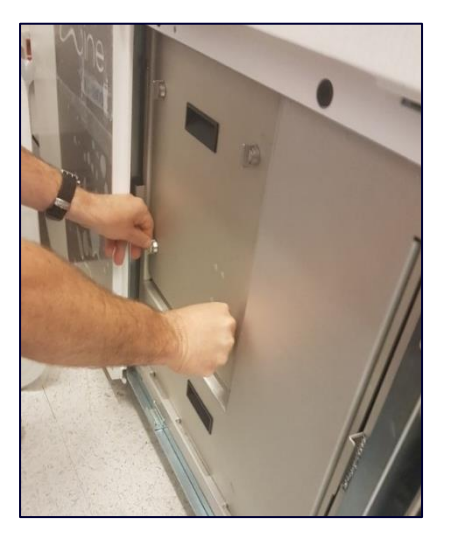

Figure 123: Opening the WHS door

TS-1800 Site Preparation Guide

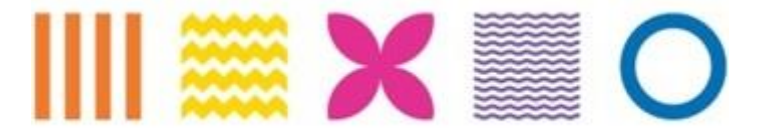

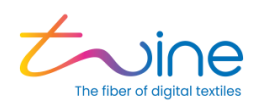

c. Lift the Filter handle.

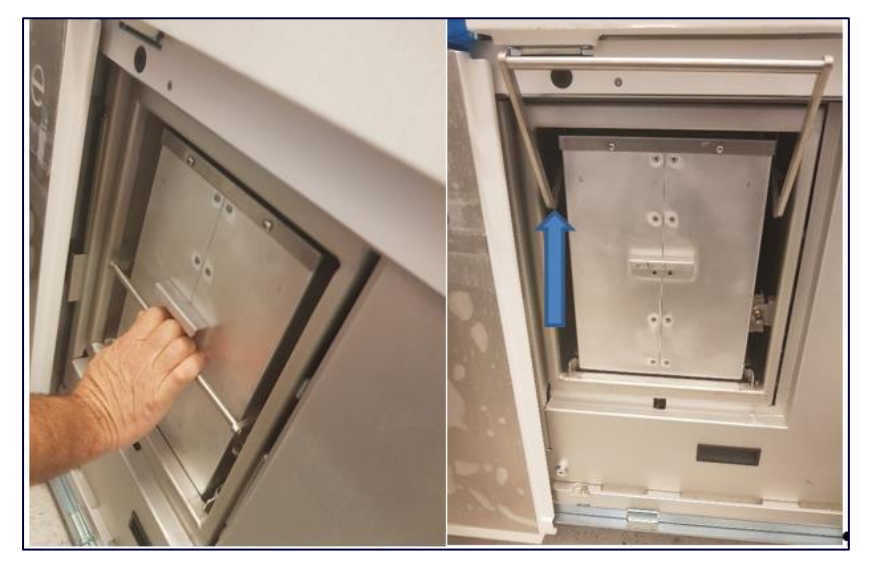

Figure 124: Filter handle raised

d. Pull out the filter.

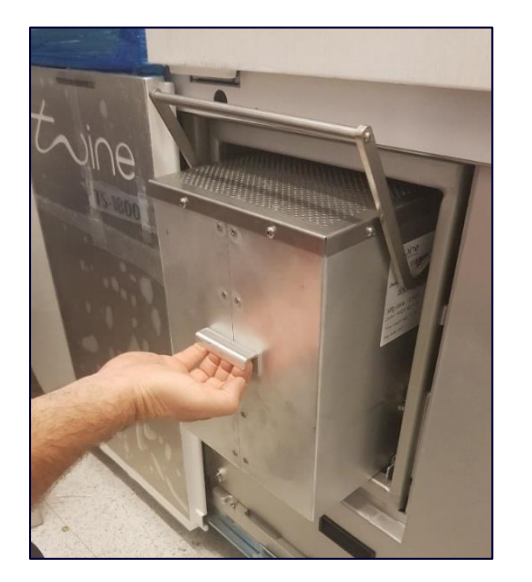

Figure 125: Pulling out the filter

- 2. Install the new carbon filter
  - a. Remove the filter from the box.
  - b. Make sure the filter handle is up.

TS-1800 Site Preparation Guide

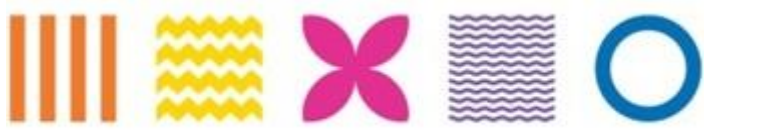

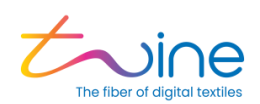

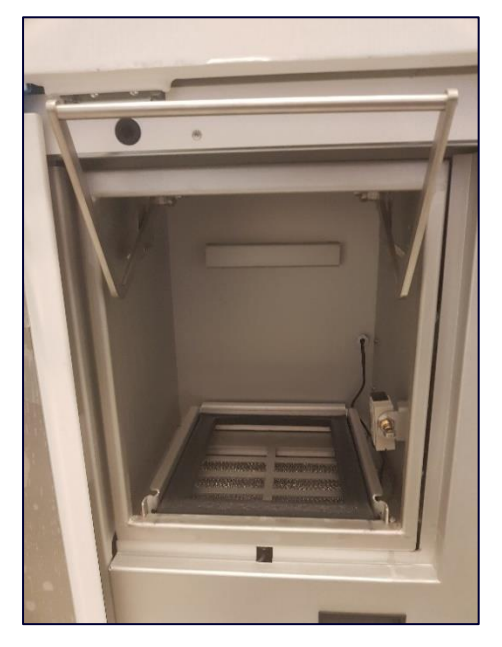

Figure 126: Filter handle raised

c. Push the new filter into place and lower the handle.

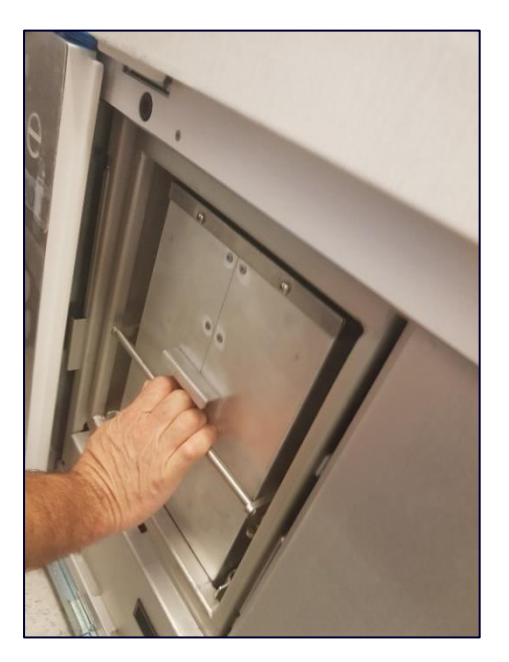

Figure 127: Installing the carbon filter

- d. Close the Waste Handling System front door.
- e. Close the lower front cover.

TS-1800 Site Preparation Guide

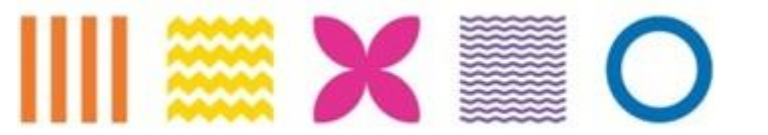

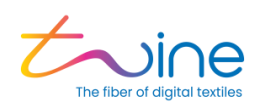

## 6.8 Preventive Maintenance (PM) Table

This table defines the periodic PM by the relevant frequency.

#### Preventive Maintenance Table

| Procedure Name                          | System                   | Arc Head Frequency                                                      |
|-----------------------------------------|--------------------------|-------------------------------------------------------------------------|
| Dryers mesh filters (round & rectangle) | Dryer                    | Monthly                                                                 |
| Lubrication Tunnel cleaning             | Lubricant                | Monthly                                                                 |
| Head manual cleaning                    | Dyeing Head              | Weekly                                                                  |
| Carbon filter replacement               | Waste Handling<br>system | Determined by unpleasant odors<br>& customer service<br>recommendation. |

## 6.9 View Built in Test (BIT) Results

Clicking on the BIT button will present the list of machine issues during the machine's power up sequence.

## 6.10 Collecting Cone not in place error

A warning sign on the Collecting Cone icon indicates that collecting cone is out of place on the winder. To correct this error, make sure the collecting cone is properly attached to the winder shaft.

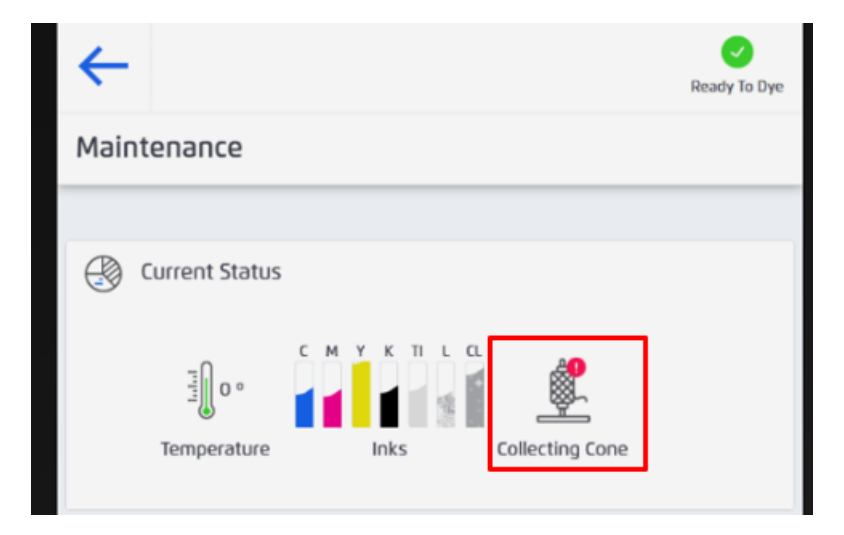

Figure 128: Collecting Cone out of place

TS-1800 Site Preparation Guide

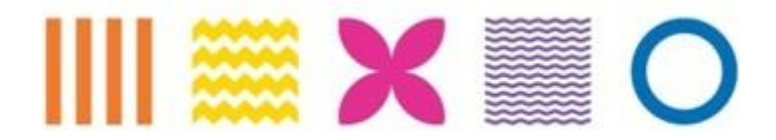

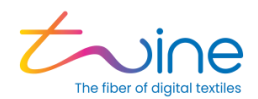

All parts of the TS-1800 can be cleaned using one of the following materials:

- ISO PROPYL ALCOHOL TECH Grade
- ETHANOL 99.9% TECH Grade

# **A**WARNING

When cleaning the system, the user must wear the safety gloves and goggles that were supplied with the system.

TS-1800 Site Preparation Guide

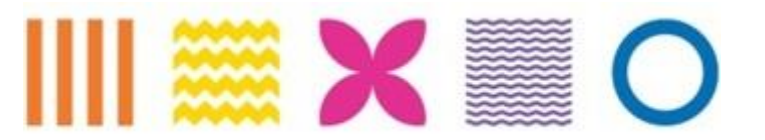

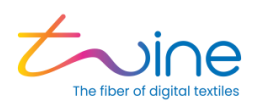

# 7. Appendix A: Technical Specification

## 7.1 Electrical Specifications:

#### Equipment Rating: 200-240 V~ (W+N+PE), 50/60 Hz, 15 A 208 V~ (2W+PE), 50/60 Hz, 15 A, single phase

- Short circuit current: 5 kA
- Mains supply voltage fluctuations: -10%, +10%

## 7.2 Inputs and Outputs

- I Electrical Power Socket as described in 1.8
- I network LAN connection
- Wi-Fi connection

## 7.3 System Environmental Conditions:

- **Operating temperature**: 5° C to 40° C
- **Relative humidity:** 20 60 %
- Indoor use
- Altitude up to 3000 m
- OVERVOLTAGE CATEGORY II
- POLLUTION DEGREE 2
- Maximum sound level: 65 dB

## 7.4 Safety Hazards

The following table indicates the specific safety hazards that you might encounter during the operation of the TS-1800 system.

TS-1800 Site Preparation Guide

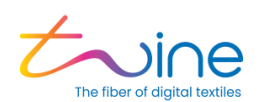

| Notice                | Description                                                                                                    |
|-----------------------|----------------------------------------------------------------------------------------------------|
|                       | Bypassing, removing, or deactivating protective equipment.                                                                                                    |
| A DANGER              | It is strictly prohibited to operate the system if any of the protective equipment or safety guards are dismantled or are not operating properly.                                                                                                    |
|                       | Repairing and maintaining the system must be done by qualified personnel only.                                                                                                    |
| A DANGER              | This product contains components connected to hazardous voltage levels. Touching these components will cause an electric shock that could be fatal.                                                                                                    |
|                       | Removing Covers                                                                                                    |
|                       | Before removing the electric cabinet, cover and opening the electric cabinet door:                                                                                                    |
| Electric Shock Hazard | 1.: Power down the TS-1800 by pressing and holding the power button on the panel.                                                                                                    |
|                       | 2. Turn off the main power switch at the wall socket.                                                                                                    |
|                       | 3. Disconnect the plug from the wall socket.                                                                                                    |
|                       | Charged Capacitors                                                                                                    |
|                       | Beware of charged capacitors; Wait a few moments after the power is disconnected to allow all capacitors to discharge.                                                                                                    |
|                       | Powering Up                                                                                                    |
|                       | 1. Insert the wall plug.                                                                                                    |
|                       | 2. Make sure all doors are closed and covers are in place.                                                                                                    |
|                       | 3. Turn on the main switch.                                                                                                    |
|                       | Certain parts of the TS-1800 reach high temperatures during operation.                                                                                                    |
|                       | Do not touch any surface marked with a "Hot Surfaces" warning without wearing safety gloves. It is recommended to wait until you see a temperature on the PPC display below 40°C before touching.                                                            |
| Hot Surfaces          |                                                                                                    |
|                       | Beware of moving parts that are automatically operated by the system. They could move at<br>any time deliberately or due to faulty operation. These parts are generally protected by<br>doors or covers that provide protection against inadvertent contact. |
|                       | Proceed with caution when operating this product.                                                                                                    |
|                       | Do not put your hand or fingers behind covers.                                                                                                    |
| Hand Crush hazard     | Do not put your hand in front of moving parts.                                                                                                    |

TS-1800 Site Preparation Guide

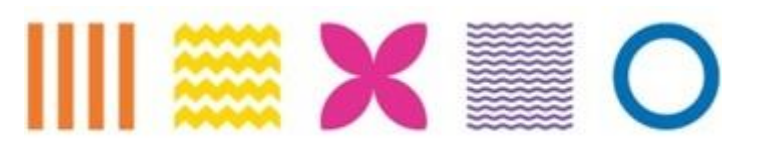

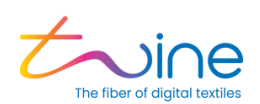

|                                      | The system contains some rotating parts such as shafts. There is a risk of injury if you touch these parts or if you are snagged by these parts. |
|--------------------------------------|----------------------------------------------------------------------------------------------------|
|                                      | Caution must be taken when moving around these parts while the TS-1800 is operating.                                                             |
|                                      | Follow all safety instructions for each specific rotating part.                                                                                  |
|                                      | Find out where the Emergency power button (EMO) is located.                                                                                      |
| Hands, fingers, hair,<br>and clothes | It is strictly prohibited to put your hands near any rotating part while it is operating.                                                        |
| entanglement hazard                  | If it is necessary to clean, maintain, or repair these parts, turn off the TS-1800 and unplug it first.                                          |
|                                      | When working with the TS-1800:                                                                                                    |
|                                      | • Wear tight-fitting clothes.                                                                                                    |
|                                      | • Roll up your sleeves.                                                                                                    |
|                                      | • Do not wear loosely hanging pieces of clothing, like long belts, ties, scarves, or pullovers.                                                  |
|                                      | • Secure loose, hanging hair using a hair net, a hat or a cap.                                                                                   |
|                                      | • Do not wear jewelry, watches or other similar objects.                                                                                         |
|                                      | The air filter weighs in excess of 11 kg.                                                                                                    |
| Heavy load hazard                    | Do not attempt to lift the air filter if you have any back-related medical issues.                                                               |
| CAUTION                              | Wear safety shoes while unpacking, transporting and installing the TS-1800.                                                                      |
| CAUTION                              | Exercise care when handling the cutter at the winder.                                                                                            |
|                                      | When handling ink spilled from a cracked or dropped cartridge, avoid inhaling ink.                                                               |
| Inhalation hazard                    |                                                                                                    |

TS-1800 Site Preparation Guide

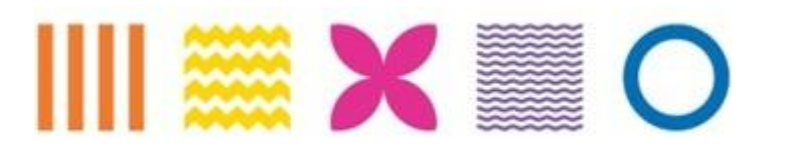

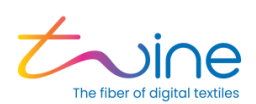

|                 | When handling spilled ink from a cracked or dropped cartridge, wear proper clothing, gloves, and safety goggles to avoid contact with skin. |
|-----------------|----------------------------------------------------------------------------------------------------|
|                 |                                                                                                    |
| Skin Irritation |                                                                                                    |

TS-1800 Site Preparation Guide

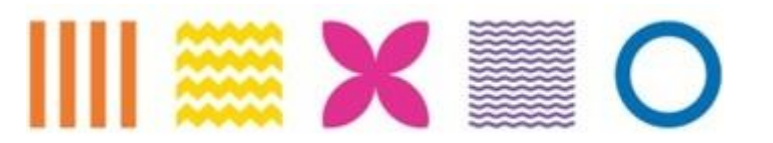

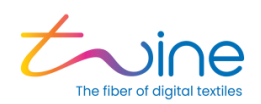

# 8. Appendix B: Color Measurement Guidelines and Specification

At Twine, the **Datacolor 850** spectrophotometer is used to measure color samples. The spectrophotometer is constantly calibrated, and performance is monitored via the **DataColor® Guardian** service.

The measurements are performed on winding card, as they provide the best results for thread and yarn color measurements.

## 8.1 Setup and Measurement

The setup and measurement parameters used at Twine are as follows:

- Manufacturer and Model Datacolor® 850
- DE Formula cmc 2:1
- Color format CIE Lab
- Light Source Reflectance
- Standard Illuminant D65
- Standard Observer CIE 1964 10°
- Aperture Size LAV 30mm
- Specular Component Included Three flashes of the spectrophotometer lamp are required for each sample
- Glass Compensation Off
- Correlation Off
- Datacolor<sup>®</sup> Guardian Able to correlate to the Datacolor master instrument to meet the weekly supply chain requirements

TS-1800 Site Preparation Guide

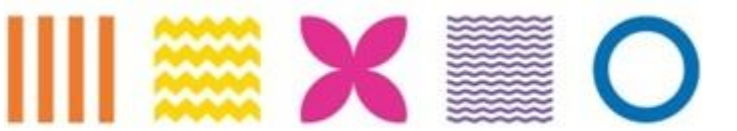

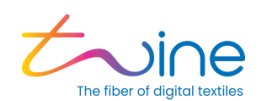

| -Specular<br>Include                                     | 850            | UV-Filter<br>0 100 % UV (Filter off)                               |                 | Calibrate |
|----------------------------------------------------------|----------------|--------------------------------------------------------------------|-----------------|-----------|
| C Exclude<br>C Gloss                                     | V1.41          | ○ 0% UV (Filter FL40)<br>○ Filter FL42                             |                 | Cancel    |
| - Aperture                                               |                | <ul> <li>Filter FL46</li> <li>UV D65/10 (Ganz-Griesser)</li> </ul> | 50.38           |           |
| <ul> <li>Large</li> <li>Medium</li> <li>Small</li> </ul> |                | O UV D65/10 (CIE Whitenes:                                         | \$) 44.96       |           |
| C Ultra Small<br>C Extra Ultra Small                     |                | C UV C (ISO Brightness)                                            | 0.00            |           |
| Auto-Zoom                                                | tin.           | % remai                                                            | ning part of UV |           |
| Output data in 5nm inte                                  | erval          | Reflectance                                                        | Transmittance   |           |
| Calibration tin                                          | ne interval (h | purs): 4                                                           |                 |           |
|                                                          |                |                                                                    |                 |           |

Figure 129: Datacolor 850 Setup

## 8.2 Preparing the Card for Measurement

The thread is wound round a cardboard card of the following size:

- Width 4.5cm
- Height 5.5cm
- In general, it is optimal to wind the thread around the card twice. For thinner thread, it will be necessary to wind the thread around the card more than twice so that background card will not be seen beneath the thread and interfere with the reading.

TS-1800 Site Preparation Guide

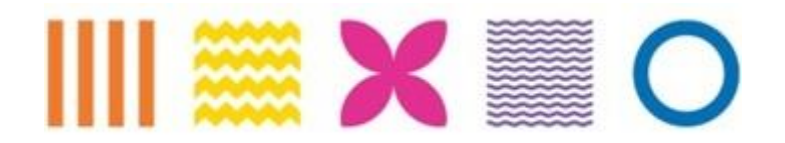

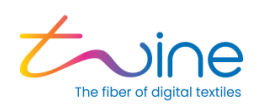

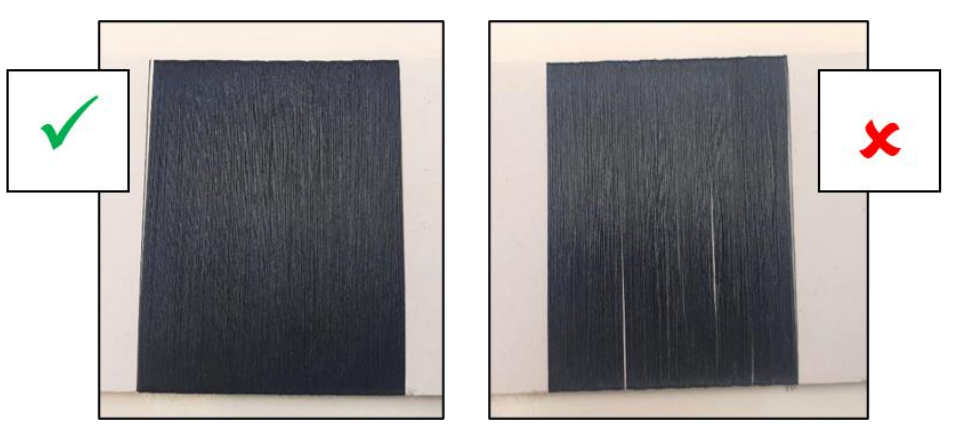

Figure 130: Full Density vs Lack of Density

The spectrophotometer requires the following four measurements:

- 2 x vertical measurements
- 2 x horizontal measurements

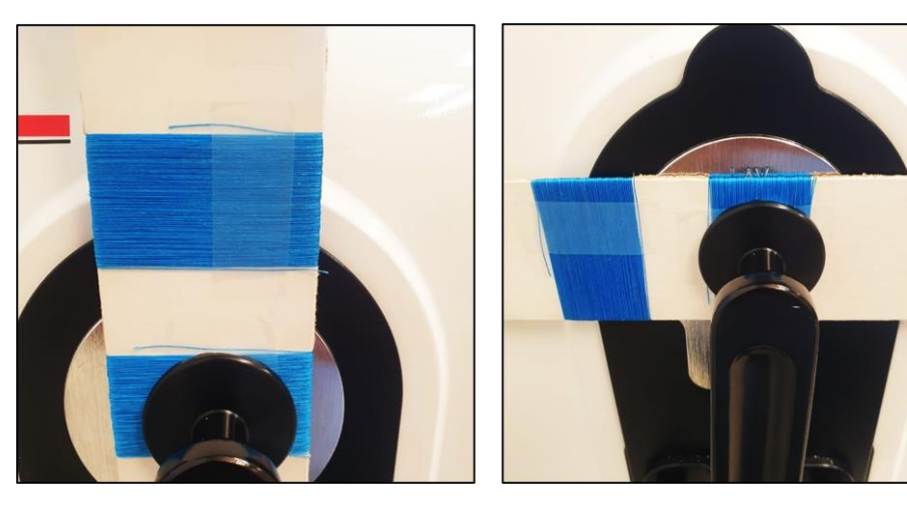

Figure 131: Vertical and Horizontal Measurements

TS-1800 Site Preparation Guide

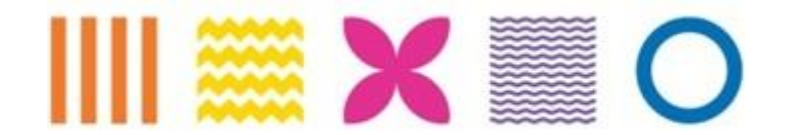

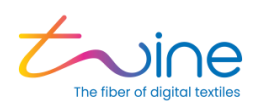

The average of all four measurements are taken as part of the LAB analysis.

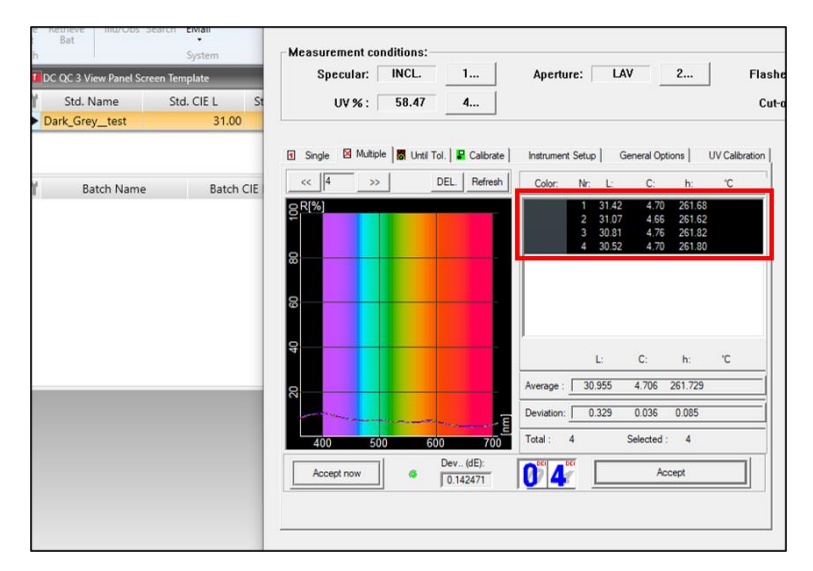

Figure 132 The Spectrophotometer Measurements

Then a  $\Delta E$  CMC is derived from the measurements.

- 1. L\*a\*b target value
- 2. L\*a\*b measured value (average)
- 3.  $\Delta E$  CMC result

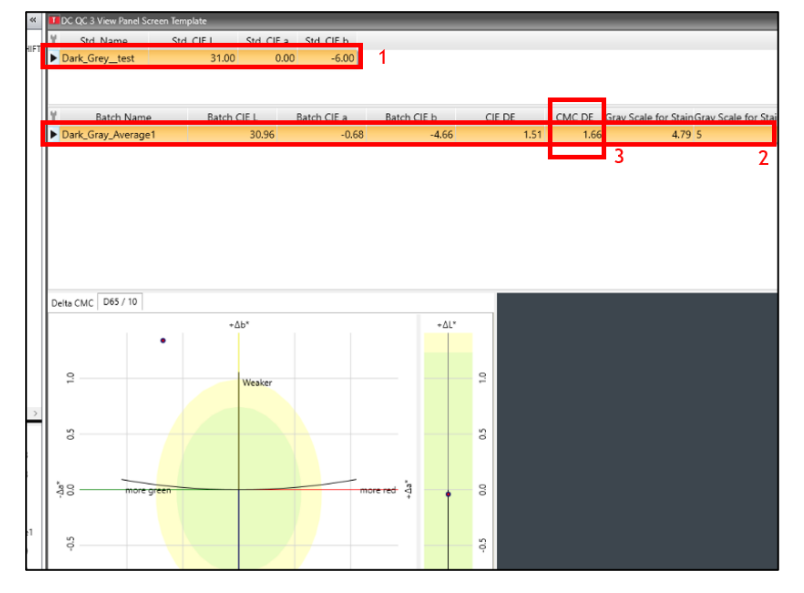

Figure 133: The **DE CMC** View Panel

TS-1800 Site Preparation Guide

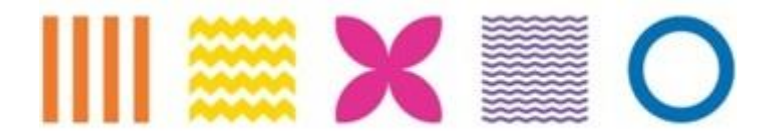

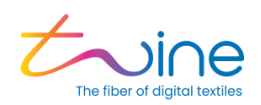

## 9. Customer Acknowledgement

The undersigned acknowledges and agrees that any non-compliance with the requirements specified in this document may result in additional charges which will be incurred by the undersigned. In the event that such charges are incurred by Twine, the undersigned will reimburse Twine for any costs actually incurred by Twine.

Full name:

Company signature:

Date:

TS-1800 Site Preparation Guide

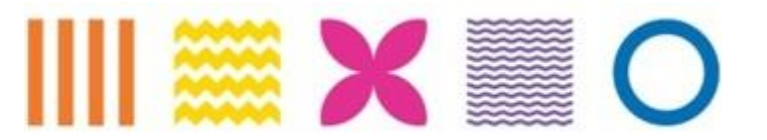